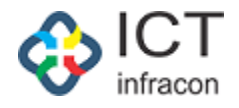

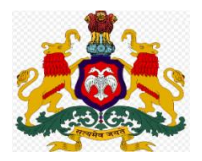

# **Department Of School Education**,

# Karnataka

\*\*\*\*\*\*\*\*\*\*\*\*\*\*\*\*\*\*\*\*\*\*\*\*\*\*\*\*\*

# **Compassionate Ground**

# **User Manual**

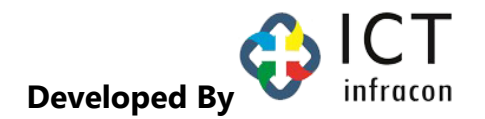

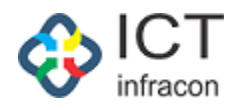

## ಪರಿವಿಡಿ

## ಅನುಕಂಪದ ನೇಮಕಾತಿ ಅರ್ಜಿಯ ಅನುಮೋದನೆ

| 1.1 ಮೃತ ಉದ್ಯೋಗಿಯ ಕೊನೆಯದಾಗಿ ಕೆಲಸ ಮಾಡಿದ ಕಛೇರಿಯ Admin ರವರ ಲಾಗಿನ್3   |
|------------------------------------------------------------------|
| 1.2 ವಿಷಯ ನಿರ್ವಾಹಕರ ಹಂತದ ಪರಶೀಲನೆ7                                 |
| 1.3 BEO ರವರ ಹಂತದಲ್ಲಿ ಅರ್ಜಿಯ ಪರಿಶೀಲನೆ10                           |
| 1.4DDO ರವರ ಹಂತದಲ್ಲಿ ಅರ್ಜಿಯ ಪರಿಶೀಲನೆ12                            |
| 1.5 ಉಪನಿರ್ದೇಶಕರ ಜಿಲ್ಲಾ ಹಂತದಲ್ಲಿ ವಿಷಯ ನಿರ್ವಾಹಕರ ಅರ್ಜಿಯ ಪರಿಶೀಲನೆ16 |
| 1.6jdAdmin ಹಂತದಲ್ಲಿ ಅರ್ಜಿಯ ಪರಿಶೀಲನೆ18                            |
| 1.6.1ಅರ್ಜಿಯನ್ನು ಸ್ವೀಕರಿಸುವುದು/ಅರ್ಜಿದಾರರಿಗೆ ಮರಳಿ ಕಳುಹಿಸುವುದು19    |
| 1.6.2 ವಿಷಯ ನಿರ್ವಾಹಕರಿಗೆ ಅರ್ಜಿಯನ್ನು ಕಳುಹಿಸುವುದು20                 |
| 1.6.3 ಅರ್ಜಿಯನ್ನು ಅನುಮೋದಿಸುವುದು/ತಿರಸ್ಕರಿಸುವುದು21                  |
| 1.7 JdAdmin ಕಛೇರಿಯ ವಿಷಯ ನಿರ್ವಾಹಕರ ಹಂತದಲ್ಲಿ ಅರ್ಜಿಯ ಪರಿಶೀಲನೆ23     |
| 1.7.1 JdAdmin ರವರ ಹಂತದಲ್ಲಿ ಅರ್ಜಿಯ ಪರಿಶೀಲನೆ23                     |
| 1.7.2 ಮಂಜೂರಾತಿ ಜ್ನಾಪನ ರಚಿಸುವುದು25                                |

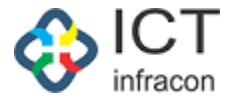

### 1.ಅನುಕಂಪದ ನೇಮಕಾತಿಯ ಅರ್ಜಿಯ ಅನುಮೋದನೆ

1.1 ಮೃತ ಉದ್ಯೋಗಿಯ ಕೊನೆಯ ಕೆಲಸ ಮಾಡಿದ ಕಛೇರಿಯ ಆಡಳಿತಾಧಿಕಾರಿ(Admin)ರವರ ಲಾಗಿನ್

ಇಲಾಖೆಯ EEDS ತಂತ್ರಾಂಶಕ್ಕೆ ಭೇಟಿ ನೀಡಿ

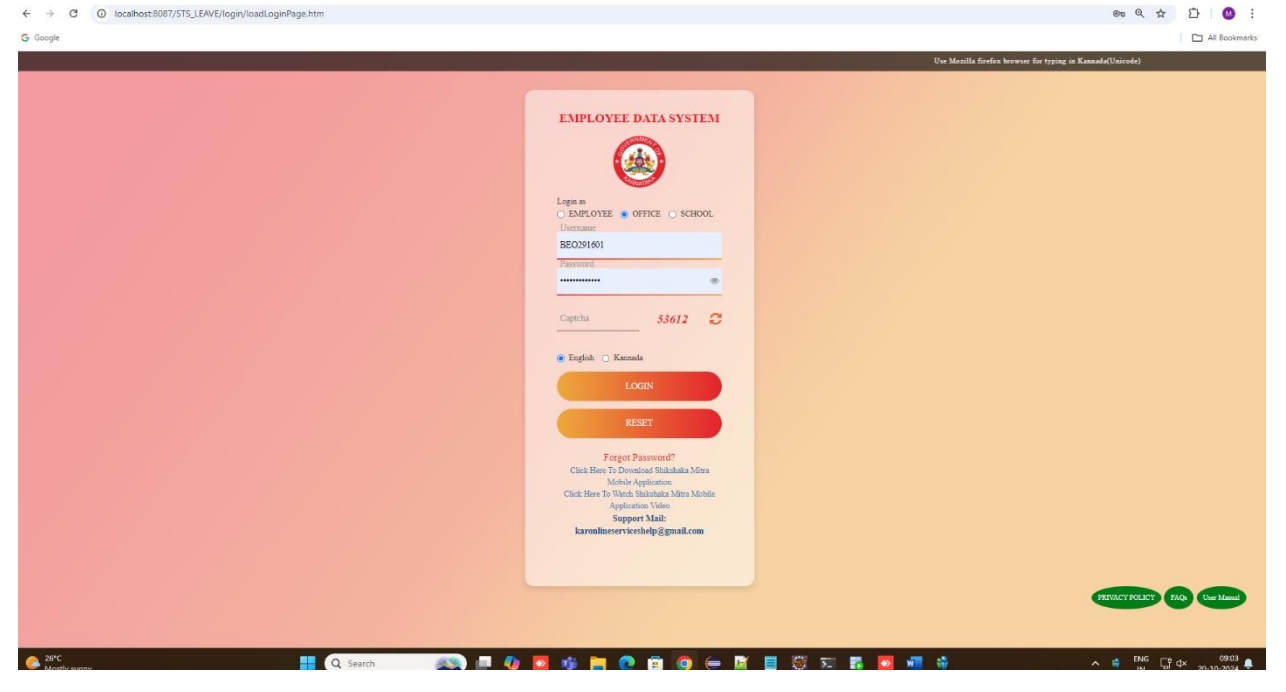

ಅರ್ಜಿಗಾಗಿ ಸಂಬಂಧಿತ ಕಛೇರಿಯ ಆಡಳಿತಾಧಿಕಾರಿ(Admin) ರವರು ಲಾಗಿನ್ ಆಗುವುದು.

ಫೈಲ್ ಮೆನುವನ್ನುಆಯ್ಕೆ ಮಾಡಿ.

|                                            |                                                                                                    | EMPLOYEE DATA SYSTEM, KARNATAKA<br>ನೌಕರನ ಡೇಟಾ ವ್ಯವಸ್ಥೆ, ಕರ್ನಾಟಕ                                    |                           |                        |          |               |            |               |                       |                         |                |             |           |         | FAQ                         |                         |         |
|--------------------------------------------|----------------------------------------------------------------------------------------------------|----------------------------------------------------------------------------------------------------|---------------------------|------------------------|----------|---------------|------------|---------------|-----------------------|-------------------------|----------------|-------------|-----------|---------|-----------------------------|-------------------------|---------|
| Welcome ನೌಕರನ ಡೇಟಾ ವ್ಯವಸ್ಥೆ (213:          | elcome නිංතිරත් ක්රීම්න ක්රික්ත්රී (2132788), Admin 21 Oct 2024 12:25 PM ම 1 🕹 EEDS Training Video 🙆 🖪 |                                                                                                    |                           |                        |          |               |            |               |                       |                         |                | deo 🖪 🖪 😃   |           |         |                             |                         |         |
| OFFICE NAME: BEO OFFICE - KARKALA          | OFFIC                                                                                                  | CE LEVE                                                                                            | L BLOCK STAT              | E: KARNATAKA           | DIVISIO  | N: MYSORE (2) | DISTRICT   | F: UDUPI (291 | 16) BLOCI             | C KARKALA (             | 291601) SEARC  | CHEMPLOYEE  |           |         |                             |                         |         |
| Search Menu C                              | FILE COMES FROM                                                                                        |                                                                                                    |                           |                        |          |               |            |               |                       |                         |                |             |           |         |                             |                         |         |
| SCHEDULER                                  |                                                                                                    |                                                                                                    |                           |                        |          |               |            |               |                       |                         |                |             |           |         |                             |                         |         |
| DISTRICT WISE APPLICATION COUNTS           |                                                                                                    | KGID N                                                                                             | 0 :                       |                        |          |               |            |               |                       | EM                      | IPLOYEE NAME : |             |           |         |                             |                         |         |
| DASHBOARD                                  |                                                                                                    | APPLIC                                                                                             | ATION TYPE :              |                        |          | Select-       | -          |               |                       | ✓ FIL                   | E STATUS :     |             |           | Pendin  | g                           |                         | ~       |
| WEEKLY STATEMENT                           |                                                                                                    | FILE CO                                                                                            | OME FROM :                |                        |          | -SELEC        | T          |               |                       | ✓ FIL                   | E NUMBER :     |             |           |         |                             |                         |         |
| LEVEL WISE AVERAGE APPLICATION REPORT      |                                                                                                    |                                                                                                    |                           |                        |          |               |            |               |                       |                         |                |             | FROM DATE |         | TO D                        | ATE                     |         |
| MONTHLY STATEMENT                          |                                                                                                    | DATE TYPE:                                                                                         |                           |                        |          |               |            |               |                       |                         |                | <b>m</b>    |           |         |                             |                         |         |
| CG APPLICATION REPORTS +                   |                                                                                                    |                                                                                                    |                           |                        |          |               |            |               |                       |                         |                |             |           |         |                             |                         |         |
| WORK ALLOTMENT                             |                                                                                                    | SEARCH                                                                                             |                           |                        |          |               |            |               |                       |                         |                |             |           |         |                             |                         |         |
| DDO ADMIN DASHBOARD                        |                                                                                                    | SERVICENT DEXICLE AS DEVICET TO PRE<br>POR SECONDENTATION AS CONTRACTOR FOR THE CONTRACT SEND DACK |                           |                        |          |               |            |               |                       |                         |                |             |           |         |                             |                         |         |
| APPROOVAL OF CG PRELIMINARY<br>APPLICATION |                                                                                                    | LISTO                                                                                              |                           |                        | S FOR AL | PROVAL        | _          |               |                       |                         |                |             |           |         |                             |                         |         |
| MINISTERIAL DETAILS                        |                                                                                                    | 1.010                                                                                              |                           |                        | STORA    | TROVAL        |            |               |                       |                         |                |             |           |         |                             |                         | Country |
| OFFICER DETAILS                            | Ē                                                                                                    | now entri<br>5                                                                                     | es                        | ~                      |          |               |            |               |                       |                         |                |             |           |         |                             | 202422921332            | 673     |
| TEACHER DETAILS                            | ſ                                                                                                    |                                                                                                    |                           |                        |          |               |            |               |                       | 50014                   | 51.5           | <b>B</b> UC | FH 5      |         |                             | FILE                    |         |
| RESET PASSWORD +                           |                                                                                                    | SL 1                                                                                               | ER C TYOP                 |                        | KCID     | EMPLOYEE      | OPEN OPEN  | ACTION        | FILE                  | WHICH                   | FORWARDED      | RECEIPT     | FORWARDED | SENT    | FILE PENDING                | WHICH                   | ACTION  |
| APPLICATION STATUS                         | _                                                                                                    | NO.                                                                                                | FILETTPE                  | FILE NOMBER            | KGID     | NAME          | DATE       | 102           | SIAIOS                | OFFICE                  | FROM           | DATE        | 10        | DATE    | UNDER                       | OFFICE                  | ACTION  |
| FILES +                                    |                                                                                                    | 1                                                                                                  | COMPASSIONATE<br>GROUND   | 202422921332673        | 2292133  | Sumitha C     | 21/10/2024 | Put Up        | Pending to<br>Receive | BEO Office -<br>KARKALA | Applicant      | 21/10/2024  | admin     |         | ನೌಕರನ ಡೇಟಾ<br>ಮವಸೆ (2132788 | BEO Office -<br>KARKALA | 31      |
| WEEKLY APPLICATION REPORT                  |                                                                                                    | (                                                                                                  |                           |                        |          |               |            |               |                       | 1                       | 1              |             | 1         | · · · · |                             |                         |         |
| UPDATE MOBILE                              | 5                                                                                                    | howing 1                                                                                           | to 1 of 1 entries (filter | ed from 2 total entrie | s)       |               |            |               |                       |                         |                |             |           |         |                             | Previous                | 1 Next  |
| TEACHER TRAINING DETAILS                   |                                                                                                    |                                                                                                    |                           |                        |          |               |            |               |                       |                         |                |             |           |         |                             |                         |         |
| FREEZE UNFREEZ SCREENS                     |                                                                                                    |                                                                                                    |                           |                        |          |               |            |               |                       |                         |                |             |           |         |                             |                         |         |
| ACCION DOCT TO EMPLOYEE                    |                                                                                                    |                                                                                                    |                           |                        |          |               |            |               |                       |                         |                |             |           |         |                             |                         |         |

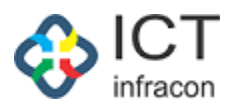

#### ಅರ್ಜಿಯ ಪರಿಶೀಲನೆಗಾಗಿ ಚೆಕ್ ಬಾಕ್ಸ್ ಆಯ್ಕೆ ಮಾಡಿ ಮತ್ತು INFO ICON ಮೇಲೆ Click ಮಾಡಿ

|                                                                                                    |       |                                                                             |                  | EMPL(         | OYEE D<br>ಕರನ ಡ | ATA SYST         | TEM, KARN       | NATAKA<br>=ಟಕ                   |                                                |                   |                 | E4O        |                 |
|----------------------------------------------------------------------------------------------------|-------|-----------------------------------------------------------------------------|------------------|---------------|-----------------|------------------|-----------------|---------------------------------|------------------------------------------------|-------------------|-----------------|------------|-----------------|
| Constants of the second second second second second second second second second second second second second se |       |                                                                             | _                |               | 00.00           | 01000 0030       | o, o, o (oo(    | 000                             |                                                |                   | _               | Trist      | _               |
| Welcome ನೌಕರನ ಡೇಟಾ ವ್ಯವಸ್ಥ (21                                                                                 | 32788 | 3), Admin                                                                   | DURGION          | NR/CODE (2    | DICTO           |                  | DLOOK, KAD      |                                 |                                                | 21 Oct            | t 2024 12:37 PM | EEDS Train | ing Video 🖉 🚨 C |
| OFFICE NAME: BEU OFFICE - KARKALA                                                                              | UFI   | ICE LEVEL BLOCK STATE: KARNATAR                                             | DIVISION:        | MYSURE (2     | ) DISTRI        | CT: 000P1 (2916) | BLUCK: KAR      | (ALA (291601)                   | SORCITEMPLOTEE                                 |                   |                 |            |                 |
| Search Menu                                                                                                    | ٩     |                                                                             |                  |               |                 |                  | VIEW CG APP     | PLICATION LIS                   | T                                              |                   |                 |            |                 |
| SCHEDULER                                                                                                    |       |                                                                             | APPLICATION NO   | 2024229       | 21332673        |                  |                 |                                 |                                                | APPLICATION DATE: | 21-Oct-2024     |            |                 |
| DISTRICT WISE APPLICATION COUNTS                                                                               |       | CLOSE                                                                       |                  |               |                 |                  |                 |                                 |                                                |                   |                 |            |                 |
| DASHBOARD                                                                                                    |       |                                                                             |                  |               |                 |                  |                 |                                 |                                                |                   |                 |            |                 |
| WEEKLY STATEMENT                                                                                               |       | MAIN APPLICATION FORM                                                       |                  |               |                 |                  |                 |                                 |                                                |                   |                 |            |                 |
| LEVEL WISE AVERAGE APPLICATION REPORT                                                                          |       | Applicant name :                                                            | Sumitha C        |               |                 |                  |                 | Applicant date                  | of birth:                                      | 05/05/2005        |                 |            |                 |
| MONTHLY STATEMENT                                                                                              |       |                                                                             | Sumidia C        |               |                 |                  |                 |                                 |                                                | 03/03/2003        |                 |            |                 |
| CG APPLICATION REPORTS                                                                                         | +     | Applicant address :                                                         | test1            |               |                 |                  |                 | Post claimed b                  | by the applicant * :                           |                   |                 |            |                 |
| WORK ALLOTMENT                                                                                                 |       | Belongs to SC/ST/backward class * :                                         | Yes              | 0             | No              | 0                | 11              |                                 |                                                |                   |                 |            |                 |
| DDO ADMIN DASHBOARD                                                                                            |       | Educational qualification *:                                                | SSLC/equivalent  |               |                 |                  | ~               |                                 |                                                |                   |                 |            |                 |
| APPROOVAL OF CG PRELIMINARY<br>APPLICATION                                                                     |       | Certificate Obtained from * :                                               | KSEAB            |               |                 |                  | ~               |                                 |                                                |                   |                 |            |                 |
| MINISTERIAL DETAILS                                                                                            |       | Name of the deceased employee:                                              | KAVITHA SANJE    | EVA POOJARA   |                 |                  |                 |                                 |                                                |                   |                 |            |                 |
| OFFICER DETAILS                                                                                                |       | Name of the deceased employee office                                        | CHES NITTE AN    | TTE (2016040) | 2205))          |                  |                 | Mode of entry                   | to service deceased                            | Transfor          |                 |            |                 |
| TEACHER DETAILS                                                                                                |       | serving and full address :                                                  | GHPS NITTE - NIT | TTE (2910010  | 3205))          |                  |                 | employees. :                    |                                                | Transfer          |                 |            |                 |
| RESET PASSWORD                                                                                                 | +     | Date of death:                                                              | 05/08/2024       |               |                 |                  |                 | How the applic<br>deceased emp  | cant is related to the<br>sloyee:              | Married Daughter  |                 |            |                 |
| APPLICATION STATUS                                                                                             |       | Whether anyone in the family of the deceased is in any employment[Rule 3] * | Yes              |               | No              |                  |                 | Were any of th<br>deceased, app | e dependents of the<br>ointment earlier on the | Yes               | No              |            |                 |
| FILES                                                                                                    | +     | t.                                                                          |                  |               |                 |                  |                 | compassionat                    | e grounds? * :                                 |                   |                 |            |                 |
| WEEKLY APPLICATION REPORT                                                                                      |       | Iotal monthly income of the family *:                                       | 50000            |               |                 |                  |                 |                                 |                                                |                   |                 |            |                 |
| UPDATE MOBILE                                                                                                  |       | NOC From Family:                                                            | DOWNLOAD         | MEN           |                 |                  |                 |                                 |                                                |                   |                 |            |                 |
| TEACHER TRAINING DETAILS                                                                                       |       | Uploaded Main Application Copy:                                             | 000000           | 10DW          |                 |                  |                 |                                 |                                                |                   |                 |            |                 |
| FREEZE UNFREEZ SCREENS                                                                                         |       |                                                                             | DOWINEDAD        | VIEW          |                 |                  |                 |                                 |                                                |                   |                 |            |                 |
| ASSIGN POST TO EMPLOYEE                                                                                        |       | Appointment Type * :                                                        | -SELECT-         |               |                 |                  | ~               | Post Of Appoin                  | ntment: *                                      | -SELECT-          |                 |            | ~               |
| APPLICATION DETAILS                                                                                            |       | Pay Scale: *                                                                | -SELECT-         |               |                 |                  | ~               |                                 |                                                |                   |                 |            |                 |
| LEAVE                                                                                                    | +     |                                                                             |                  |               |                 |                  |                 |                                 |                                                |                   |                 |            |                 |
| CCA                                                                                                    |       | UPLOAD ADDITIONAL DOCUMENT                                                  | S                |               |                 |                  |                 |                                 |                                                |                   |                 |            |                 |
| DRILL DOWN DASHBOARD                                                                                           |       | Document Name : (Max 100 characters)                                        |                  |               |                 |                  |                 |                                 | Upload Document                                |                   | Choose File No  | ile chosen | Upload          |
| GPT RECURUITED TEACHER REGISTRATION                                                                            |       |                                                                             |                  |               |                 |                  |                 |                                 |                                                |                   |                 |            |                 |
| SENT FILES                                                                                                    |       | MAIN APPLICATION DOCUMENTS                                                  |                  |               |                 |                  |                 |                                 |                                                |                   |                 |            |                 |
| SENIORITY LIST                                                                                                 |       |                                                                             |                  |               |                 |                  |                 |                                 |                                                |                   |                 |            |                 |
| TIME BOUND INCREMENT                                                                                           | +     | ADDITIONAL DOCUMENTS                                                        |                  |               |                 |                  |                 |                                 |                                                |                   |                 |            |                 |
| REPORT                                                                                                    | +     | APPLICANT NOMINEE DETAILS                                                   |                  |               |                 |                  |                 |                                 |                                                |                   |                 |            |                 |
| EXIT EMPLOYEE                                                                                                  |       |                                                                             |                  |               |                 |                  |                 |                                 |                                                |                   |                 |            |                 |
| SCHOOL / OFFICE INSPECTION REPORT                                                                              |       |                                                                             |                  |               |                 |                  |                 |                                 |                                                |                   |                 |            |                 |
| PROBATION PERIOD                                                                                               | +     |                                                                             |                  |               |                 |                  |                 |                                 |                                                |                   |                 |            |                 |
| TRANSFER IN OUT                                                                                                |       |                                                                             |                  |               |                 |                  |                 |                                 |                                                |                   |                 |            |                 |
| LPC                                                                                                    |       |                                                                             |                  |               |                 |                  |                 |                                 |                                                |                   |                 |            |                 |
| EXIT TEACHERS REPORT                                                                                           |       |                                                                             |                  |               |                 |                  |                 |                                 |                                                |                   |                 |            |                 |
| DAILY EMPLOYEE UPDATION REPORT                                                                                 |       |                                                                             |                  |               |                 |                  |                 |                                 |                                                |                   |                 |            |                 |
| DYNAMIC REPORT DOWNLOAD                                                                                        |       | ACTION                                                                      |                  |               |                 |                  |                 |                                 |                                                |                   |                 |            |                 |
| TAPAL                                                                                                    | +     |                                                                             |                  |               |                 |                  | - 1             | Deals To Assolution             |                                                |                   |                 |            |                 |
| CHANGE PASSWORD                                                                                                |       |                                                                             |                  |               |                 |                  | Accept          | back to Applicant               |                                                |                   |                 |            |                 |
| DEPUTE EMPLOYEE                                                                                                | +     |                                                                             |                  |               |                 |                  |                 |                                 |                                                |                   |                 |            |                 |
| BULK FILE FORWARD                                                                                              |       |                                                                             |                  |               |                 |                  |                 |                                 |                                                |                   |                 |            |                 |
| Developed By:                                                                                                  |       |                                                                             |                  |               | Terms of Ser    | vice Disclaim    | er Privacy Poli | cy                              |                                                |                   |                 |            |                 |

ಅರ್ಜಿಯನ್ನು ಸ್ವೀಕರಿಸಲು ಬಯಸಿದರೆ Admin ರವರು , ನೇಮಕಾತಿಯ ವಿಧಾನ ಹುದ್ದೆ ಮತ್ತು ವೇತನ ಶ್ರೇಣಿಯನ್ನು ಆಯ್ಕೆ ಮಾಡಬೇಕು.

ಆಡಳಿತಾಧಿಕಾರಿಗಳು (Admin)ರವರು, ಯಾವುದೇ ಹೆಚ್ಚುವರಿ ದಾಖಲೆಗಳನ್ನು ಅಪ್ಲೋಡ್ ಮಾಡಲು ಬಯಸಿದ್ದರೆ, ಅದೇ ಕಡತದ ಹೆಚ್ಚುವರಿ ದಾಖಲೆ ಅಪ್ಲೋಡ್ ವಿಭಾಗದಲ್ಲಿ ಅಪ್ಲೋಡ್ ಮಾಡಬಹುದು.

ಅರ್ಜಿದಾರರ ಅರ್ಜಿಯನ್ನು ಸ್ವೀಕರಿಸಲು Accept ಬಟನ್ ಮೇಲೆ Click ಮಾಡಿ.

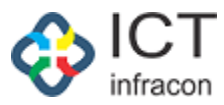

ಸ್ವೀಕರಿಸಿದ ಅರ್ಜಿಯ ವಿವರಗಳನ್ನು ಪರಿಶೀಲಿಸಿ ಷರಾದೊಂದಿಗೆ ಅರ್ಜಿದಾರರಿಗೆ ಹಿಂದಿರುಗಿಸಲು Send back button ಮೇಲೆ Click ಮಾಡಿ

| G Google                            |                                                                                  | All Bookmarks |
|-------------------------------------|----------------------------------------------------------------------------------|---------------|
| TEACHER TRAINING DETAILS            | Uploaded Main Application Cory                                                   |               |
| REEZE UNFREEZ SCREENS               | Remark X                                                                         |               |
| ASSIGN POST TO EMPLOYEE             | Appointment Type *:                                                              | ~             |
| APPLICATION DETAILS                 | Pay Scale.*                                                                      |               |
| LEAVE +                             |                                                                                  |               |
| CCA                                 | UPLGAD ADDITIONAL DO                                                             |               |
| DRILL DOWN DASHBOARD                | Document Name : (Max 100 ch Close Back To Applicant Chosen File ) No file chosen | Upload        |
| GPT RECURUITED TEACHER REGISTRATION |                                                                                  |               |
| SENT FILES                          |                                                                                  |               |
| SENIORITY LIST                      |                                                                                  |               |
| TIME BOUND INCREMENT +              |                                                                                  |               |
| REPORT +                            |                                                                                  |               |
| EXIT EMPLOYEE                       |                                                                                  |               |
| SCHOOL / OFFICE INSPECTION REPORT   |                                                                                  |               |
| PROBATION PERIOD +                  |                                                                                  |               |
| TRANSFER IN OUT                     |                                                                                  |               |
| LPC                                 |                                                                                  |               |
| EXIT TEACHERS REPORT                |                                                                                  |               |
| DAILY EMPLOYEE UPDATION REPORT      |                                                                                  |               |
| DYNAMIC REPORT DOWNLOAD             |                                                                                  |               |
| TAPAL +                             |                                                                                  |               |
| CHANGE PASSWORD                     | Mongel Utick to Applicant                                                        |               |
| DEPUTE EMPLOYEE +                   |                                                                                  |               |
| BULK FILE FORWARD                   |                                                                                  |               |
| Developed By:                       |                                                                                  |               |
| infracon                            |                                                                                  |               |

#### ಅರ್ಜಿದಾರರ ಅರ್ಜಿಯನ್ನು ಹಿಂತಿರುಗಿಸಲು Back to Applicant ಬಟನ್ ಮೇಲೆ ಕ್ಲಿಕ್ ಮಾಡಿ

| Search Menu                                | ٩ |            |                                                                             |                         |           |              |              |         | FI   | LE COMES              | FROM             |            |             |              |                                |                            |             |
|--------------------------------------------|---|------------|-----------------------------------------------------------------------------|-------------------------|-----------|--------------|--------------|---------|------|-----------------------|------------------|------------|-------------|--------------|--------------------------------|----------------------------|-------------|
| SCHEDULER                                  |   | KGID N     | 0.                                                                          |                         |           |              |              |         |      |                       | MDLOVEE NAME -   |            |             |              |                                |                            |             |
| DISTRICT WISE APPLICATION COUNTS           |   | ROID N     |                                                                             |                         |           |              |              |         |      |                       | IMPEOTEL MAINE . |            |             |              |                                |                            |             |
| DASHBOARD                                  |   | APPLIC     | APPLICATION TYPE: -Select- FILE STATUS: F                                   |                         |           |              |              |         |      |                       |                  | Pendir     | Pending     |              |                                |                            |             |
| WEEKLY STATEMENT                           |   | FILE CO    | OME FROM :                                                                  |                         |           | SELECT       |              |         |      | ~                     | FILE NUMBER :    |            |             |              |                                |                            |             |
| LEVEL WISE AVERAGE APPLICATION REPORT      |   |            |                                                                             |                         |           |              |              |         |      |                       |                  |            | FROM DATE   |              | TO DATE                        |                            |             |
| MONTHLY STATEMENT                          |   | DATE T     | YPE :                                                                       |                         |           | FILE RECEIVE | D 🔿 FILE FOI | RWARDED |      |                       |                  |            | Pick A Date |              | 🗎 Pi                           | k A Date                   | Ê           |
| CG APPLICATION REPORTS                     | + |            |                                                                             |                         |           |              |              |         |      |                       | _                |            |             |              |                                |                            |             |
| WORK ALLOTMENT                             |   |            |                                                                             |                         |           |              |              |         |      | SEARC                 | H                |            |             |              |                                |                            |             |
| DDO ADMIN DASHBOARD                        |   | FOR R      | ITO EXCEL A EXPORT TO PDF<br>RECOMMENDATION ACCEPT/RELECT FORWARD SEND BACK |                         |           |              |              |         |      |                       |                  |            |             |              |                                |                            |             |
| APPROOVAL OF CG PRELIMINARY<br>APPLICATION |   | LIST 0     | STIOF PENDING FILES FOR APPROVAL                                            |                         |           |              |              |         |      |                       |                  |            |             |              |                                |                            |             |
| MINISTERIAL DETAILS                        |   | Show entri | Now patrice                                                                 |                         |           |              |              |         |      |                       |                  |            |             |              |                                |                            |             |
| OFFICER DETAILS                            |   | 5          |                                                                             | •                       |           |              |              |         |      |                       |                  |            |             |              |                                | 202422921332               | 1673        |
| TEACHER DETAILS                            |   |            |                                                                             |                         |           |              |              |         |      | EDOM                  | FILE             | FILC       | FILE        |              |                                | FILE<br>DENDING AT         |             |
| RESET PASSWORD                             | + | SL A       | ¢<br>FILE TYPE                                                              | ¢<br>FILE NUMBER        | ÷<br>KGID | EMPLOYEE     | OPEN DATE    | ACTION  | FILE | WHICH                 | FORWARDED FROM?  | RECEIPT    | FORWARDED   | SENT<br>DATE | FILE PENDING                   | WHICH                      | +<br>ACTION |
| APPLICATION STATUS                         |   |            |                                                                             |                         |           |              |              |         |      | 000                   |                  | 1          |             | 1            | •                              |                            |             |
| FILES                                      | + | 1          | COMPASSIONATE<br>GROUND                                                     | 202422921332673         | 2292133   | Sumitha C    | 21/10/2024   | Put Up  | -    | BEO Office<br>KARKALA | - Applicant      | 21/10/2024 | admin       | -            | ನೌಕರನ ಡೇಟಾ<br>ವ್ಯವಸ್ಥೆ (213278 | BEO Office -<br>8) KARKALA | 9 i         |
| WEEKLY APPLICATION REPORT                  |   | 4          |                                                                             |                         |           |              |              |         |      | 1                     |                  |            |             |              |                                | ,                          |             |
| UPDATE MOBILE                              |   | Showing 1  | to 1 of 1 entries (filte                                                    | red from 2 total entrie | is)       |              |              |         |      |                       |                  |            |             |              |                                | Previous                   | 1 Next      |
| TEACHER TRAINING DETAILS                   |   |            |                                                                             |                         |           |              |              |         |      |                       |                  |            |             |              |                                |                            |             |
| FREEZE UNFREEZ SCREENS                     |   |            |                                                                             |                         |           |              |              |         |      |                       |                  |            |             |              |                                |                            |             |
| ASSIGN POST TO EMPLOYEE                    |   |            |                                                                             |                         |           |              |              |         |      |                       |                  |            |             |              |                                |                            |             |
| APPLICATION DETAILS                        |   |            |                                                                             |                         |           |              |              |         |      |                       |                  |            |             |              |                                |                            |             |

ಅರ್ಜಿಯನ್ನು ಸ್ವೀಕರಿಸದ ನಂತರ ,ಮೇಲಿನ ಪರದೆ ಪ್ರದರ್ಶಿಸಲಾಗುವುದು

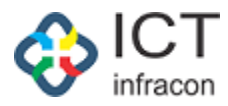

ಸಂಬಂಧಿಸಿದ ವಿಷಯ ನಿರ್ವಾಹಕರಿಗೆ ಅರ್ಜಿಯನ್ನು ಮುಂದಿನ ಕ್ರಮಕ್ಕೆ ಕಳುಹಿಸಲು ಅರ್ಜಿಯನ್ನು ಆಯ್ಕೆ ಮಾಡಿ ಮತ್ತು forward ಬಟನ್ ಮೇಲೆ Click ಮಾಡಿ

| Search Menu                                | ٩ |                                                                             |                                  |                           |             | VIEW CG APP | PLICATION LIST                                                            |                   |                                              |
|--------------------------------------------|---|-----------------------------------------------------------------------------|----------------------------------|---------------------------|-------------|-------------|---------------------------------------------------------------------------|-------------------|----------------------------------------------|
| SCHEDULER                                  |   |                                                                             | APPLICATION NO:                  | 2024229213326             | 73          |             |                                                                           | APPLICATION DATE: | 21-0ct-2024                                  |
| DISTRICT WISE APPLICATION COUNTS           |   | CLOSE                                                                       |                                  |                           |             |             |                                                                           |                   |                                              |
| DASHBOARD                                  |   | <u>debse</u>                                                                |                                  |                           |             |             |                                                                           |                   |                                              |
| WEEKLY STATEMENT                           |   | MAIN APPLICATION FORM                                                       |                                  |                           |             |             |                                                                           |                   |                                              |
| LEVEL WISE AVERAGE APPLICATION REPORT      |   | Applicant name :                                                            | 0. 14. 0                         |                           |             |             | Applicant date of birth:                                                  | 05/05/2005        |                                              |
| MONTHLY STATEMENT                          |   |                                                                             | Sumitha C                        |                           |             |             |                                                                           | 05/05/2005        |                                              |
| CG APPLICATION REPORTS                     | + | Applicant address :                                                         | test1                            |                           |             |             | Post claimed by the applicant * :                                         |                   |                                              |
| WORK ALLOTMENT                             |   | Belongs to SC/ST/backward class *:                                          | Yes                              | No                        | 0           | H.          |                                                                           |                   |                                              |
| DDO ADMIN DASHBOARD                        |   | Educational qualification * :                                               | SSLC/equivalent                  |                           |             | ~           |                                                                           |                   |                                              |
| APPROOVAL OF CG PRELIMINARY<br>APPLICATION |   | Certificate Obtained from * :                                               | KSEAB                            |                           |             | ~           |                                                                           |                   |                                              |
| MINISTERIAL DETAILS                        |   | Name of the deceased employee:                                              | KAVITHA SANJEEVA                 | POOJARA                   |             |             |                                                                           |                   |                                              |
| OFFICER DETAILS                            |   | Name of the deceased employee office                                        | CHIDS NITTE NITTE                | (20160102205))            |             |             | Mode of entry to service deceased                                         | Transfer          |                                              |
| TEACHER DETAILS                            |   | serving and full address :                                                  | ONPO NITIE - NITIE               | (29100103203))            |             |             | employees. :                                                              | Transfer          |                                              |
| RESET PASSWORD                             | + | pare of death:                                                              | 05/08/2024                       |                           |             |             | now the applicant is related to the<br>deceased employee:                 | Married Daughter  |                                              |
| APPLICATION STATUS                         |   | Whether anyone in the family of the deceased is in any employment/Rule 31 * | Yes                              | No                        |             |             | Were any of the dependents of the<br>deceased, appointment earlier on the | Yes               | No O                                         |
| FILES                                      | + | :                                                                           |                                  |                           |             |             | compassionate grounds?*:                                                  |                   |                                              |
| WEEKLY APPLICATION REPORT                  |   | rotal monthly income of the family * :                                      | 50000                            |                           |             |             |                                                                           |                   |                                              |
| UPDATE MOBILE                              |   | NOC From Family:                                                            | DOWNLOAD                         | 1FW                       |             |             |                                                                           |                   |                                              |
| TEACHER TRAINING DETAILS                   |   | Uploaded Main Application Copy:                                             |                                  | 1EW                       |             |             |                                                                           |                   |                                              |
| FREEZE UNFREEZ SCREENS                     |   |                                                                             | - Commenter - V                  |                           |             |             |                                                                           |                   |                                              |
| ASSIGN POST TO EMPLOYEE                    |   |                                                                             |                                  |                           |             |             |                                                                           |                   |                                              |
| APPLICATION DETAILS                        |   | MAIN APPLICATION DOCUMENTS                                                  |                                  |                           |             |             |                                                                           |                   |                                              |
| LEAVE                                      | + |                                                                             |                                  |                           |             |             |                                                                           |                   |                                              |
| CCA                                        |   | ADDITIONAL DOCUMENTS                                                        |                                  |                           |             |             |                                                                           |                   |                                              |
| DRILL DOWN DASHBOARD                       |   | APPLICANT NOMINEE DETAILS                                                   |                                  |                           |             |             |                                                                           |                   |                                              |
| GPT RECURUITED TEACHER REGISTRATION        |   |                                                                             |                                  |                           |             |             |                                                                           |                   |                                              |
| SENT FILES                                 |   | POST CLAIMED                                                                |                                  |                           |             |             |                                                                           |                   |                                              |
| SENIORITY LIST                             |   |                                                                             |                                  |                           |             |             |                                                                           |                   |                                              |
| TIME BOUND INCREMENT                       | + |                                                                             |                                  |                           |             |             |                                                                           |                   |                                              |
|                                            | * |                                                                             |                                  |                           |             |             |                                                                           |                   |                                              |
| EXIT EMPLOYEE                              |   |                                                                             |                                  |                           |             |             |                                                                           |                   |                                              |
|                                            |   |                                                                             |                                  |                           |             |             |                                                                           |                   |                                              |
| TRANSFER IN OUT                            |   |                                                                             |                                  |                           |             |             |                                                                           |                   |                                              |
| LPC                                        |   |                                                                             |                                  |                           |             |             |                                                                           |                   |                                              |
| EXIT TEACHERS REPORT                       |   | Remaining Days :                                                            |                                  |                           |             |             |                                                                           |                   |                                              |
| DAILY EMPLOYEE UPDATION REPORT             |   | ACTION                                                                      |                                  |                           |             |             |                                                                           |                   |                                              |
| DYNAMIC REPORT DOWNLOAD                    |   | COMPUTER GENERATED NUMBER:                                                  |                                  | 202422921332              | 673         |             |                                                                           |                   |                                              |
| TAPAL                                      | + | REMARKS: *                                                                  |                                  | TEST                      |             |             |                                                                           |                   |                                              |
| CHANGE PASSWORD                            |   |                                                                             |                                  |                           |             |             |                                                                           |                   |                                              |
| DEPUTE EMPLOYEE                            | + | OFFICE LEVEL :*                                                             |                                  | BLOCK                     |             | ¥           | OFFICE TYPE :*                                                            |                   | BEO Office                                   |
| BULK FILE FORWARD                          |   | PLACE OF WORK : *                                                           |                                  | <ul> <li>STATE</li> </ul> | O DIVISION  | O DISTRICT  | BLOCK O SCHOOL                                                            |                   |                                              |
|                                            |   | DIVISION .*                                                                 |                                  | MYSORE                    |             | *           | DISTRICT : *                                                              |                   | UDUPI                                        |
|                                            |   | BLOCK : *                                                                   |                                  | KARKALA                   |             | ~           |                                                                           |                   |                                              |
|                                            |   | OFFICE . *                                                                  |                                  | BEO Office - KA           | RKALA       |             | OFFICE POSITION *                                                         |                   | RAVICHANDRA (Case Worker) (FST = 01 Sertion) |
|                                            |   |                                                                             |                                  | 2                         | *******     | Ť           |                                                                           |                   | Change File No file change                   |
|                                            |   | NU OF DAYS WITHIN WHICH ACTION IS TO B                                      | E TAKEN :*                       | FORMAT & LESS 1           | THAN 1 MR   |             | UPLUAD DOCUMENT :                                                         |                   | Convose mile I No me chosen                  |
|                                            |   | HAVE CERISE OF COMPACT PROTIMENT ONEY                                       | in al alema, and a participation | Commit of LESS 1          | COMPLETING. |             |                                                                           |                   |                                              |
|                                            |   |                                                                             |                                  |                           |             | Su          | abmit                                                                     |                   |                                              |
|                                            |   |                                                                             |                                  |                           |             |             |                                                                           |                   |                                              |

ಕಛೇರಿಯ ಆಡಳಿತಾಧಿಕಾರಿಗಳು (Admin)ನಿಯೋಜಿಸಿದ ಹುದ್ದೆಯನ್ನು ವೀಕ್ಷಿಸಲು post claimed section ಮೇಲೆ Click ಮಾಡಿ

ಅರ್ಜಿಯನ್ನು ಕಳುಹಿಸಿದ ಅಧಿಕಾರಿಯ ಮಾಹಿತಿಯನ್ನು ತಿಳಿಯಲು ವೈಯಕ್ತಿಕ ವಿವರಗಳನ್ನು (personal details) ಆಯ್ಕೆ ಮಾಡಿ.

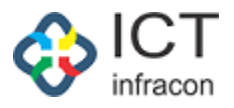

1.2 ಸಂಬಂಧಿಸಿದ ವಿಷಯ ನಿರ್ವಾಹಕರ ಹಂತದ ಲಾಗಿನ್ ನಲ್ಲಿ ಅರ್ಜಿಯ ಪರಿಶೀಲನೆ

ವಿಷಯ ನಿರ್ವಾಹಕರ ಲಾಗಿನ್ ಆಗುವುದು

| Use Monilla firefox browser for (yping in Kannada(Unicode) |                                            |                       |
|------------------------------------------------------------|--------------------------------------------|-----------------------|
|                                                            |                                            |                       |
|                                                            |                                            |                       |
|                                                            | EMPLOYEE DATA SYSTEM                       |                       |
|                                                            |                                            |                       |
|                                                            | 1000                                       |                       |
|                                                            |                                            |                       |
|                                                            | Lorin as                                   |                       |
|                                                            | O EMPLOYEE  OFFICE O SCHOOL                |                       |
|                                                            | Usemame                                    |                       |
|                                                            | CW6291601                                  |                       |
|                                                            | Password                                   |                       |
|                                                            | @                                          |                       |
|                                                            | Captcha                                    |                       |
|                                                            | 37566 37566 📿                              |                       |
|                                                            |                                            |                       |
|                                                            | English 	Kannada                           |                       |
|                                                            |                                            |                       |
|                                                            | LOGIN                                      |                       |
|                                                            |                                            |                       |
|                                                            | RESET                                      |                       |
|                                                            |                                            |                       |
|                                                            | Forgot Password?                           |                       |
|                                                            | Mobile Application                         |                       |
|                                                            | Click Here To Watch Shikshaka Matra Mobile |                       |
|                                                            | Application Video<br>Support Mail:         |                       |
|                                                            | karonlineserviceshelp@gmail.com            |                       |
|                                                            |                                            |                       |
|                                                            |                                            |                       |
|                                                            |                                            |                       |
|                                                            |                                            | PRIVACY P             |
|                                                            |                                            | and the second second |
|                                                            |                                            |                       |

User name & password ನಮೂದಿಸಿ ಮತ್ತುಲಾಗಿನ್ ಬಟನ್ ಮೇಲೆ ಕ್ಲಿಕ್ ಮಾಡಿ.

|                                   |                             |             | EMPLOYEE DATA SYSTEM, KARNATAKA<br>ನೌಕರನ ಡೇಟಾ ವ್ಯವಸ್ಥೆ, ಕರ್ನಾಟಕ       |                  |           |               |              |                |                       |                         |                            |                                                      | F/                      | NQ           |             |                          |                               |             |
|-----------------------------------|-----------------------------|-------------|-----------------------------------------------------------------------|------------------|-----------|---------------|--------------|----------------|-----------------------|-------------------------|----------------------------|------------------------------------------------------|-------------------------|--------------|-------------|--------------------------|-------------------------------|-------------|
| Welcome RAVICHANDRA (1293867),    | (INC                        | HARGE)      | Case Worker                                                           |                  |           |               |              |                |                       |                         |                            |                                                      |                         |              | 21 Oct      | 2024 12:5                | 52 PM 👲 i 🦊                   | <b>B</b> 0  |
| OFFICE NAME: BEO OFFICE - KARKALA | OF                          | FICE LEVE   | L BLOCK STA                                                           | TE: KARNATAKA    | DIVISIO   | N: MYSORE (2) | DISTRIC      | T: UDUPI (24   | 916) BLO              | CK: KARKA               | LA (291601)                | SEARCH EMPLOYEE                                      |                         |              |             |                          |                               |             |
| Search Menu                       | ren Menu. Q FILE COMES FROM |             |                                                                       |                  |           |               |              |                |                       |                         |                            |                                                      |                         |              |             |                          |                               |             |
| WEEKLY STATEMENT                  |                             |             |                                                                       |                  |           |               |              |                |                       |                         |                            |                                                      |                         |              |             |                          |                               |             |
| SANCTION MEMO                     |                             | KGID        | 10 :                                                                  |                  |           |               |              |                |                       |                         | EMPLOYEE NAM               | E:                                                   |                         |              |             |                          |                               |             |
| FILES                             | •                           | APPLI       | CATION TYPE :                                                         |                  |           | Select-       |              |                |                       | ~                       | FILE STATUS :              |                                                      |                         | Per          | ding        |                          |                               | ~           |
| SENT FILES                        |                             | FILE C      | OME FROM :                                                            |                  |           | SELEC         | Т            |                |                       | ~                       | FILE NUMBER :              |                                                      |                         |              |             |                          |                               |             |
| UNAUTHORIZED ABSENCE ENTRY        |                             |             | FROMDATE                                                              |                  |           |               |              |                |                       |                         |                            | TO DATE                                              |                         |              |             |                          |                               |             |
| TIME BOUND INCREMENT              | *                           | DATET       | ATE TYPE: • FILE RECEIVED O FILE FORWARDED Pick A Date ff Pick A Date |                  |           |               |              |                |                       |                         |                            |                                                      | 0                       |              |             |                          |                               |             |
| PROBATION PERIOD                  | +                           |             |                                                                       |                  |           |               |              |                |                       |                         | _                          |                                                      |                         |              |             |                          |                               |             |
| TAPAL                             | +                           | IN EVENET   |                                                                       | PT TO PDF        |           |               |              |                |                       | SEAF                    | RCH                        |                                                      |                         |              |             |                          |                               |             |
| CHANGE PASSWORD                   |                             | FORWAI      | RD SEND BACK                                                          |                  |           |               |              |                |                       |                         |                            |                                                      |                         |              |             |                          |                               |             |
|                                   |                             | LIST        | F PENDING FILE                                                        | S                |           |               |              |                |                       |                         |                            |                                                      |                         |              |             |                          |                               |             |
|                                   |                             | Show entr   | ies                                                                   |                  |           |               |              |                |                       |                         |                            |                                                      |                         |              |             |                          |                               | Search:     |
|                                   |                             | 5           |                                                                       | <u> </u>         |           |               |              |                |                       |                         |                            |                                                      |                         |              |             |                          |                               |             |
|                                   |                             | SL *<br>NO. | ÷<br>FILE TYPE                                                        | ÷<br>FILE NUMBER | e<br>KGID | EMPLOYEE      | OPEN<br>DATE | ACTION<br>TYPE | FILE                  | FROM<br>WHICH<br>OFFICE | + FILE<br>FORWARD<br>FROM? | ED <sup>+</sup> FILE<br>RECEIPT <sup>+</sup><br>DATE | FILE<br>FORWARDED<br>TD | SENT<br>DATE | FILE PER    | iding <sup>e</sup><br>Er | PENDING AT<br>WHICH<br>OFFICE | +<br>ACTION |
|                                   |                             | 1           | COMPASSIONATE<br>GROUND                                               | 202422921332673  | 2292133   | Sumitha C     | 21/10/2024   | Put Up         | Pending to<br>Receive | BEO Office<br>KARKALA   | Admin                      | 21/10/2024                                           | Case Worker             | 21/10/2024   | RAVICHANDRA | A(1293867)               | BED Office -<br>KARKALA       |             |
|                                   | _                           | Showing 1   | to 1 of 1 entries                                                     |                  |           |               |              |                |                       |                         |                            |                                                      |                         |              |             |                          | Previous                      | 1 Next      |

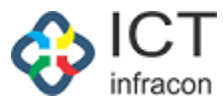

# ಅರ್ಜಿಯನ್ನು ಪರಿಶೀಲಿಸಲು ಅರ್ಜಿಯ ಚೆಕ್ ಬಾಕ್ಸ್ ಆಯ್ಕೆ ಮಾಡಿ ಮತ್ತು INFO ICON ಮೇಲೆ Click ಮಾಡಿ

| Welcome RAVICHANDRA (      |
|----------------------------|
| OFFICE NAME: BEO OFFICE -  |
| Search Monu                |
| WEEKLY STATEMENT           |
| SANCTION MEMO              |
| FILES                      |
| SENTERES                   |
| UNAUTHORIZED ABSENCE ENTRY |
| TIME DOUND INCREMENT       |
| PROBATION PERIOD           |
| TAPAL                      |
| CHANGE PASSWORD            |

| L) Case Worker<br>VEL BLOCK STATE: KA                                                                           |                                                | - MYSOR   | (7) DISTI   | UCT: UDUPI (2916) | DI OCK- KARK | ALA (291601) SE                                                     |                                               |                   | 21 0             | oot 2024 12:56 PM   | •      |
|----------------------------------------------------------------------------------------------------|------------------------------------------------|-----------|-------------|-------------------|--------------|---------------------------------------------------------------------|-----------------------------------------------|-------------------|------------------|---------------------|--------|
|                                                                                                    |                                                |           |             |                   | VIEW CG APP  | LICATION LIST                                                       |                                               |                   |                  |                     |        |
|                                                                                                    | APPLICATION N                                  | o: 202/   | 22921332673 |                   |              |                                                                     |                                               | APPLICATION DATE: | 21-0et-2024      |                     |        |
| ose                                                                                                    |                                                |           |             |                   |              |                                                                     |                                               |                   |                  |                     |        |
| AIN APPLICATION FORM                                                                                            |                                                |           |             |                   |              |                                                                     |                                               |                   |                  |                     |        |
|                                                                                                    |                                                |           |             |                   |              |                                                                     |                                               |                   |                  |                     |        |
| igant name .                                                                                                    | Sumitha C                                      |           |             |                   |              | Approved date of bird                                               |                                               | 05/05/2005        |                  |                     |        |
| icant address :                                                                                                 | test1                                          |           |             |                   |              | Post claimed by the a                                               | pplicant * :                                  |                   |                  |                     |        |
| ings to NC/NT/backward class *                                                                                  | Yes                                            |           | No          | - 10              | -10          |                                                                     |                                               |                   |                  |                     |        |
| cational qualification * :                                                                                      | 100 C/equivaler                                |           |             |                   | ~            |                                                                     |                                               |                   |                  |                     |        |
| tificate Obtained from * :                                                                                      | KSEAD                                          |           |             |                   | ~            |                                                                     |                                               |                   |                  |                     |        |
| ne of the deceased employee.                                                                                    | KAVITHA SANJ                                   | EEVA POOL | ARA         |                   |              |                                                                     |                                               |                   |                  |                     |        |
| me of the deceased employee off                                                                                 | (ployee office OHPS NITTE NITTE (29160103205)) |           |             |                   |              | Mode of entry to servi                                              | ice deceased                                  | Transfer          |                  |                     |        |
| e of death.                                                                                                    | 05/08/2024                                     |           |             |                   |              | How the applicant is a                                              | elated to the                                 | Married Daughter  |                  |                     |        |
| ether envolve in the family of the<br>cased is in any employment/Rule                                           | New Yes                                        |           | No          |                   |              | Were eny of the deper<br>deceased, appointme<br>compassionate group | idente of the<br>nt carlier on the<br>dg? = : | Yes               | en No            |                     |        |
| al monthly income of the family *                                                                               | 50000                                          |           |             |                   |              |                                                                     |                                               |                   |                  |                     |        |
| C From Family<br>oaded Main Application Copy:                                                                   | DOWNLOAD                                       | VIEW      |             |                   |              |                                                                     |                                               |                   |                  |                     |        |
| UPLOAD ADDITIONAL DOCU                                                                                          | MENTS                                          |           |             |                   |              |                                                                     |                                               |                   |                  |                     |        |
| ocument Name : (Max 100 char                                                                                    | aczera)                                        |           |             |                   |              |                                                                     | Upload Document :                             |                   | Choose File   No | file choses         | Cyston |
|                                                                                                    |                                                |           |             |                   |              |                                                                     |                                               |                   |                  |                     |        |
| MAIN APPLICATION DOCUME                                                                                         | rrs -                                          |           |             |                   |              |                                                                     |                                               |                   |                  |                     |        |
| SI No Doour                                                                                                    |                                                |           |             |                   |              |                                                                     |                                               | View/Download     |                  | Actions             |        |
| 1 Applic                                                                                                    | ation Form 1                                   |           |             |                   |              |                                                                     |                                               | ·* ±              |                  |                     |        |
| 2. 1st op                                                                                                    | olication                                      |           |             |                   |              |                                                                     |                                               |                   |                  |                     |        |
| 3 Degree marks card & Genuinity certification of Degree certificate and degree marks cards issued by relev      |                                                |           |             |                   |              |                                                                     |                                               | * *               | Choose           | File No file chosen |        |
| Lugana Lugana Lugana Lugana Lugana Lugana Lugana Lugana Lugana Lugana Lugana Lugana Lugana Lugana Lugana Lugana |                                                |           |             |                   |              |                                                                     |                                               |                   |                  |                     |        |
|                                                                                                    |                                                |           |             |                   |              |                                                                     |                                               |                   |                  |                     |        |

| ubjecte                                                                                                    |                   | Subject Name                        |            | 6.00          | firmation   | Docume | nt | Remarks (In Case of No) |
|----------------------------------------------------------------------------------------------------|-------------------|-------------------------------------|------------|---------------|-------------|--------|----|-------------------------|
| ame                                                                                                    |                   | KAVITI IA SANJEEVA                  |            |               | 00 <b>a</b> | No     | 0  |                         |
| Netignation                                                                                                    |                   | Frimany school                      | pore (PST) |               |             | No     | 0  |                         |
|                                                                                                    |                   | Contrary of their model and develop |            |               |             |        |    |                         |
| all andress of the institution                                                                                                    |                   | GHPS NITTE - NITTE                  | 5          |               | ~ *         | No     | 0  |                         |
| iervice details                                                                                                    |                   |                                     |            |               |             |        |    |                         |
| IDEXE GOVE LOWER PRIMARY SCHOOL GOVINDANAGARA(29240502304)                                                                                                    | 05/10/2007        | 06/10/2016                          | Transfer   | - I .         |             | No     |    |                         |
| 2 DKZP GOVT. HIGHER PRIMARY SCHOOL AJJIBETTU(29240100103)                                                                                                    | 06/10/2010        | 29/12/2021                          | Transfer   |               |             |        |    |                         |
| 3 GHPS NITTE - NITTE(29160103205)                                                                                                    | 30/12/2021        | 20/05/2022                          | Transfer   |               |             |        |    |                         |
| late of birm(Deceased)                                                                                                    |                   | 31/07/2085                          |            | ×             | 0 0         | No     | -  | NOT VALID DOB           |
| betwoof powering to see viscoe                                                                                                    |                   | 05/10/2007                          |            | Y             | •           | No     |    |                         |
| late of refinement                                                                                                    |                   | 2145-07-31                          |            | ~             | wa 🌸        | No     | 0  |                         |
| hate of death                                                                                                    |                   | 05/00/2024                          |            |               | w           | No     |    |                         |
| toward water of strate sections (second to). Intervalue (Incomp                                                                                                    |                   | 00/00/2024                          | _          |               |             | Rin.   | -  |                         |
| Inginal copy of death certificate(usued builtenealider/Municipal)<br>Iffocer/registrar of births and Deaths)                                                                                                    |                   | ~                                   | cw.        |               | •           | NO     | 0  |                         |
| The was a permanent employee at the time of death/service a<br>e-appointmentel/localsandidate/commant basis                                                                                                    |                   | Transfer                            |            | ~             | ~ *         | No     |    |                         |
| Ingroal copy or legible amented Xerox<br>opy of list of family members of deceased?                                                                                                    |                   | ~~~                                 |            |               | -           | No     | 0  |                         |
| o whom is the pension and other benefits due to the<br>sense of unit? In these a data strend alloched sense from this?                                                                                                    |                   | ~~                                  | ew l       |               |             | No     | 0  |                         |
| tax the Tahsildar submitted a report about the monable and                                                                                                    |                   | ~~~                                 | ~~~        |               | w           | No     | 0  |                         |
| mmovable property of the deceased employees and family dependents?<br>Whether applicant has submitted caste certificate                                                                                                    |                   |                                     |            |               |             | No     | 0  |                         |
| Whether approach has submitted income certificate                                                                                                    |                   |                                     |            |               |             | No     |    |                         |
|                                                                                                    |                   |                                     |            |               |             |        |    | DOL NOT HOTEN           |
| ART 2                                                                                                    |                   |                                     |            |               |             |        |    |                         |
| ubjects                                                                                                    | Subject Na        | me                                  | c          | onfirmation/1 | Document    |        |    | Remarks (In Case of No) |
| lame of the applicant seeking employment on compassionate grounds                                                                                                    | Gumitha C         |                                     |            | Yes 🔹         | No          |        |    |                         |
| upplicant's shale of birth                                                                                                    | 05/05/200         | 5                                   |            | Yww 🐡         | No          | 0      |    |                         |
| unlification of Applicant                                                                                                    | SSLC/equ          | ivalent                             | ~          | Yen 📽         | No          | 0      |    |                         |
| the application filed within one year of the employee's death?                                                                                                    | Yes               | © No ⊖                              |            | Yee 🌰         | No          | 0      |    |                         |
| onsent letters from family members (whether as mentioned in the circular)                                                                                                    |                   | View                                |            | Yes 🗰         | No          | 0      |    |                         |
| sthere a police certificate attached satting that there are no commal caxes.                                                                                                    |                   | View                                |            | Yex 🍙         | No          | 0      |    |                         |
| gaist the applicant NOC from POLICE department                                                                                                    |                   |                                     |            |               |             |        |    |                         |
| ART 3                                                                                                    |                   |                                     |            |               |             |        |    | 1                       |
| abjects<br>earyons in the family of the deceased in any                                                                                                    | Subject No<br>Yes | No                                  | Ce         | Yes 💿         | No          | 0      |    | Remarks (in Case of No) |
| iovt/Semi Govt/Private service or not?                                                                                                    |                   |                                     |            | You -         | No          |        |    |                         |
| NATTOT 2 09 1996 EXEM ANATION TO HILE # 4 (A)(1)(0)(0)<br>In warauti monomin form all associate of all the dependentists of the<br>eccessed's family? Annual income certificate attached?                                                                                                    |                   | View                                |            |               |             |        |    |                         |
| Weather the involution moment of the increased to<br>anythy do on the date of application of the condition<br>method on the date of applications of the condition<br>become as pure Rule 4 Explanations 1(a) rade conversioners<br>have NuLEPRAY (0.50 C) A 55 applications 1(a) rade conversioners |                   | View                                |            | Yes 💌         | No          | 0      |    |                         |
| ART 4                                                                                                    |                   |                                     |            |               |             |        |    |                         |
| autjeons                                                                                                    | Subject Name      |                                     |            | Confirm       | ation/Doc   | ument  |    | Remarks (in Gase of No) |
| late of first application seeking employment on compassionate ground                                                                                                    | 10/10/2024        |                                     |            | Yes           | •           | 40 C   |    |                         |
| What is the age of the candidate as on the date of application?                                                                                                    | 19                |                                     |            | Yes           |             | 4v C   |    |                         |
| s the applicant within the prescribed age limit as par general recountiers rule?                                                                                                    | Yes d             | No O                                |            | Yes           | ٠           | 40 C   | 2  |                         |
| passport size photographs of the applicant candidate<br>teaced by the freed of the office from which the original proposal<br>s ont Attached? 4 protos                                                                                                    |                   | ~~ Vanu Vanu                        |            | Ven           | ۰           | No C   | ,  |                         |
| tax any other member of the deceased's tamily been<br>evidually proposed and appointed for<br>polarimetric on companisationate grounde?                                                                                                    | Y=x 🖷             | No O                                |            | Y=x           | ٠           | No C   |    |                         |
| Iniginal certificates regarding date of birth<br>ed qualification of the applicant and one and of<br>iteratest Xeron center Attachment PRM C Marks cand                                                                                                    |                   | View                                |            | Yee           | *           | 40 C   | ,  |                         |
| pplicent's School Transfer Letter (TC)                                                                                                    |                   | View                                |            | Ves           | ٠           | No C   |    |                         |
| Whether the certified copy of the list of assets                                                                                                    |                   | VISW                                |            | Yes           |             | 40 C   |    |                         |
| ind hublitities has been submitted to the department                                                                                                    |                   |                                     |            |               |             |        |    |                         |
| searce and liabilities submitted in department                                                                                                    |                   |                                     |            |               |             |        |    |                         |

NOTE-1: 21/10/2024 12:50:37 PM || ಲ್"ಕರಣ ದೇಶವರ್ ಹತ್ಯವಣೆಕ್ಕೆ (ADMIN) (BEO OFFICE - KARKAL

| Dermining Days . 2                                         |                                 |                     |                                                           |
|------------------------------------------------------------|---------------------------------|---------------------|-----------------------------------------------------------|
| ACTION                                                     |                                 |                     |                                                           |
| COMPUTER GENERATED NUMBER.                                 | 202422921 882678                |                     |                                                           |
| FILE NUMBER.                                               | 12345                           |                     |                                                           |
| REMARKS: *                                                 | TESTED                          |                     |                                                           |
|                                                            |                                 |                     | 4                                                         |
| OPPICE LEVEL .*                                            | BLOCK                           | OFFICE TYPE .*      | BEO Office V                                              |
| PLACE OF WORK                                              | STATE     OIVISION     OISTRICT | BLOCK     SCHOOL    |                                                           |
| DIVISION :*                                                | MYSORE ~                        | DISTRICT : *        | UDUPI ~                                                   |
| HEOCK (*                                                   | KAIRALA 👻                       |                     |                                                           |
| OFFICE :*                                                  | BEO Office - KARKALA 👻          | OFFICE POSITION : * | constraint câtasia catacitali, (Admin) (Billis Swetter) 🐱 |
| NO OF DAYS WITHIN WHICH ACTION IS TO BE TAKEN :*           |                                 | UPLOAD DOCUMENT :   | Choose File No file chosen                                |
| N298- PLEASE UPLOAD ATTACHMENT ONLY IN JPG/PNG/IPEG/PDE PL | ORMATIK LESS THAN 1 MB          |                     |                                                           |
|                                                            | 24                              | LINMIT              |                                                           |
|                                                            |                                 |                     |                                                           |

Developed By:

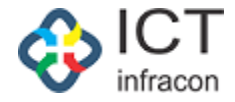

ವಿಷಯ ನಿರ್ವಾಹಕರ ಯಾವುದೇ ಹೆಚ್ಚುವರಿ ದಾಖಲೆಗಳನ್ನು ಅಪ್ಲೋಡ್ ಮಾಡಲು ಬಯಸಿದರೆ, ಅದೇ ಕಡತದ ಹೆಚ್ಚುವರಿ ದಾಖಲೆ ಅಪ್ಲೋಡ್ ವಿಭಾಗದಲ್ಲಿ ಅಪ್ಲೋಡ್ ಮಾಡಬಹುದು.

ಅರ್ಜಿದಾರರು ಅಪ್ಲೋಡ್ ಮಾಡಿದ ಯಾವುದೇ ನಿರ್ದಿಷ್ಟವಾದ ದಾಖಲೆಗಳನ್ನು ವಿಷಯ ನಿರ್ವಾಹಕ ಬದಲಾಹಿಸಲು ಬಯಸಿದರೆ, ಅದನ್ನು ಮುಖ್ಯ ಅರ್ಜಿ ದಾಖಲೆ ವಿಭಾಗದಲ್ಲಿ ಬದಲಾಯಿಸಬಹುದು.

ವಿಷಯ ನಿರ್ವಾಹಕ ಮೃತ ಉದ್ಯೋಗ ವೃಂದವನ್ನು ಆಯ್ಕೆ ಮಾಡಬೇಕು.

ಅರ್ಜಿಯನ್ನು ಮುಂದಿನ ಹಂತಕ್ಕೆ ಕಳುಹಿಸಲು ಅಧಿಕಾರಿಯ ವೈಯಕ್ತಿಕ ವಿವರವನ್ನು ಆಯ್ಕೆ ಮಾಡಬೇಕು.

ಆಯ್ಕೆ ಮಾಡಿದ ಅಧಿಕಾರಿಗಳಿಗೆ ಅರ್ಜಿಯನ್ನು ಕಳುಹಿಸಲು Submit ಬಟನ್ ಮೇಲೆ Click ಮಾಡಿ

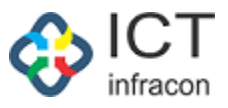

1.3 ಕ್ಷೇತ್ರ ಶಿಕ್ಷಣಾಧಿಕಾರಿ(BEO) ಗಳ ಕಛೇರಿಯ ಹಂತದಲ್ಲಿ ಅರ್ಜಿಗಳ ಪರಿಶೀಲನೆ.

BEO ರವರ (Admin)ಲಾಗಿನ್ ಆಗುವುದು.

### User name & password ನಮೂದಿಸಿ ಮತ್ತುಲಾಗಿನ್ ಬಟನ್ ಮೇಲೆ ಕ್ಲಿಕ್ ಮಾಡಿ.

| ~       |  |  |  |  |  |  |  |  |  |  |
|---------|--|--|--|--|--|--|--|--|--|--|
| ~       |  |  |  |  |  |  |  |  |  |  |
| ~       |  |  |  |  |  |  |  |  |  |  |
| ~       |  |  |  |  |  |  |  |  |  |  |
| m       |  |  |  |  |  |  |  |  |  |  |
| -       |  |  |  |  |  |  |  |  |  |  |
| m       |  |  |  |  |  |  |  |  |  |  |
| And a   |  |  |  |  |  |  |  |  |  |  |
|         |  |  |  |  |  |  |  |  |  |  |
|         |  |  |  |  |  |  |  |  |  |  |
|         |  |  |  |  |  |  |  |  |  |  |
|         |  |  |  |  |  |  |  |  |  |  |
|         |  |  |  |  |  |  |  |  |  |  |
| Search: |  |  |  |  |  |  |  |  |  |  |
|         |  |  |  |  |  |  |  |  |  |  |
| \$      |  |  |  |  |  |  |  |  |  |  |
| CTION   |  |  |  |  |  |  |  |  |  |  |
| 9 i     |  |  |  |  |  |  |  |  |  |  |
|         |  |  |  |  |  |  |  |  |  |  |
| Next    |  |  |  |  |  |  |  |  |  |  |
|         |  |  |  |  |  |  |  |  |  |  |
|         |  |  |  |  |  |  |  |  |  |  |
|         |  |  |  |  |  |  |  |  |  |  |
|         |  |  |  |  |  |  |  |  |  |  |

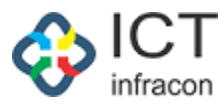

#### ಅರ್ಜಿಯನ್ನು ಪರಿಶೀಲಿಸಲು ಅರ್ಜಿಯ ಚೆಕ್ ಬಾಕ್ಸ್ ಆಯ್ಕೆ ಮಾಡಿ ಮತ್ತು INFO ICON ಮೇಲೆ Click ಮಾಡಿ.

|                                                                                            |                                                                                                    | ನೌಕರನ ಡೇಟಾ ವ್ಯವಸ                                  | ್ಕ, ಕನಾಕ್ಟ್ ಟಕ                                                                                                    | PAGE 1                                                                                                    |              |
|--------------------------------------------------------------------------------------------|----------------------------------------------------------------------------------------------------|---------------------------------------------------|----------------------------------------------------------------------------------------------------|----------------------------------------------------------------------------------------------------|--------------|
| Welcome RTFRICKI RAKAS SCIENCE, (2132788), Admi<br>DENDE NAME IED DEELE RARKALA DEELE LEVE | N<br>L REDER STATE: RANNATARA DIVISION: MYNDRE (                                                                                                    | 2) DISTRICT: NUMPI (2016) MUDER: RARRALA (201603) | SEARCH EMPLOYEE                                                                                                    | 21 Oct 2024 01:42 PM 🗢 🦑 EEDS Training Video                                                                                                    | 014 🖪 (      |
| Scorch Monu Q.)                                                                            |                                                                                                    |                                                   | VIEW CG APPLICATION LIST                                                                                                    |                                                                                                    |              |
| SCHEDULER<br>BRITHICT WRIT APPRICATION COUNTR                                              |                                                                                                    | SGATION NO: 707/079213027678                      |                                                                                                    | APPLICATION DATE: 21-04/2024                                                                                                    |              |
| DASHBOARD                                                                                  | MAIN APPLICATION FORM                                                                                                    |                                                   |                                                                                                    |                                                                                                    |              |
| I PVPI WITH AVERAGE APPLICATION DEPOSIT                                                    | Applicant name : Possillas                                                                                                    | n                                                 | Approxim date of birth:                                                                                                    | 8/138/79508                                                                                                    |              |
| CHAMPLICATION INFORM                                                                       | Applicant address . Sector                                                                                                    |                                                   | Point engineeri by the applicant *                                                                                          |                                                                                                    |              |
| WORK ALLOTMENT<br>DD0 ADMIN DASI ID0ARD                                                    | Reference to RE/RE/Introduced clears * Yes<br>Concettonel qualification * : SSEC/et                                                                                                    | NO 00                                             | ~                                                                                                    |                                                                                                    |              |
| APPRODUXE OF OUPPER MENARY APPENDATION<br>MINISTERIAL DETAILS                              | Contribution Obtained from * : RSEAD                                                                                                    |                                                   | ~                                                                                                    |                                                                                                    |              |
| OFFICER DETAILS                                                                            | Name of the deceased employee office serving GLIPS N                                                                                                    | SANJEEVA POOJARA<br>FTE - NITTE (20160103205))    | Mode of entry to service deceased employees. I                                                                              | ranafer                                                                                                    |              |
| RESET PASSWORD *                                                                           | Done of sharity 05/08/20                                                                                                    | 24                                                | Move the experiment to reduced in the decomment and any depresent.                                                          | familed Daughter                                                                                                    |              |
| PLES -                                                                                     | Whether response is the family of the desenant is in                                                                                                    | Not O                                             | Where early of the depresentation of the decreased,<br>represents and reacter can the correspondences of<br>generation (*): | West 🐵 Nes 🗢                                                                                                    |              |
| WEDRUF APPLICATION REPORT                                                                  | Total monthly income of the family * : 50000                                                                                                    |                                                   |                                                                                                    |                                                                                                    |              |
| TEACHER TRAINING DETAILS                                                                   | NDC Deen Denily. Downs.<br>Uptowint Main Application Depy. Downs.                                                                                                    | SAD VICW                                          |                                                                                                    |                                                                                                    |              |
| ASSESSI POST TO PAPE OVER                                                                  |                                                                                                    |                                                   |                                                                                                    |                                                                                                    |              |
| LLAVE =                                                                                    | MAIN APPITICATION DISPLIMENTS                                                                                                    |                                                   |                                                                                                    |                                                                                                    |              |
| CCA<br>DRILL DOWN DAGI IDOARD                                                              | ADDITIONAL DOCUMENTS                                                                                                    |                                                   |                                                                                                    |                                                                                                    |              |
| OPT RECEIPTED TEACHER REDUCTION                                                            |                                                                                                    |                                                   |                                                                                                    |                                                                                                    |              |
| SCHORTY LIST<br>TIME BOUND INCREMENT                                                       | SI No APPOINTMENT TYPE                                                                                                    | POST OF APPOINTMENT                               | PAYSOALE                                                                                                    | ornos                                                                                                    |              |
| neront *                                                                                   | 1 reemployment                                                                                                    | FUA                                               | 101600/2500-112100-2000-120900-3100-1500                                                                                    | ap and office - Kneknin                                                                                                    |              |
| SCHOOL / OCTOR INSPECTION DEPORT                                                           |                                                                                                    |                                                   |                                                                                                    |                                                                                                    |              |
| PRODATION PERIOD * INANGU-HIN OUT                                                          | BAVIDIANDRA/Faux Wakes)(8PD DRuss - KARKALA)                                                                                                    |                                                   |                                                                                                    |                                                                                                    |              |
| Line                                                                                       | PART 1                                                                                                    |                                                   |                                                                                                    |                                                                                                    |              |
| FAILY PAPED YER LIPEATEDN REPORT                                                           | Rodojevstv<br>Pézer zak                                                                                                    |                                                   | Rollow News                                                                                                    | Conferentian/Denserweit Reenache                                                                                                    |              |
| IOWAL -                                                                                    | Omgeniaes                                                                                                    |                                                   | Diserce entred sectors (201)                                                                                                | 9 0<br>9 1                                                                                                    | _            |
| CHANCE DARSWORD                                                                            | Pull address of the institution                                                                                                    |                                                   | CHPS NTTE NITE                                                                                                    |                                                                                                    |              |
| MEEK HER FORWARD                                                                           | New yoors de beels                                                                                                    |                                                   |                                                                                                    | * •                                                                                                    | $-\parallel$ |
|                                                                                            | Sr.No     School/Office     I     DNZP COVELLOWED POINTAGY SCHOol                                                                                                    | N, GOVINDANACABA(20240502304)                     | From Date         To Date         Mode Of Posting           05/10/2007         06/10/2016         Transfer                  | Yes No                                                                                                    |              |
|                                                                                            | 2 DNEP GOVE HIGHER PRIMARY SCHO                                                                                                    | OL AJJIBETTU(29240100103)                         | 06/10/2016 20/12/2021 Transfor                                                                                              | * •                                                                                                    |              |
|                                                                                            | 5 OHES NITE NITE(29160103205) Date of binh(Becessed)                                                                                                    |                                                   | -0112/2021 20105/2022 Trensfer                                                                                              | Ven Ner NOT VALID DO*                                                                                                    |              |
|                                                                                            | Desc of Joining to service                                                                                                    |                                                   | 05/10/2007                                                                                                    | Ves No                                                                                                    | -            |
|                                                                                            | Dose of retirement                                                                                                    |                                                   | 51/07/2146                                                                                                    | Ves Nes                                                                                                    |              |
|                                                                                            | Date of death                                                                                                    |                                                   | 05/08/2024                                                                                                    | Ven bin                                                                                                    |              |
|                                                                                            | Original capy of death certificate                                                                                                    |                                                   | View                                                                                                    | Yes No                                                                                                    |              |
|                                                                                            | If he was a permanent employee at the time of death                                                                                                    |                                                   | Trensfor                                                                                                    | Veg No                                                                                                    |              |
|                                                                                            | survival anniffmate                                                                                                    |                                                   | View                                                                                                    | Yes No                                                                                                    |              |
|                                                                                            | Pression en tiferate-                                                                                                    |                                                   | 14 datas                                                                                                    | Yes Na                                                                                                    |              |
|                                                                                            | mevable Simmevable preperty certificate                                                                                                    |                                                   | Viam                                                                                                    | Yes No.                                                                                                    |              |
|                                                                                            | Coste Certificate                                                                                                    |                                                   | var                                                                                                    | Yes No                                                                                                    | _            |
|                                                                                            |                                                                                                    |                                                   | View                                                                                                    | O O                                                                                                    |              |
|                                                                                            | 1940 Z                                                                                                    |                                                   | 1 manual 1                                                                                                    | and an and a second second sec |              |
|                                                                                            | Name aligned and applicant peaking employment on<br>name aligned attraction                                                                                                    |                                                   | Morreller (1                                                                                                    | Vec No                                                                                                    |              |
|                                                                                            | Applicant DOD                                                                                                    |                                                   | 08/08/2024                                                                                                    | Ves. No                                                                                                    |              |
|                                                                                            | Quaincation of Applicant                                                                                                    |                                                   | PDB C/Popolovdeni                                                                                                    | w Yes No                                                                                                    |              |
|                                                                                            | Is the approacion ties within one year of the employee's seath                                                                                                    |                                                   | 746 FED                                                                                                    | Yes No.<br>                                                                                                    |              |
|                                                                                            | sconsert letter from family member for appointment                                                                                                    |                                                   | Vere                                                                                                    | Vec No<br>© ©                                                                                                    | _            |
|                                                                                            | PEDI from PD. Db. department                                                                                                    |                                                   | Vere                                                                                                    | Vite No<br>10 00                                                                                                    |              |
|                                                                                            | - PART 2                                                                                                    |                                                   | Subject Name                                                                                                    | Confirmation/Document Remarks                                                                                                    |              |
|                                                                                            | Is anyone in the family of the deceased<br>in any Cont/Schil Cont/Private service or not                                                                                                    |                                                   | Yes No                                                                                                    | 746 FIO<br>00 CO                                                                                                    |              |
|                                                                                            | Assessible COVEDNMENT NOTICICATION<br>NO DRA B 108 2024 OK, DATED 17 09 1994 EVEN ANATION<br>TO BE & 4 DAMESSION DESCRIPTION DESCRIPTION                                                                                                    |                                                   | U base                                                                                                    | No. No.                                                                                                    |              |
|                                                                                            | Annual income certificate attached?                                                                                                    |                                                   |                                                                                                    |                                                                                                    |              |
|                                                                                            | Whether the annual income of the deceased's<br>family as on the date of application                                                                                                    |                                                   | Veen                                                                                                    |                                                                                                    |              |
|                                                                                            | of the conditions accounts to less<br>their the presentant                                                                                                    |                                                   |                                                                                                    | Yes No                                                                                                    | - 11         |
|                                                                                            | substantial processing of the second second        |                                                   |                                                                                                    |                                                                                                    |              |
|                                                                                            | PART 4<br>Subjects                                                                                                    | Subject Net                                       | 16                                                                                                    | Confirmation/Document Remarks                                                                                                    |              |
|                                                                                            | Date of first application seeking employment<br>on reimprovidentic ground                                                                                                    | 10/10/202                                         | s                                                                                                    | Vers Nas                                                                                                    |              |
|                                                                                            | What is the age of the conditions on on the<br>date of application                                                                                                    | 19                                                |                                                                                                    | Viva Nat                                                                                                    |              |
|                                                                                            | In the explicant within the presentation one limit on<br>per general reconfirment rule?                                                                                                    | Yes                                               | No C                                                                                                    | Ves. Peo<br>en co                                                                                                    |              |
|                                                                                            | A posspect size photographs of the applicant.<br>Has any other member of the                                                                                                    | view<br>Mare                                      | No.                                                                                                    | Yose Nei                                                                                                    |              |
|                                                                                            | structures of a functify future personal of<br>programmed and requested for<br>approximation of an energy second of the<br>second second seco | **** O                                            | •                                                                                                    | Ves No<br>                                                                                                    |              |
|                                                                                            | 198 C Medva und                                                                                                    |                                                   | View                                                                                                    | Yes Nor<br>= 0                                                                                                    |              |
|                                                                                            | Transfer Certificate                                                                                                    |                                                   | View                                                                                                    | Yes No                                                                                                    |              |
|                                                                                            | Accets and labilities submitted to department                                                                                                    |                                                   | View                                                                                                    | YHE NO<br>C                                                                                                    |              |
|                                                                                            |                                                                                                    |                                                   |                                                                                                    |                                                                                                    |              |
|                                                                                            | GROUP OF THE DECEMBED EMPLOYEE                                                                                                    |                                                   |                                                                                                    |                                                                                                    |              |
|                                                                                            | U                                                                                                    |                                                   | •                                                                                                    |                                                                                                    |              |
|                                                                                            |                                                                                                    |                                                   |                                                                                                    |                                                                                                    |              |
|                                                                                            | NOTE-1: 21/10/2024 12:50:37 PM II (7*4'00) circas a                                                                                                    | 1,00% (ADMIN) (BLO OFFICE - KAIRALA)              |                                                                                                    |                                                                                                    |              |
|                                                                                            | NOTE-2 21/10/2024 01 01 01 01 01 01 01                                                                                                    | CASE MODIFIED (BED OFFICE, MAIWALAS               |                                                                                                    |                                                                                                    | 1            |
|                                                                                            | THEFT                                                                                                    |                                                   |                                                                                                    |                                                                                                    |              |
|                                                                                            |                                                                                                    |                                                   |                                                                                                    |                                                                                                    | đ            |
|                                                                                            | Action                                                                                                    |                                                   |                                                                                                    |                                                                                                    |              |
|                                                                                            | COMPUTED CENEDATED NUMBER                                                                                                    | 202422621882628                                   |                                                                                                    |                                                                                                    |              |
|                                                                                            | PROFILE IN ADDRESS                                                                                                    | TEST                                              |                                                                                                    |                                                                                                    |              |
|                                                                                            |                                                                                                    |                                                   |                                                                                                    |                                                                                                    |              |
|                                                                                            | PLADE OF WORK .*                                                                                                    | C REALE C REVERIES                                | BRUNET C HERE C HERE                                                                                                    | DOPI Officer Automs                                                                                                    | Ý            |
|                                                                                            | DIVISION *                                                                                                    | MYSORE                                            | - DISTRICT : *                                                                                                    | UDUP1(2916)                                                                                                    | ~            |
|                                                                                            | NO OF DAYS WITHIN WHICH ACTION IS TO BE TAKEN   *                                                                                                    | DDIPI Office Admin - UDUPI(2034)                  | UPLOAD DOCUMENT                                                                                                    | SHESHASHAYANA K (Admin) (Bills Section)                                                                                                    | ~            |
|                                                                                            | Note: PECASE UPCOAD ATTACHMENT ONLY IN JPG/PMS JPEG/P                                                                                                    | PREMATE LESS THAN I MD.                           |                                                                                                    |                                                                                                    |              |
|                                                                                            |                                                                                                    |                                                   | SUBART                                                                                                    |                                                                                                    |              |
|                                                                                            |                                                                                                    |                                                   |                                                                                                    |                                                                                                    |              |
| whereas a structure                                                                        |                                                                                                    | Lawrence of Management (Decodercome               | Provincy Publicy                                                                                                    |                                                                                                    |              |

ಮೃತ ಉದ್ಯೋಗಿಯ ವೃಂದವನ್ನು ಬದಲಾಯಿಸಲು ಬಯಸಿದರೆ, ಈಗಾಗಲೇ ಇರುವ ವೃಂದದ ಹೆಸರಿನ ಸ್ಥಳದಲ್ಲಿ ಬೇಕಾದ ವೃಂದದ ಹೆಸರನ್ನು ಆಯ್ಕೆ ಮಾಡಿ

ಅರ್ಜಿಯನ್ನು ಮುಂದಿನ ಹಂತಕ್ಕೆ ಕಳುಹಿಸಲು ಅಧಿಕಾರಿಯ ವೈಯಕ್ತಿಕ ವಿವರವನ್ನು ಆಯ್ಕೆ ಮಾಡಬೇಕು

ಆಯ್ಕೆ ಮಾಡಿದ ಅಧಿಕಾರಿಗಳಿಗೆ ಅರ್ಜಿಯನ್ನು ಕಳುಹಿಸಲು Submit ಬಟನ್ ಮೇಲೆ Click ಮಾಡಿ

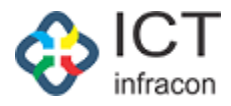

1.4 DDO ರವರ ಹಂತದಲ್ಲಿ ಅರ್ಜಿಯ ಪರಿಶೀಲನೆ.

DDO ರವರ ಲಾಗಿನ್ ಆಗುವುದು

| Una Mazilla findini kaonana din typing in Kanada(Unicoda)        |                                 |  |  |  |  |  |  |  |
|------------------------------------------------------------------|---------------------------------|--|--|--|--|--|--|--|
|                                                                  |                                 |  |  |  |  |  |  |  |
| EMPLOYEE DATA SYSTEM                                             |                                 |  |  |  |  |  |  |  |
|                                                                  |                                 |  |  |  |  |  |  |  |
| Login as<br>EMPLOYEE      OFFICE      SCHOOL                     |                                 |  |  |  |  |  |  |  |
| Utername                                                         |                                 |  |  |  |  |  |  |  |
| BEOL91801                                                        |                                 |  |  |  |  |  |  |  |
| • • • • • • • • • • • • • • • • • • •                            |                                 |  |  |  |  |  |  |  |
| Captha                                                           |                                 |  |  |  |  |  |  |  |
| 85561 85561 3                                                    |                                 |  |  |  |  |  |  |  |
|                                                                  |                                 |  |  |  |  |  |  |  |
| • Engine O Kantaka                                               |                                 |  |  |  |  |  |  |  |
| LOGIN                                                            |                                 |  |  |  |  |  |  |  |
| RESET                                                            |                                 |  |  |  |  |  |  |  |
| Forgot Password7                                                 |                                 |  |  |  |  |  |  |  |
| Cluck Here To Download Shilabaka Mitra<br>Mobile Application     |                                 |  |  |  |  |  |  |  |
| Click Here To Watch Stalkabaka Mitra Mobile<br>Application Video |                                 |  |  |  |  |  |  |  |
| Support Mail:<br>karonlineserviceshelp@gmail.com                 |                                 |  |  |  |  |  |  |  |
|                                                                  |                                 |  |  |  |  |  |  |  |
|                                                                  |                                 |  |  |  |  |  |  |  |
|                                                                  | PRIVACY POLICY FAQs Uner Manual |  |  |  |  |  |  |  |
|                                                                  |                                 |  |  |  |  |  |  |  |
|                                                                  |                                 |  |  |  |  |  |  |  |

User name & password ನಮೂದಿಸಿ ಮತ್ತು ಲಾಗಿನ್ ಬಟನ್ ಮೇಲೆ ಕ್ಲಿಕ್ ಮಾಡಿ.

|                                                                                           | 002                         | ာကာ               |                 |          |               |                  |                   |                     |                |               |            |             |            |               |                |            |
|-------------------------------------------------------------------------------------------|-----------------------------|-------------------|-----------------|----------|---------------|------------------|-------------------|---------------------|----------------|---------------|------------|-------------|------------|---------------|----------------|------------|
|                                                                                           |                             |                   |                 |          | EMPLO<br>ನೌಕ  | YEE DA<br>ಕರನ ಡೆ | TA SYS<br>?ಟಾ ವ್ಯ | STEM, K<br>ವಸ್ಥೆ, ಕ | ARNAT<br>ನಾ೯ಟಕ | AKA<br>ಕ      |            |             |            |               | FAQ            |            |
| Welcome SHESHASHAYANA K (1232544), Admin 21 Oct 2024 02:09 PM 🐟 🧎 EEDS Training Video 🕒 🗖 |                             |                   |                 |          |               |                  |                   |                     |                |               |            |             |            |               |                |            |
| OFFICE NAME: DDPI OFFICE ADMIN - UDUPI                                                    | OFFICE L                    | EVEL DISTRICT     | STATE: KARNAT   | raka i   | DIVISION: MYS | DRE (2) D        | ISTRICT: UD       | UPI (2916)          | SEARCH EMP     | LOYEE         |            |             |            |               |                |            |
| Search Menu Q                                                                             | arm Menu. Q FILE COMES FROM |                   |                 |          |               |                  |                   |                     |                |               |            |             |            |               |                |            |
| SCHEDULER                                                                                 |                             |                   |                 |          |               |                  |                   |                     |                |               |            |             |            |               |                |            |
| DISTRICT WISE APPLICATION COUNTS                                                          | KGID NO                     | D :               |                 |          |               |                  |                   |                     | EM             | PLOYEE NAME : |            |             |            |               |                |            |
| DASHBOARD                                                                                 | APPLIC                      | ATION TYPE :      |                 |          | Select-       |                  |                   |                     | ✓ FIL          | E STATUS :    |            |             | Pending    |               |                | ~          |
| WEEKLY STATEMENT                                                                          | FILE CO                     | ME FROM :         |                 |          | SELECT        |                  |                   |                     | ✓ FIL          | E NUMBER :    |            |             |            |               |                |            |
| LEVEL WISE AVERAGE APPLICATION REPORT                                                     |                             | FROM DATE TO DATE |                 |          |               |                  |                   |                     |                |               |            |             |            |               |                |            |
| MONTHLY STATEMENT                                                                         | DATE T                      | YPE :             |                 |          | FILE RECEIVE  | D O FILE FOI     | WARDED            |                     |                |               |            | Pick A Date |            | Pick A D      | ate            | m          |
| CG APPLICATION REPORTS +                                                                  |                             |                   |                 |          |               |                  |                   |                     |                |               |            |             |            |               |                |            |
| WORK ALLOTMENT                                                                            | SEARCH                      |                   |                 |          |               |                  |                   |                     |                |               |            |             |            |               |                |            |
| DDO ADMIN DASHBOARD                                                                       | FOR RE                      |                   | ACCEPT/REJECT   | FOR      | WARD SENE     | BACK             |                   |                     |                |               |            |             |            |               |                |            |
| APPROOVAL OF CG PRELIMINARY<br>APPLICATION                                                | URTO                        |                   |                 | C FOD AT | PROVAL        |                  |                   |                     |                |               |            |             |            |               |                |            |
| MINISTERIAL DETAILS                                                                       |                             | F PENDING FILES   |                 | SFURAL   | PROVAL        |                  |                   |                     |                |               |            |             |            |               |                |            |
| OFFICER DETAILS                                                                           | 5                           | es                | ~               |          |               |                  |                   |                     |                |               |            |             |            |               |                | Search     |
| TEACHER DETAILS                                                                           |                             |                   |                 |          |               |                  |                   |                     |                |               |            |             |            |               | FILE           |            |
| RESET PASSWORD +                                                                          | SL 📍                        | \$                | \$              | ÷        | EMPLOYEE      | OPEN *           | ACTION            | FILE                | WHICH          | FORWARDED     | RECEIPT    | FORWARDED   | SENT       | FILE PENDING  | WHICH          | \$         |
| APPLICATION STATUS                                                                        | NO.                         | FILE TYPE         | FILE NUMBER     | KGID     | NAME          | DATE             | TYPE              | STATUS              | OFFICE         | FROM?         | DATE       | 10          | DATE       | UNDER         | OFFICE         | ACTION     |
| FILES +                                                                                   | 1                           | COMPASSIONATE     | 202422921332673 | 2292133  | Sumitha C     | 21/10/2024       | Put Up            | Pending to          | BEO Office -   | Admin         | 21/10/2024 | Admin       | 21/10/2024 | SHESHASHAYANA | DDPI Office    |            |
| WEEKLY APPLICATION REPORT                                                                 | 4                           | GROUND            | []              |          | L             | 1                | l                 | Receive             | POSICIO LA     | 1             | 1          | 1           | 1          | n(1232344)    | Planin - ODOPT | 4 <b>P</b> |
| UPDATE MOBILE                                                                             | Showing 1                   | to 1 of 1 entries |                 |          |               |                  |                   |                     |                |               |            |             |            |               | Previous       | 1 Next     |
| TEACHER TRAINING DETAILS                                                                  |                             |                   |                 |          |               |                  |                   |                     |                |               |            |             |            |               |                |            |

ಫೈಲ್ ಮೆನುವನ್ನುಆಯ್ಕೆ ಮಾಡಿ

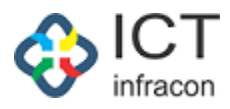

ಅರ್ಜಿಯನ್ನು ಪರಿಶೀಲಿಸಲು ಅರ್ಜಿಯ ಚೆಕ್ ಬಾಕ್ಸ್ ಆಯ್ಕೆಮಾಡಿ ಮತ್ತು Info Icon ಮೇಲೆ Click ಮಾಡಿ

|                                            |                                        | EMPLO<br>ನೌಕ                                                                                                    | YEE DATA SYSTEM, H<br>ರನ ಡೇಟಾ ವ್ಯವಸ್ಥೆ, ಕ | ARNA<br>ಕರ್ನಾಟ | ATAKA<br>ಟಕ                                               |                  |                         | FAQ                     |
|--------------------------------------------|----------------------------------------|----------------------------------------------------------------------------------------------------|-------------------------------------------|----------------|-----------------------------------------------------------|------------------|-------------------------|-------------------------|
| Welcome SHESHASHAYANA K (12325             | 44), Admin                             |                                                                                                    |                                           |                |                                                           | 21 Oct 20        | 124 02:10 PM 🔅 i 🔑      | EEDS Training Video 🔁 🔺 |
| OFFICE NAME: DDPI OFFICE ADMIN - UDU       | PI OFFICE LEVEL DISTRICT STATE:        | KARNATAKA DIVISION: MYSO                                                                                        | RE (2) DISTRICT: UDUPI (2916)             | SEARCH         | EMPLOYEE                                                  |                  |                         |                         |
| Search Menu C                              | 2                                      |                                                                                                    | VIEW                                      | CG APPLI       | CATION LIST                                               |                  |                         |                         |
| SCHEDULER                                  |                                        | APPLICATION NO: 202422921                                                                                       | 332673                                    |                | /                                                         | PPLICATION DATE: | 21-Oct-2024             |                         |
| DISTRICT WISE APPLICATION COUNTS           | CLOSE                                  |                                                                                                    |                                           |                |                                                           |                  |                         |                         |
| DASHBOARD                                  |                                        |                                                                                                    |                                           |                |                                                           |                  |                         |                         |
| WEEKLY STATEMENT                           | MAIN APPLICATION FORM                  |                                                                                                    |                                           |                |                                                           |                  |                         |                         |
| LEVEL WISE AVERAGE APPLICATION REPORT      | Applicant name :                       | Compilton C                                                                                                    |                                           |                | Applicant date of birth:                                  | 05/05/2005       |                         |                         |
| MONTHLY STATEMENT                          |                                        | Sumula C                                                                                                    |                                           |                |                                                           | 03/03/2005       |                         |                         |
| CG APPLICATION REPORTS +                   | Applicant address :                    | test1                                                                                                    |                                           |                | Post claimed by the applicant - :                         |                  |                         |                         |
| WORK ALLOTMENT                             | Belongs to SC/ST/backward class * :    | Yes No                                                                                                    | 0                                         |                |                                                           |                  |                         |                         |
| DDO ADMIN DASHBOARD                        | Educational qualification * :          | SSLC/equivalent                                                                                                 |                                           | ~              |                                                           |                  |                         |                         |
| APPROOVAL OF CG PRELIMINARY<br>APPLICATION | Certificate Obtained from * :          | KSEAB                                                                                                    |                                           | ~              |                                                           |                  |                         |                         |
| MINISTERIAL DETAILS                        | Name of the deceased employee:         | KAVITHA SANJEEVA POOJARA                                                                                        |                                           |                |                                                           |                  |                         |                         |
| OFFICER DETAILS                            | Name of the deceased employee office   |                                                                                                    | 101                                       |                | Mode of entry to service deceased                         | <b>T</b>         |                         |                         |
| TEACHER DETAILS                            | serving and full address :             | GHPS NITTE - NITTE (2916010320                                                                                  | 95))                                      |                | employees. :                                              | Transfer         |                         |                         |
| RESET PASSWORD +                           | Date of death:                         | 05/08/2024                                                                                                    |                                           |                | How the applicant is related to the<br>deceased employee: | Married Daughter |                         |                         |
| APPLICATION STATUS                         | Whether anyone in the family of the    | Yes 🐵 No                                                                                                    |                                           |                | Were any of the dependents of the                         | Yes              | · No                    |                         |
| FILES +                                    |                                        |                                                                                                    |                                           |                | compassionate grounds? * :                                |                  |                         |                         |
| WEEKLY APPLICATION REPORT                  | Total monthly income of the family * : | 50000                                                                                                    |                                           |                |                                                           |                  |                         |                         |
| UPDATE MOBILE                              | NOC From Femily                        |                                                                                                    |                                           |                |                                                           |                  |                         |                         |
| TEACHER TRAINING DETAILS                   | Holester Main Application Const        | DOWNLOAD                                                                                                    |                                           |                |                                                           |                  |                         |                         |
| FREEZE UNFREEZ SCREENS                     | opication wait replacation copy.       | DOWNLOAD                                                                                                    |                                           |                |                                                           |                  |                         |                         |
| ASSIGN POST TO EMPLOYEE                    | Appointment Type * :                   | -SELECT-                                                                                                    |                                           | ~              | Post Of Appointment: *                                    | -SELECT-         |                         | ~                       |
| APPLICATION DETAILS                        | Pay Scale: *                           |                                                                                                    |                                           |                |                                                           |                  |                         |                         |
| LEAVE +                                    |                                        | -SELECT-                                                                                                    |                                           | ~              |                                                           |                  |                         |                         |
| CCA                                        | UPLOAD ADDITIONAL DOCUME               | NTS                                                                                                    |                                           |                |                                                           |                  |                         |                         |
| DRILL DOWN DASHBOARD                       | Document Name : (Max 100 character     | s)                                                                                                    |                                           |                | Upload Document :                                         |                  | Choose File No file cho | Upload                  |
| GPT RECURUITED TEACHER REGISTRATION        |                                        |                                                                                                    |                                           |                |                                                           |                  |                         |                         |
| SENT FILES                                 | MAIN APPLICATION DOCUMENTS             | ]                                                                                                    |                                           |                |                                                           |                  |                         |                         |
| SENIORITY LIST                             |                                        |                                                                                                    |                                           |                |                                                           |                  |                         |                         |
| TIME BOUND INCREMENT +                     | ADDITIONAL DOCUMENTS                   |                                                                                                    |                                           |                |                                                           |                  |                         |                         |
| REPORT +                                   | APPLICANT NOMINEE DETAILS              |                                                                                                    |                                           |                |                                                           |                  |                         |                         |
| EXIT EMPLOYEE                              |                                        |                                                                                                    |                                           |                |                                                           |                  |                         |                         |
| SCHOOL / OFFICE INSPECTION REPORT          | POST CLAIMED                           |                                                                                                    |                                           |                |                                                           |                  |                         |                         |
| PROBATION PERIOD +                         | SI No APPOINTMENT TYP                  | E Contraction of the second second second second second second second second second second second second second | POST OF APPOINTMENT                       |                | PAYSCALE                                                  |                  | OFFICE                  |                         |
| TRANSFER IN OUT                            | 1 reemployment                         |                                                                                                    | FDA                                       |                | 104600-2500-112100-2800-128900                            | 3100-150600      | BEO Office - KARKALA    |                         |
| LPC                                        |                                        |                                                                                                    |                                           |                | 1                                                         |                  |                         |                         |
| EXIT TEACHERS REPORT                       |                                        |                                                                                                    |                                           |                |                                                           |                  |                         |                         |
| DAILY EMPLOYEE UPDATION REPORT             |                                        |                                                                                                    |                                           |                |                                                           |                  |                         |                         |
| DYNAMIC REPORT DOWNLOAD                    |                                        |                                                                                                    |                                           |                |                                                           |                  |                         |                         |
| TAPAL +                                    | RAVICHANDRA(Case Worker)(BEO Of        | fice - KARKALA)                                                                                                 |                                           |                |                                                           |                  |                         |                         |
| CHANGE PASSWORD                            |                                        |                                                                                                    |                                           |                |                                                           |                  |                         |                         |
| DEPUTE EMPLOYEE +                          |                                        |                                                                                                    |                                           |                |                                                           |                  |                         |                         |
| BULK FILE FORWARD                          | GROUP OF THE DECEASED EMPL             | DYEE                                                                                                    |                                           |                |                                                           |                  |                         |                         |
|                                            | ACTION                                 | В                                                                                                    | Acce                                      | pt Bac         | k To Applicant                                            |                  |                         |                         |
| Developed By:                              |                                        | Те                                                                                                    | rms of Service Disclaimer Pri             | racy Policy    |                                                           |                  |                         |                         |

ಅರ್ಜಿದಾರರಿಗೆ ಅರ್ಜಿಯನ್ನು ಪರಿಶೀಲನೆಗಾಗಿ ಹಿಂದಿರುಗಿಸಲು Send Back ಬಟನ್ ಮೇಲೆ Click ಮಾಡಿ. ಅರ್ಜಿಯನ್ನು ಸ್ವೀಕರಿಸಲು ಒಪ್ಪಿಗೆ ಬಟನ್ ಮೇಲೆ ಕ್ಲಿಕ್ ಮಾಡಿ

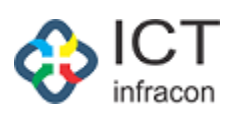

|                                                                                                    |                                                                                                    |                                                                                                    | EMPEO<br>ನೌಕ                                                                                                    | ರನ ಡೇಟಾ ವ್ಯವಸ್ಥೆ                                                                                                    | , ಸARNA<br>, ಕರ್ನಾಂ      | धर<br>धर                                                                                                    |                   | FAQ                                                                                                  |
|----------------------------------------------------------------------------------------------------|----------------------------------------------------------------------------------------------------|----------------------------------------------------------------------------------------------------|----------------------------------------------------------------------------------------------------|----------------------------------------------------------------------------------------------------|--------------------------|----------------------------------------------------------------------------------------------------|-------------------|----------------------------------------------------------------------------------------------------|
| Icome SHESHASHAYANA K (123                                                                                                    | 32544), Admin                                                                                                    |                                                                                                    |                                                                                                    |                                                                                                    | CEADOL                   |                                                                                                    | 21 Oct 20         | 24 02:16 PM 🔅 i 🍄 🛛 EEDS Training Vide                                                               |
| A Monu                                                                                                    |                                                                                                    | ISTRICT STATE: N                                                                                                    | ARNATARA DIVISION: MTSU                                                                                                    | NRE (2) DISTRICT: UDUPI (2916                                                                                                    |                          |                                                                                                    |                   |                                                                                                    |
|                                                                                                    | <u> </u>                                                                                                    |                                                                                                    |                                                                                                    | VIE                                                                                                    | EW CG APPL               | CATION LIST                                                                                                    |                   |                                                                                                    |
|                                                                                                    |                                                                                                    |                                                                                                    | APPLICATION NO: 20242292                                                                                                    | 332673                                                                                                    |                          |                                                                                                    | APPLICATION DATE: | 21-Oct-2024                                                                                          |
| BOARD                                                                                                    | CLOSE                                                                                                    |                                                                                                    |                                                                                                    |                                                                                                    |                          |                                                                                                    |                   |                                                                                                    |
| LY STATEMENT                                                                                                    | MAIN APPLIC                                                                                                    | ATION FORM                                                                                                    |                                                                                                    |                                                                                                    |                          |                                                                                                    |                   |                                                                                                    |
| WISE AVERAGE APPLICATION REPORT                                                                                                    | Applicant name :                                                                                                    |                                                                                                    |                                                                                                    |                                                                                                    |                          | Applicant date of hirth:                                                                                           |                   |                                                                                                    |
| ILY STATEMENT                                                                                                    | representation -                                                                                                    |                                                                                                    | Sumitha C                                                                                                    |                                                                                                    |                          |                                                                                                    | 05/05/2005        |                                                                                                    |
| LICATION REPORTS                                                                                                    | + Applicant address                                                                                                    |                                                                                                    | test1                                                                                                    |                                                                                                    |                          | Post claimed by the applicant * :                                                                                  |                   |                                                                                                    |
| ALLOTMENT                                                                                                    | Belongs to SC/ST                                                                                                    | l/backward class * :                                                                                                    | Yes O No                                                                                                    | ۲                                                                                                    |                          |                                                                                                    |                   |                                                                                                    |
| OMIN DASHBOARD                                                                                                    | Educational qualif                                                                                                    | fication * :                                                                                                    | SSLC/equivalent                                                                                                    |                                                                                                    | *                        |                                                                                                    |                   |                                                                                                    |
| OVAL OF CG PRELIMINARY<br>ATION                                                                                                    | Certificate Obtain                                                                                                    | ed from * :                                                                                                    | KSEAB                                                                                                    |                                                                                                    | ~                        |                                                                                                    |                   |                                                                                                    |
| ERIAL DETAILS                                                                                                    | Name of the dece                                                                                                    | eased employee:                                                                                                    | KAVITHA SANJEEVA POOJARA                                                                                                    |                                                                                                    |                          |                                                                                                    |                   |                                                                                                    |
| R DETAILS                                                                                                    | Name of the dece                                                                                                    | eased employee office                                                                                                    | GHPS NITTE - NITTE (291601032                                                                                                    | 05))                                                                                                    |                          | Mode of entry to service deceased                                                                                  | Transfer          |                                                                                                    |
| ER DETAILS                                                                                                    | Date of death:                                                                                                    |                                                                                                    | 05/08/2024                                                                                                    |                                                                                                    |                          | How the applicant is related to the                                                                                | Married Daughter  |                                                                                                    |
|                                                                                                    | +<br>Whether anyone i                                                                                                    | in the family of the                                                                                                    | Yes 💿 No                                                                                                    |                                                                                                    |                          | deceased employee:<br>Were any of the dependents of the                                                            | Yes               | • No O                                                                                               |
| ATION STATUS                                                                                                    | deceased is in an                                                                                                    | iy employment[Rule 3] *                                                                                                    |                                                                                                    |                                                                                                    |                          | deceased, appointment earlier on the<br>compassionate grounds? * :                                                 |                   |                                                                                                    |
| (APPLICATION REPORT                                                                                                    | Total monthly inc                                                                                                    | come of the family * :                                                                                                    | 50000                                                                                                    |                                                                                                    |                          |                                                                                                    |                   |                                                                                                    |
| MOBILE                                                                                                    |                                                                                                    |                                                                                                    |                                                                                                    |                                                                                                    |                          |                                                                                                    |                   |                                                                                                    |
| R TRAINING DETAILS                                                                                                    | NOC From Family                                                                                                    | S                                                                                                    | DOWINLOAD VIEW                                                                                                    |                                                                                                    |                          |                                                                                                    |                   |                                                                                                    |
| UNFREEZ SCREENS                                                                                                    | opioaded Main Ag                                                                                                    | pplication copy.                                                                                                    | DOWNLOAD                                                                                                    |                                                                                                    |                          |                                                                                                    |                   |                                                                                                    |
| POST TO EMPLOYEE                                                                                                    |                                                                                                    |                                                                                                    |                                                                                                    |                                                                                                    |                          |                                                                                                    |                   |                                                                                                    |
| ATION DETAILS                                                                                                    | MAIN APPL                                                                                                    | ICATION DOCUMENTS                                                                                                    |                                                                                                    |                                                                                                    |                          |                                                                                                    |                   |                                                                                                    |
|                                                                                                    | •                                                                                                    |                                                                                                    |                                                                                                    |                                                                                                    |                          |                                                                                                    |                   |                                                                                                    |
|                                                                                                    | ADDITIONAL                                                                                                    | L DOCUMENTS                                                                                                    |                                                                                                    |                                                                                                    |                          |                                                                                                    |                   |                                                                                                    |
| DOWN DASHBOARD                                                                                                    | APPLICANT                                                                                                    | NOMINEE DETAILS                                                                                                    |                                                                                                    |                                                                                                    |                          |                                                                                                    |                   |                                                                                                    |
| ECORUITED TEACHER REGISTRATION                                                                                                    |                                                                                                    |                                                                                                    |                                                                                                    |                                                                                                    |                          |                                                                                                    |                   |                                                                                                    |
| RTYLIST                                                                                                    | POSTCEAM                                                                                                    | VIED                                                                                                    |                                                                                                    |                                                                                                    |                          |                                                                                                    |                   |                                                                                                    |
| 30UND INCREMENT                                                                                                    | + I                                                                                                    | APPOINTMENT TYPE                                                                                                    |                                                                                                    | POST OF APPOINTMENT                                                                                                    |                          | PAYSCALE                                                                                                    |                   | OFFICE                                                                                               |
| रा                                                                                                    | •                                                                                                    | reemployment                                                                                                    |                                                                                                    | FDA                                                                                                    |                          | 90500-2200-97100-2500-112100                                                                                       | 2800-123300       | DDPI Office Admin - UDUPI                                                                            |
| MPLOYEE                                                                                                    | 2                                                                                                    | reemployment                                                                                                    |                                                                                                    | FDA                                                                                                    |                          | 104600-2500-112100-2800-1289                                                                                       | 00-3100-150600    | BEO Office - KARKALA                                                                                 |
| OL / OFFICE INSPECTION REPORT                                                                                                    |                                                                                                    |                                                                                                    |                                                                                                    |                                                                                                    |                          |                                                                                                    |                   |                                                                                                    |
|                                                                                                    |                                                                                                    |                                                                                                    |                                                                                                    |                                                                                                    |                          |                                                                                                    |                   |                                                                                                    |
| TEACHERS REPORT<br>EMPLOYEE UPDATION REPORT<br>MIC REPORT DOWNLOAD                                                                                                    | GROUP OF TH                                                                                                    | RA(Case Worker)(BEO Offic                                                                                                    | ve - KARKALA)                                                                                                    |                                                                                                    |                          |                                                                                                    |                   |                                                                                                    |
| TEACHERS REPORT<br>EMPLOYEE UPDATION REPORT<br>MIC REPORT DOWNLOAD<br>GE PASSWORD                                                                                                    | * GROUP OF TH<br>GROUP *:                                                                                                    | RA(Case Worker)(BEO Offic                                                                                                    | e - KARKALA)<br>YEE<br>B                                                                                                    |                                                                                                    | Ť                        |                                                                                                    |                   |                                                                                                    |
| TEACHERS REPORT<br>* EMPLOYEE LIPONTION REPORT<br>MIC REPORT DOWNLOAD<br>MIC<br>MIC PASSWORD<br>JTE EMPLOYEE<br>FILE FORWARD                                                                                                    | GROUP OF TH<br>GROUP Y:                                                                                                    | RA(Case Worker)(BEO Offic                                                                                                    | e - KARKALA)<br>YEE<br>B                                                                                                    |                                                                                                    | ×                        |                                                                                                    |                   |                                                                                                    |
| TEACHERS REPORT<br>YEARLOYEE UPDATION REPORT<br>MIC: REPORT DOWNLOAD<br>L<br>WE: PASSWORD<br>THE LARA OYEE<br>FILE FORMARD                                                                                                    |                                                                                                    | 84Cene Worker)(IED Offic<br>HE DECEASED EMPLO<br>0/2024 12:50:37 PM  <br>0/2024 01:07:14 PM  <br>0/2024 02:00:13 PM                                                                                                    | ಹ ಕನಿಡಿಕೆಸಲು)<br>YEE                                                                                                    | IN) (BEO OFFICE - KARKALA)<br>ER) (BEO OFFICE - KARKALA)<br>IN) (BEO OFFICE - KARKALA)                                                    | ~                        |                                                                                                    |                   |                                                                                                    |
| TEACHERS REPORT EACHERS REPORT IGE PAYLOYE LIPIATION REPORT IGE PAYLOYE LIPIATION REPORT TE EMPLOYEE FILE FORWARD                                                                                                    |                                                                                                    | 84Cene Worker)(JED Offic<br>14E DECEASED EMPLO<br>0/2024 12:50:37 PM  <br>0/2024 01:07:14 PM  <br>0/2024 02:00:13 PM                                                                                                    | ಹ ಕಸಿದಿನಿಯನ)<br>YEE<br>0<br>1 ನೌಕರನ ದೇಟಾ ವ್ಯವನ್ನ (ADM<br>1 RAVICHANDRA (CASE WORP<br>1 ನೌಕರನ ದೇಟಾ ವ್ಯವನ್ನ (ADM                                                                                                    | IN) (BEO OFFICE - KARKALA)<br>ER) (BEO OFFICE - KARKALA)<br>IN) (BEO OFFICE - KARKALA)                                                    | •                        |                                                                                                    |                   |                                                                                                    |
| EACHERS REPORT EMPLOYEE UPDATION REPORT MORE UPDATION REPORT GE PASSWORD TE EMPLOYEE FLIE FORWARD                                                                                                    | GROUP OF TH<br>GROUP OF TH<br>GROUP OF TH<br>GROUP *:<br>NOTE-1: 21/11<br>TEST<br>NOTE-2: 21/11<br>TESTED<br>NOTE-3: 21/11<br>TESTED<br>Remaining Days: 11<br>COMPUTES CENS                                                                                                    | PACease Worker)(JED Offic<br>14 DECEASED EMPLO<br>0/2024 12:50:37 PM  <br>0/2024 01:07:14 PM  <br>0/2024 02:08:13 PM  <br>50/TED MUMBER                                                                                                    | ಹ ಕಸಿಕಾರದಿ)<br>YEE                                                                                                    | IN) (BEO OFFICE - KARKALA)                                                                                                    | ~                        |                                                                                                    |                   |                                                                                                    |
| EACHERS REPORT<br>EMPLOYEE UPDATION REPORT<br>MICE<br>REPORT<br>OR PASSWORD<br>TE MARCOYEE<br>FLEEFORWARD                                                                                                    | GROUP OF TH     GROUP OF TH     GROUP OF TH     GROUP *:      NOTE-1: 21/1     TEST      NOTE-2: 21/1     TEST      NOTE-2: 21/1     TEST      Remaining Days: 1     TEST      COMPUTER GENE      FILE NUMBER                                                                                                    | RACeare Worker)(IEEO Offic<br>HE DECEASED EMPLO<br>0/2024 12:50:37 PM  <br>0/2024 02:00:13 PM  <br>0/2024 02:00:13 PM  <br>EBATED NUMBER                                                                                                    | ***//////////////////////////////////                                                                                                    | IN) (BEO OFFICE - KARKALA)<br>ER) (BEO OFFICE - KARKALA)<br>IN) (BEO OFFICE - KARKALA)                                                    | · ·                      |                                                                                                    |                   |                                                                                                    |
| EACHERS REPORT<br>EMPLOYEE UPDATION REPORT<br>MCREPORT DOWNLOAD<br><br>E PASSWORD<br>E EMPLOYEE<br>E EMPLOYEE<br>ILLE FORWARD                                                                                                    |                                                                                                    | RACeare Worker)(IEEO Offic<br>1E DECEASED EMPLO'<br>0/2024 12:50:37 PM  <br>0/2024 01:07:14 PM  <br>0/2024 02:08:13 PM  <br>ERATED NUMBER                                                                                                    | <ul> <li>* * #ABIXULA)</li> <li>YEE         <ul> <li>Ø</li> <li>I ನೌಕರನ ಡೇಟಾ ವ್ಯವಸ್ಥ (ADM</li> <li>I ನೌಕರನ ಡೇಟಾ ವ್ಯವಸ್ಥ (ADM</li> <li>I ನೌಕರನ ಡೇಟಾ ವ್ಯವಸ್ಥ (ADM</li> <li>I ನೌಕರನ ಡೇಟಾ ವ್ಯವಸ್ಥ (ADM</li> <li>I ನೌಕರನ ಡೇಟಾ ವ್ಯವಸ್ಥ (ADM</li> </ul> </li> <li>I ನೌಕರನ ಡೇಟಾ ವ್ಯವಸ್ಥ (ADM</li> <li>I ನೌಕರನ ಡೇಟಾ ವ್ಯವಸ್ಥ (ADM</li> </ul>                                                                                                    | IN) (BEO OFFICE - KARKALA)<br>ER) (BEO OFFICE - KARKALA)<br>IN) (BEO OFFICE - KARKALA)                                                    | · · ·                    |                                                                                                    |                   |                                                                                                    |
| ZACHERS REPORT<br>EMPLOYEE LIPOATION REPORT<br>REC REPORT DOWNLOAD<br>E PASSWORD<br>E EMPLOYEE<br>LIE FORWARD                                                                                                    | RAVICLANNOP      GROUP OF TH     GROUP OF TH     GROUP *:      I      I    | PACene Worker)(IED Offic<br>HE DECEASED EMPLO<br>0/2024 12:50:37 PM  <br>0/2024 01:07:14 PM  <br>0/2024 02:08:13 PM  <br>0/2024 02:08:13 PM                                                                                                    | e + KARISKLA)<br>YEE                                                                                                    | IN) (BEO OFFICE - KARKALA)                                                                                                    | *                        |                                                                                                    |                   |                                                                                                    |
| EACHERS REPORT<br>EWRLOYEE UPDATION REPORT<br>ARC REPORT DOWNLOAD<br>EXPASSIVORD<br>E EMRLOYEE<br>LE FORWARD                                                                                                    | GROUP OF TH<br>GROUP OF TH<br>GROUP OF TH                                                                                                    | PACeae Worker)(JED Offic<br>14 DECEASED EMPLO<br>0/2024 12:50:37 PM  <br>0/2024 01:07:14 PM  <br>0/2024 02:00:13 PM  <br>ERATED NUMBER                                                                                                    |                                                                                                    | IN) (BEO OFFICE - KARKALA)<br>ER) (BEO OFFICE - KARKALA)<br>IN) (BEO OFFICE - KARKALA)<br>1322673                                         | · ·                      | OFFICE TYPE :*                                                                                                    |                   | DDPI Office Admin                                                                                    |
| EACHERS REPORT<br>BARRORE REPORT DOWNLOAD<br>E PASSWORD<br>E PASSWORD<br>E EMPLOYEE<br>TILE FORWARD                                                                                                    | GROUP OF TH     GROUP OF TH     GROUP OF TH     GROUP *:      NOTE-1: 21/1      TEST      NOTE-2: 21/1      TESTED      NOTE-3: 21/1      TESTED      NOTE-3: 21/1      TESTED      NOTE-3: 21/1      TESTED      ONOTE-3: 21/1      TESTED      ON | PACease Worker)(JDEO Offic<br>14E DECEASED EMPLO<br>0/2024 12:50:37 PM  <br>0/2024 01:07:14 PM  <br>0/2024 02:00:13 PM  <br>FRATED NUMBER                                                                                                    | <ul> <li>* KARIKULA)</li> <li>YEE         <ul> <li>D</li> <li>RAVICHANDRA (CASE WORP</li> <li>RAVICHANDRA (CASE WORP</li> <li>I ನೌಕರನ ಡೇಟಾ ವ್ಯವನ್ನ (ADM</li> <li>I ನೌಕರನ ಡೇಟಾ ವ್ಯವನ್ನ (ADM</li> <li>I ನೌಕರನ ಡೇಟಾ ವ್ಯವನ್ನ (ADM</li> <li>I ನೌಕರನ ಡೇಟಾ ವ್ಯವನ್ನ (ADM</li> <li>I ನೌಕರನ ಡೇಟಾ ವ್ಯವನ್ನ (ADM</li> <li>I ನೌಕರನ ಡೇಟಾ ವ್ಯವನ್ನ (ADM</li> <li>I ನೌಕರನ ಡೇಟಾ ವ್ಯವನ್ನ (ADM</li> <li>I ನೌಕರನ ಡೇಟಾ ವ್ಯವನ್ನ (ADM</li> <li>I ನೌಕರನ ಡೇಟಾ ವ್ಯವನ (ADM</li> <li>I ನೌಕರನ ಡೇಟಾ ವ್ಯವನ (ADM</li> <li>I ನೌಕರನ (ADM</li> <li>I (ADM</li> <li>I (ADM</li></ul></li></ul>                                                                                                    | IN) (BEO OFFICE - KARKALA)                                                                                                    | v<br>STRCT               | OFFICE TYPE : *<br>OFFICE TYPE : *<br>OFFICE TYPE : *                                                              |                   | D0P1 Office: Admin                                                                                   |
| EACHERS REPORT<br>EMPLOYEE URDATION REPORT<br>MIC REPORT DOWNLOAD<br><br>ER PASSWORD<br>ER PASSWORD<br>ER INFLOREE<br>LLE PORWARD                                                                                                    |                                                                                                    | RACeare Worker)(IEEO Offic<br>HE DECEASED EMPLO<br>0/2024 12:50:37 PM  <br>0/2024 01:07:14 PM  <br>0/2024 02:08:13 PM  <br>9PATED NUMBER<br>:*                                                                                                    | <ul> <li>* * #/#K/LA)</li> <li>YEE</li> <li>B</li> <li>I ನೌಕರನ ಡೇಟಾ ವ್ಯವನ್ಗೆ (ADM</li> <li>I ನೌಕರನ ಡೇಟಾ ವ್ಯವನ್ಗೆ (ADM</li> <li>I ನಿರ್ವವನ್ಗೆ (ADM</li> <li>I ನಿರ್ವವನ್ಗೆ (ADM</li> <li>I ನಿರ್ವವನ್ಗೆ (AD</li></ul> | IN) (BEO OFFICE - KARKALA)                                                                                                    | •<br>•<br>•              | OFFICE TVPE :*<br>OF DELOTY C _ 0 SCHOOL<br>DESTINCT :*                                                            |                   | DDPI Office Admin                                                                                    |
| EACHERS REPORT<br>EMPLOYEE URDATION REPORT<br>ARC REPORT DOWNLOAD<br>EX PASSWORD<br>E EMPLOYEE<br>LE FORWARD                                                                                                    |                                                                                                    | PACene Worker)(IED Offic<br>HE DECEASED EMPLO<br>0/2024 12:50:37 PM  <br>0/2024 01:07:14 PM  <br>0/2024 02:06:13 PM  <br>EBATED MURBER                                                                                                    | e + KARISKLA)  YEE  I ನೌಳರನ ಡೇಟಾ ವ್ಯವಸ್ಥ (ADM I RAVICHANDRA (CASE WORP I RAVICHANDRA (CASE WORP I ಸೌಳರನ ಡೇಟಾ ವ್ಯವಸ್ಥ (ADM 2004239 1235 1255 1255 1255 1555 1555 1555 1555                                                                                                    | IN) (BEO OFFICE - KARKALA)                                                                                                    | v<br>STRCT<br>v          | OFFICE TYPE :*                                                                                                    |                   | EOPI Office Admin LOUPI PANCENA (Case Worker) (Audt Section)                                         |
| EACHERS REPORT<br>MUCREE UPDATION REPORT<br>MUCREE UPDATION REPORT<br>CE PASSWORD<br>TE EMPLOYEE<br>TILE FORWARD                                                                                                    | CROUP OF TH<br>GROUP OF TH<br>GROUP OF TH<br>GROUP *:<br>NOTE-1: 21/1<br>TEST<br>NOTE-2: 21/1<br>TEST<br>NOTE-2: 21/1<br>TEST<br>NOTE-3: 21/1<br>TEST<br>NOTE-3: 21/1<br>TEST                                                                                                    | PACeae Worker)(IED Offic<br>HE DECEASED EMPLO<br>0/2024 12:50:37 PM  <br>0/2024 01:07:14 PM  <br>0/2024 02:08:13 PM  <br>ERATED NUMBER<br>:*                                                                                                    |                                                                                                    | IN) (BEO OFFICE - KARKALA)<br>ER) (BEO OFFICE - KARKALA)<br>IN) (BEO OFFICE - KARKALA)<br>IN) (BEO OFFICE - KARKALA)<br>DIVISION DIVISION | v<br>STRCT<br>v          | OFFICE TYPE :*<br>OFFICE TYPE :*<br>O BLOOK O SCHOOL<br>DISTRICT POSTION :*<br>UPGAD DOCUMENT ::                   |                   | DDPI Office Admin DDPI Office Admin UDUP (Case Worker) (Audi Sector) (Coose Fig) No file crosen      |
| TEACHERS REPORT EACHERS REPORT I GE PAYLOYE LUPATION REPORT I L GE PAYLOYE CONNICAD TE EMPLOYEE FILE FORWARD                                                                                                    | RANCLANNOP      GROUP OF TH     GROUP OF TH     GROUP OF TH     GROUP Y:      NOTE-1: 21/1      TEST      NOTE-2: 21/1      TEST      NOTE-3: 21/1      TEST      Remaining Days: 1      RET      REMARKS *      OFFICE LEVEL *      PLACE OF WORK      DIVISION *      OFFICE LEVEL *      PLACE OF WORK      DIVISION *      OFFICE LEVEL *      PLACE OF WORK      DIVISION *      OFFICE LEVEL *      PLACE OF WORK      DIVISION *      OFFICE LEVEL *      PLACE OF WORK      DIVISION *      OFFICE LEVEL *      PLACE OF WORK      DIVISION *      OFFICE LEVEL *      PLACE OF WORK      DIVISION *      OFFICE LEVEL *      OFFICE LEVEL *      OFFICE  | PACeae Worker)(JED Offic<br>14 DECEASED EMPLO<br>0/2024 12:50:37 PM  <br>0/2024 01:07:14 PM  <br>0/2024 02:00:13 PM  <br>EBATED NUMBER<br>:*<br>HEN WHICH ACTION IS TO<br>NDAD ATTACHMENT ONC                                                                                         |                                                                                                    | IN) (BEO OFFICE - KARKALA)                                                                                                    | v<br>STRCT<br>v          | OFFICE TYPE : *<br>OFFICE TYPE : *<br>O EDDE: O SCHOOL<br>DISTRICT : *<br>OFFICE FORSTION : *<br>UFLOAD DOCUMENT : |                   | DDPI Office Admin LUDUPI LUDUPI PDAVEEN A (Case Visiter) (Audit Section) LUDUPI                      |
| TELO-LEDS REPORT ENVICATE UPDATION REPORT ENVICATE UPDATION REPORT U GE PASSWORD TE ENVICATION TE ENVICATION TE EN |                                                                                                    | BACCene Worker)(IDEO Offic           HE DECEASED EMPLO'           0/2024 12:50:37 PM             0/2024 01:07:14 PM             0/2024 02:06:13 PM             0/2024 02:06:13 PM             ERATED NUMBER           :*           HEN WHICH ACTION IS TO<br>ROAD ATTACHMENT ONCOMENT |                                                                                                    | IN) (BEO OFFICE - KARKALA)                                                                                                    | v<br>STRCT<br>v<br>STRCT | OFFICE TVPE :*<br>OFFICE TVPE :*<br>OFFICE TVPE :*<br>OFFICE TVPE :*<br>UNCOD DOCUMENT :<br>UNCOD DOCUMENT :       |                   | DDPI Office Admin LDDPI PDAVEDNA (Case Worker) (Audt Sector) EDDPIAVEDNA (Case Worker) (Audt Sector) |

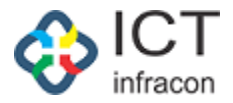

ಬಳಕೆದಾರರು ಇತರೆ ಅಧಿಕಾರಿಗಳು ನಮೂದಿಸಿದ ಷರಾ ವನ್ನು ವೀಕ್ಷಿಸಬಹುದು ಮತ್ತು ಜಿಲ್ಲಾ ಹಂತದ ವಿಷಯ ನಿರ್ವಾಹಕಾರಿಗೆ ಅರ್ಜಿಯನ್ನು ಪರಿಶೀಲನೆ/ಮುಂದಿನ ಕ್ರಮಕ್ಕೆ ಕಳುಹಿಸಬಹುದು.

ಪರಿಶೀಲನೆಯ ನಂತರ ವಿಷಯ ನಿರ್ವಾಹಕಾರರು ಅರ್ಜಿಯನ್ನು DDO ರವರಿಗೆ ಹಿಂತಿರುಗಿಸುತ್ತಾರೆ ಮತ್ತು DDO ರವರು ಅರ್ಜಿಯನ್ನು JDAdmin ರವರಿಗೆ ಅಂಗೀಕಾರ ಅಥವಾ ಇತರ ಸಂಬಂಧಿಸಿದ ಅಧಿಕಾರಿಗಳಿಗೆ ಪರಿಶೀಲನೆಗಾಗಿ ಕಳುಹಿಸಬಹುದು.

ಅರ್ಜಿಯನ್ನು ಕಳುಹಿಸಬೇಕಾದ ಅಧಿಕಾರಿಯ ವೈಯಕ್ತಿಕ ವಿವರಗಳನ್ನು ಆಯ್ಕೆ ಮಾಡಿ ಮತ್ತು ಆಯ್ಕೆಯಾದ ಅಧಿಕಾರಿಗೆ ಅರ್ಜಿಯನ್ನು ಕಳುಹಿಸಲು ಸಲ್ಲಿಕೆ ಬಟನ್ ಮೇಲೆ ಕ್ಲಿಕ್ ಮಾಡಿ.

ಫೈಲ್ ಮೆನುವನ್ನು ಆಯ್ಕೆ ಮಾಡಿ.

ಅರ್ಜಿಯ ಚೆಕ್ಬಾಕ್ ಆಯ್ಕೆ ಮಾಡಿ ಮತ್ತು ಅರ್ಜಿಯನ್ನು ಆಯ್ಕೆಮಡಿದ ಅಧಿಕಾರಿಗಳಿಗೆ ಕಳುಹಿಸಲು forward ಬಟನ್ ಮೇಲೆ Click ಮಾಡಿ

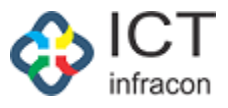

1.5 ಜಿಲ್ಲಾ ವಿಷಯ ನಿರ್ವಾಹಕರ ಹಂತದಲ್ಲಿ ಅರ್ಜಿಯ ಪರಿಶೀಲನೆ

ಜಿಲ್ಲಾ ವಿಷಯ ನಿರ್ವಾಹಕಾರ ಲಾಗಿನ್ ಆಗುವುದು

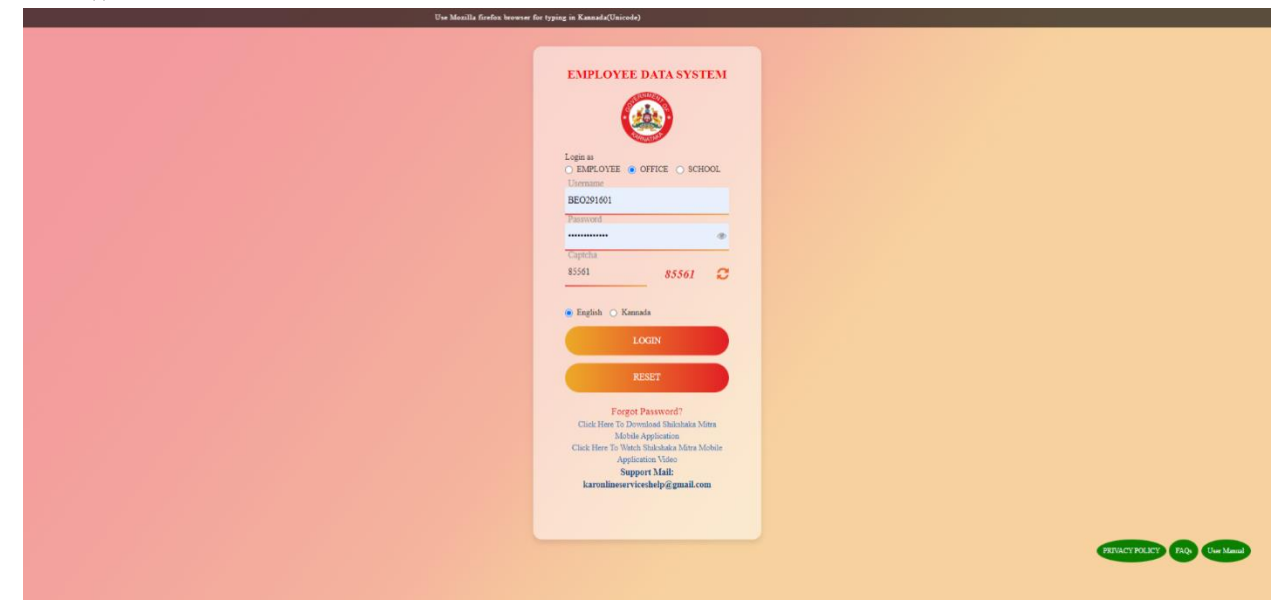

#### Username & Password ನಮೂದಿಸಿ ಮತ್ತು ಲಾಗಿನ ಬಟನ್ ಕ್ಲಿಕ್ ಮಾಡಿ.

|                                                                      | EMPLOYEE DATA SYSTEM, KARNATAKA |                                                                                                  |                 |         |                    |              |                |                       |                              |                            |                         |                         |              |                          |                                    |          |
|----------------------------------------------------------------------|---------------------------------|--------------------------------------------------------------------------------------------------|-----------------|---------|--------------------|--------------|----------------|-----------------------|------------------------------|----------------------------|-------------------------|-------------------------|--------------|--------------------------|------------------------------------|----------|
| Welcome PRAVEEN A (1811108), Case N                                  | Worker                          | 21 Oct 2024 02:21 PM @ 1 🖉 🖪 C                                                                   |                 |         |                    |              |                |                       |                              | <b>5</b> 0                 |                         |                         |              |                          |                                    |          |
| OFFICE NAME: DDPI OFFICE ADMIN - UDUPI                               | OFFICE                          | IFFICE LEVEL DISTRICT STATE: KARNATAKA DIVISION: MYSORE (2) DISTRICT: UDUPI (2916) SEARCHEMACOVE |                 |         |                    |              |                |                       |                              |                            |                         |                         |              |                          |                                    |          |
| Search Menu Q                                                        | Aeru Q FILE COMES FROM          |                                                                                                  |                 |         |                    |              |                |                       |                              |                            |                         |                         |              |                          |                                    |          |
| WEEKLY STATEMENT                                                     |                                 |                                                                                                  |                 |         |                    |              |                |                       |                              |                            |                         |                         |              |                          |                                    |          |
| SANCTION MEMO                                                        | KGID N                          | 10 :                                                                                             |                 |         |                    |              |                |                       | EMPL                         | OYEE NAME :                |                         |                         |              |                          |                                    |          |
| FILES +                                                              | APPLIC                          | CATION TYPE :                                                                                    |                 |         | Select             |              |                |                       | Y FILE                       | STATUS :                   |                         |                         | Pending      |                          |                                    | ~        |
| SENT FILES                                                           | FILE C                          | LE COME FROM                                                                                     |                 |         |                    |              |                |                       |                              |                            |                         |                         |              |                          |                                    |          |
| UNAUTHORIZED ABSENCE ENTRY                                           |                                 | FROM DATE TO DATE                                                                                |                 |         |                    |              |                |                       |                              |                            |                         |                         |              |                          |                                    |          |
| TIME BOUND INCREMENT +                                               | DATE                            | TYPE :                                                                                           |                 |         | FILE RECEIVED      | O FILE FOR   | WARDED         |                       |                              |                            |                         | Pick A Date             |              | Pick A                   | Date                               | <b>m</b> |
| PROBATION PERIOD +                                                   |                                 |                                                                                                  |                 |         |                    |              |                |                       |                              |                            |                         |                         |              |                          |                                    |          |
| TAPAL +                                                              |                                 | SEARCH                                                                                           |                 |         |                    |              |                |                       |                              |                            |                         |                         |              |                          |                                    |          |
| CHANGE PASSWORD                                                      | FORWAI                          | RD SEND BACK                                                                                     | RT TO PDF       |         |                    |              |                |                       |                              |                            |                         |                         |              |                          |                                    |          |
|                                                                      |                                 |                                                                                                  |                 |         |                    |              |                |                       |                              |                            |                         |                         |              |                          |                                    |          |
|                                                                      | LISTO                           | IF PENDING FILE                                                                                  | 5               |         |                    |              |                |                       |                              |                            |                         |                         |              |                          |                                    |          |
|                                                                      | Show entr                       | ies                                                                                              | ~               |         |                    |              |                |                       |                              |                            |                         |                         |              |                          |                                    | Search:  |
|                                                                      | SL *<br>NO.                     | FILE TYPE                                                                                        | FILE NUMBER     | KGID    | EMPLOYEE (<br>NAME | OPEN<br>DATE | ACTION<br>TYPE | FILE                  | FROM<br>WHICH<br>OFFICE      | FILE<br>FORWARDED<br>FROM? | FILE<br>RECEIPT<br>DATE | FILE<br>FORWARDED<br>TO | SENT<br>DATE | FILE<br>PENDING<br>UNDER | FILE PENDING<br>AT WHICH<br>OFFICE | ACTION   |
|                                                                      | 1                               | COMPASSIONATE<br>GROUND                                                                          | 202422921332673 | 2292133 | Sumitha C          | 21/10/2024   | Put Up         | Pending to<br>Receive | DDPI Office<br>Admin - UDUPI | Admin                      | 21/10/2024              | Case Worker             | 21/10/2024   | PRAVEEN<br>A(1811108)    | DDPI Office Admin<br>- UDUPI       |          |
|                                                                      | Showing                         | 1 to 1 of 1 entries                                                                              |                 |         |                    |              |                |                       |                              |                            |                         |                         |              |                          | Previous                           | Next     |
| Developed By:<br>bitragon Terms of Service Disclammer Privacy Policy |                                 |                                                                                                  |                 |         |                    |              |                |                       |                              |                            |                         |                         |              |                          |                                    |          |

ಅರ್ಜಿಯ ಪರಿಶೀಲನೆಗಾಗಿ ಚೆಕ್ಬಾಕ್ಸ್ ಆಯ್ಕೆ ಮಾಡಿ ಮತ್ತು Info icon ಮೇಲೆ Click ಮಾಡಿ.

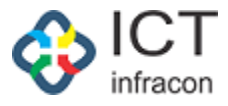

|                                                                              |                  |           |             |    | VII W CG AF | PERCATION LINE                                                                                        |                  |                       |                       |         |
|------------------------------------------------------------------------------|------------------|-----------|-------------|----|-------------|----------------------------------------------------------------------------------------------------|------------------|-----------------------|-----------------------|---------|
|                                                                              | APPLICATION NO.  | 2024      | 22021332673 |    |             | م                                                                                                    | MPPLICATION DATE | 21 0/3 2024           |                       |         |
| GLOSE                                                                        |                  |           |             |    |             |                                                                                                    |                  |                       |                       |         |
| MAIN APPLICATION FORM                                                        |                  |           |             |    |             |                                                                                                    |                  |                       |                       |         |
| Applicant name :                                                             | Sumitna C        |           |             |    |             | Applicant date of birth:                                                                              | 05/05/2005       |                       |                       |         |
| Applicant address :                                                          | T AAT ]          |           |             |    |             | Post claimed by the applicant * :                                                                     |                  |                       |                       |         |
| Delongs to SC/ST/backward class * :                                          | Yes.             |           | No          | 00 |             |                                                                                                    |                  |                       |                       |         |
| Educational qualification * :                                                | 55LC/equivalent  |           |             |    | -<br>-      |                                                                                                    |                  |                       |                       |         |
| Certificate Obtained from *                                                  | KSEAD            |           |             |    | ~           |                                                                                                    |                  |                       |                       |         |
| Name of the deceased employee.                                               | KAVITI IA SANJEP | VA POOJ   | NRA .       |    |             |                                                                                                    |                  |                       |                       |         |
| Name of the deceased employee office<br>serving and foll address:            | GHPS NITTE NIT   | TE (29100 | 1103205))   |    |             | Mode of entry to service deceased<br>complexers.                                                      | Transfer         |                       |                       |         |
| Date of death                                                                | 05/08/2024       |           |             |    |             | How the applicant is related to the                                                                   | Married Daughter |                       |                       |         |
| Whether anyone in the family of the deceased is in any employment/flate 31 * | Yes              | -980      | No          |    |             | Were any of the dependents of the<br>deceased, apportunents water on the<br>comparationate grounds? = | Yes              | se No                 |                       |         |
| Total monthly income of the family * :                                       | 50000            |           |             |    |             |                                                                                                    |                  |                       |                       |         |
| NOC From Family.                                                             | DOWNLOAD         | VILW      |             |    |             |                                                                                                    |                  |                       |                       |         |
| Oploaded Main Application Copy.                                              | DOWNDOAD         | VILW      |             |    |             |                                                                                                    |                  |                       |                       |         |
| UPLOAD ADDITIONAL DOCUMENTS                                                  | s                |           |             |    |             |                                                                                                    |                  |                       |                       |         |
| Document Name : (Max 100 characters)                                         |                  |           |             |    |             | Upload Document -                                                                                     |                  | Choose File No file o | nosen                 | Uplease |
| MAIN APPLICATION DOCUMENTS                                                   |                  |           |             |    |             |                                                                                                    |                  |                       |                       |         |
|                                                                              |                  |           |             |    |             |                                                                                                    |                  |                       |                       |         |
| ADDITIONAL DOCOMENTS                                                         |                  |           |             |    |             |                                                                                                    |                  |                       |                       |         |
| APPLICANT NOMINEE DETAILS                                                    |                  |           |             |    |             |                                                                                                    |                  |                       |                       |         |
|                                                                              |                  |           |             |    |             |                                                                                                    |                  |                       |                       |         |
|                                                                              |                  |           |             |    |             |                                                                                                    |                  |                       |                       |         |
| RAVICIANDRA(Case Worker)(BL0 Office                                          | - KARKALA)       |           |             |    |             |                                                                                                    |                  |                       |                       |         |
|                                                                              |                  |           |             |    |             |                                                                                                    |                  |                       |                       |         |
| CASE WORKER ENTERING DETAILS                                                 |                  |           |             |    |             |                                                                                                    |                  |                       |                       |         |
| PART 1                                                                       |                  |           |             |    |             |                                                                                                    |                  |                       |                       |         |
| Subjects                                                                     |                  |           |             |    |             | Subject Name                                                                                          | Confirmation/D   | hooument              | Remarks (In Gase of N | (c)     |
| Pd                                                                           |                  |           |             |    |             | KAVITHA SANJEEVA POOJARA                                                                              | Y                | No. co                |                       |         |
| 0                                                                            |                  |           |             |    |             |                                                                                                    |                  | No. C                 | 1                     |         |

| Nerror                                                                                                    |                 | KAVITHA SANJEEVA POOJARA      |                 |                | • •        | No O  |                         |
|----------------------------------------------------------------------------------------------------|-----------------|-------------------------------|-----------------|----------------|------------|-------|-------------------------|
| Designation                                                                                                    |                 | Primary school teachers (PST) |                 |                | •          | No O  |                         |
| Full address of the institution                                                                                                    |                 | SHPS NITE - NITE              |                 |                | • •        | Ne O  |                         |
| Service details                                                                                                    |                 |                               |                 |                |            |       |                         |
| Br.No Hohool/Office                                                                                                    | From Date       | To Date                       | Mode Of Posting |                |            |       |                         |
| 1 DR2F COVIL LOWER FRIMARY SCHOOL COVINDANACARA(29240502304)                                                                                                    | 05/10/2007      | 06/10/2016                    | Transfer        | Yes            |            | No C  |                         |
| 2 DKZP GOVT. HIGHER PRIMARY SCHOOL AJJIBETTU(292/0100103)                                                                                                    | 06/10/2016      | 29/12/2021                    | Transfer        |                |            |       |                         |
| 3 GLIPS NITTE - NITTE(29160103205)                                                                                                    | 30/12/2021      | 20/05/2022                    | Transfer        |                |            |       |                         |
| Date of birth(Deceased)                                                                                                    |                 | 31/07/2085                    |                 | Yes            | • ••       | Ne 🗢  |                         |
| Date of joining to service                                                                                                    |                 | 05/10/2007                    |                 | Yes            | 0          | No 🔹  | DATE MISMATCH           |
| Date of retirement                                                                                                    |                 | 2145 07 31                    |                 | Yes            | *          | Ne 🔿  |                         |
| Date of death                                                                                                    |                 | 05/08/2024                    |                 | Yev            |            | No O  |                         |
| Original copy of death certificate(issued bull tahesildar/Municipal<br>Officeer/registrar of nirms and Deaths)                                                                                                    |                 | View                          |                 | Yes            | •          | No O  |                         |
| If he was a permanent employee at the time of death/service a<br>re-appointmenter//acateanthilate/contract hosis                                                                                                    |                 | Transfer                      |                 | Yes            |            | No 🗢  |                         |
| Original copy or legible atteated Xerox<br>copy of first of family members of deceased?                                                                                                    |                 | View                          |                 | Yes            | •          | Ne O  |                         |
| To whom is the pension and other benefits due to the<br>deceased paid? Is there a document attached regarding this?                                                                                                    |                 | - Marrie                      |                 | Yes            | •          | No O  |                         |
| Has the fatistidar submitted a report about the movable and<br>immovable property of the decision or opployees and family dependents?                                                                                                    |                 | Vienu                         |                 | 745            | •          | No O  |                         |
| Whether applcant has submitted caste certificate                                                                                                    |                 | View                          |                 | Yes            | •          | Ne O  |                         |
| Whether applicant has submitted income certificate                                                                                                    |                 | View                          |                 | Yes            | •          | No O  |                         |
| PART 2                                                                                                    |                 |                               |                 |                |            |       |                         |
| Subjects                                                                                                    | Subject Nan     | ne                            | Co              | onfirmation/Do | cument     |       | Remarks (in Case of No) |
| Name of the applicant seeking employment on compassionate grounds                                                                                                    | Sumitia C       |                               |                 | Vez 🐡          | No         | 0     |                         |
| Applicant's date of hirth                                                                                                    | 05/05/200       | 5                             |                 | Yon 😁          | No         | 0     |                         |
| Qualification of Applicant                                                                                                    | SSLC/equi       | valens                        | ~               | Yes 🐢          | No         | 0     |                         |
| Is the application filed within one year of the employee's death?                                                                                                    | Yes             | No O                          |                 | Yes 🔹          | No         | 0     |                         |
| Consent letters from family members (whether as mentioned in the circular)<br>Consens letter from family member for appointment                                                                                                    |                 |                               |                 | Yes 🔹          | No         | 0     |                         |
| Is there a police certificate attached satting that there are no criminal cases<br>against the applicant NOC from POLICE department.                                                                                                    |                 | Viene                         |                 | Yes 🕐          | Ne         |       |                         |
| PART 3                                                                                                    |                 |                               |                 |                |            |       |                         |
| Subjects                                                                                                    | Subject No      | me                            | Cor             | nfirmation/Doc | coment     |       | Remarks (In Case of No) |
| Is anyone in the family of the deceased in any<br>Conv/Sermi ConvChrome environ or environ                                                                                                    | Yes             | No O                          | `               | Yes 🜩          | No         | 0     |                         |
| Asserting GOVERNMENT NOTIFICATION NO.DPA.R.100.SCA 95,<br>UA1ED.12.09.1999 EXPLANATION TO HULE 4 [A]RMBM<br>The annual losome from all sources of all the dependents of the                                                                     |                 | Vieww                         | ````            | Yes 🔹          | Ne         |       |                         |
| deceased a familyr Annual income certificate attachedr<br>Whether the annual income of the deceased's                                                                                                    |                 | 100000                        |                 | Vez 🚓          | No         | 0     |                         |
| Turnity as on the date of apphroutien of the centridute<br>solving reproduction to comparison out or constraints fores than the prescribent<br>income as per Rule 4 Explanation 1(A) vide Government<br>Order No.0MAXC00.35 A.05 dated.12.00.96 |                 |                               |                 |                |            |       |                         |
| PART 4                                                                                                    |                 |                               |                 |                |            |       |                         |
| Subjects                                                                                                    | Subject Name    |                               |                 | Confirment     | ion/Dom:   | mant  | Remarks (In Case of Ma) |
| Date of first application seeking employment on compassionate ground                                                                                                    | Labyectivalitie |                               |                 | Yes            | N          |       | Remarks (In Case St No) |
| What is the age of the candidate as on the date of application?                                                                                                    | 18/10/2024      |                               |                 | Yes            | - N        |       |                         |
| Is the ambeant within the measurant and think as not nerved correctment rule?                                                                                                    | Yerre           | No                            |                 | Yere           | _ 14       |       |                         |
| A purport size photography of the upplicant candidate     attested to the top and if the office from which the candidate                                                                                                    | View Vie        | ~ View View                   |                 | 100            | - N        | u co  |                         |
| Is sent Attached? / photos<br>Lias any other member of the deceased's family been                                                                                                    | Ves 🗶           | Ne O                          |                 | Ves            | - N        | • • • |                         |
| previously proposed and appointed for<br>opposition of an exercise operation of the presenter?                                                                                                    |                 |                               |                 |                |            |       |                         |
| Unginal certificates regarding date of birth<br>and qualification of the opplicant and one set of<br>attested Xeroix copies. Attachen? [SSLC Marks card]                                                                                        |                 | Viewe                         |                 | Yes            | • N        | • •   |                         |
| Applicant's Solund Transfer Letter (TC)<br>Submitted? Transfer certificate                                                                                                    |                 | view                          |                 | Yes            | * N        | 0     |                         |
| Whethere the confidence applied from list of assess<br>and habitities have been submitted to the department<br>when the decrement employee was alwe?<br>Lassess and likelities committee to experiment                                          |                 | View                          |                 | Yes            | <b>ж</b> N | n ()  |                         |
|                                                                                                    |                 |                               |                 |                |            |       | 1                       |

| NOTE-1: 21/10/2024 12:50:37 PM    ನೌಳರನ ಡೇಕ್ರಿಕ್ ವ್ಯಕ                                 | 3계, (ADMIN) (BEO OFFICE - KARKALA)    |                     |                                         |      |  |  |  |  |  |
|---------------------------------------------------------------------------------------|---------------------------------------|---------------------|-----------------------------------------|------|--|--|--|--|--|
| TEAT                                                                                  |                                       |                     |                                         |      |  |  |  |  |  |
|                                                                                       |                                       |                     |                                         | 1.00 |  |  |  |  |  |
| NOTE-2: 21/10/2024 01:07:14 PM II RAVICHANDRA (CA                                     | SE WORKER) (BEO OFFICE - KARKALA)     |                     |                                         |      |  |  |  |  |  |
| TEATED                                                                                |                                       |                     |                                         |      |  |  |  |  |  |
| NOTE-31 21/10/2024 02:00:13 PM II AM (KIAI (ARMA ALMA) (ADMIN) (BEO OFFICE - KARKALA) |                                       |                     |                                         |      |  |  |  |  |  |
| FRM F                                                                                 |                                       |                     |                                         |      |  |  |  |  |  |
|                                                                                       |                                       |                     |                                         |      |  |  |  |  |  |
| NOTE-4: 21/10/2024 02:20:09 PM    SHESHASHAYANA                                       | K (ADMIN) (DDPI OFFICE ADMIN - UDUPI) |                     |                                         |      |  |  |  |  |  |
| TEST                                                                                  |                                       |                     |                                         |      |  |  |  |  |  |
|                                                                                       |                                       |                     |                                         | 18   |  |  |  |  |  |
| maining Days : 1                                                                      |                                       |                     |                                         |      |  |  |  |  |  |
| ACTION                                                                                |                                       |                     |                                         |      |  |  |  |  |  |
| COMPUTER GENERATED NUMBER:                                                            | 202422921332673                       |                     |                                         |      |  |  |  |  |  |
| TLE NUMBER:                                                                           | 12345                                 |                     |                                         |      |  |  |  |  |  |
| REMARKS: *                                                                            |                                       |                     |                                         |      |  |  |  |  |  |
|                                                                                       |                                       |                     |                                         | 00   |  |  |  |  |  |
| HEICE LEVEL .*                                                                        | DISTRICT ~                            | OFFICE LYPE .*      | DDPI Office Admin                       | -    |  |  |  |  |  |
| PLACE OF WORK                                                                         | STATE     ODVISION     ODUTRICT       | BLOCK O SCHOOL      |                                         |      |  |  |  |  |  |
| NVIGION **                                                                            | MYGORE ~                              | DISTRICT            | UDUPI                                   | -    |  |  |  |  |  |
| AFFICE."                                                                              | DDP1 Office Admin - 0D0P1 🗸 🗸         | OFFICE POSITION . * | SHESHASHAYANA K (Admin) (Bills Section) | -    |  |  |  |  |  |
| IO OF DAYS WITHIN WHICH ACTION IS TO BE TAKEN                                         |                                       | UPLOAD DOCUMENT -   | Choose File No ble chosen               |      |  |  |  |  |  |
| Note-TREASE OF LOAD ATTACHMENT ONLY IN JPC.PNC.JPEC.PDF F                             | FORMAT & LESS THAN 1 MB.              |                     |                                         |      |  |  |  |  |  |
|                                                                                       | 5                                     | UBMIT               |                                         |      |  |  |  |  |  |
|                                                                                       |                                       |                     |                                         |      |  |  |  |  |  |
|                                                                                       |                                       |                     |                                         |      |  |  |  |  |  |
| Territy of Service Disubliner Privacy Policy                                          |                                       |                     |                                         |      |  |  |  |  |  |
|                                                                                       |                                       |                     |                                         |      |  |  |  |  |  |

DDO ರವರ ಹಂತದಲ್ಲಿ ಪರಿಶೀಲನೆಗಾಗಿ ಅರ್ಜಿಯನ್ನು ಕಳುಹಿಸಲು DDO ವಿವರಗಳನ್ನು ಆಯ್ಕೆ ಮಾಡಿ.

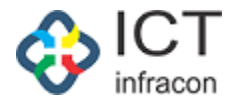

## 1.6 JDAdmin ರವರ ಹಂತದಲ್ಲಿ ಅರ್ಜಿಯ ಪರಿಶೀಲನೆ

#### JDAdmin ರವರ ಲಾಗಿನ್ ಆಗುವುದು

| Use Mozilla firefox browser for typing in Kanneda(Unicode) |                                 |
|------------------------------------------------------------|---------------------------------|
|                                                            |                                 |
|                                                            |                                 |
| EMPLOYEE DATA SYSTEM                                       |                                 |
|                                                            |                                 |
|                                                            |                                 |
|                                                            |                                 |
|                                                            |                                 |
| Indian                                                     |                                 |
| O ENPLOYEE   O OFFICE   SCHOOL                             |                                 |
| Username                                                   |                                 |
| BE0291601                                                  |                                 |
| Password                                                   |                                 |
|                                                            |                                 |
| Touchs                                                     |                                 |
| 85541 APC61 0                                              |                                 |
| 83361                                                      |                                 |
|                                                            |                                 |
| 🛞 English 🔿 Kanada                                         |                                 |
|                                                            |                                 |
| Login                                                      |                                 |
|                                                            |                                 |
| RESET                                                      |                                 |
|                                                            |                                 |
| Forgot Password?                                           |                                 |
| Click Here To Dywnload Shiishaka Mitra                     |                                 |
| Notes appoints<br>Click Her. To Work Shishaka Mitra Mobile |                                 |
| Application Video                                          |                                 |
| Support Mail:                                              |                                 |
| karonimeservicesheip <i>a</i> r gmail.com                  |                                 |
|                                                            |                                 |
|                                                            |                                 |
|                                                            |                                 |
|                                                            | PRIVACY POLICY PAQ: User Manual |
|                                                            |                                 |
|                                                            |                                 |

Username & Password ನಮೂದಿಸಿ ಮತ್ತು ಲಾಗಿನ್ ಬಟನ್ ಮೇಲೆ ಮಾಡಿ.

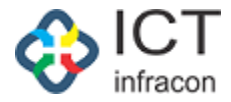

#### 1.1.1 ಅರ್ಜಿಯನ್ನ ಸ್ವೀಕರಿಸಿ/ಅರ್ಜಿದಾರರಿಗೆ ಹಿಂತಿರುಗಿಸಿ.

ಮೆನು ಫೈಲ್ ಆಯ್ಕೆ ಮಾಡಿ, ಅರ್ಜಿಯನ್ನು ಆಯ್ಕೆ ಮಾಡಿ ಮತ್ತು Info icon ಚಿಹ್ನೆ ಮೇಲೆ ಕ್ಲಿಕ್ ಮಾಡಿ.

| A CONTRACT OF CONTRACT OF CONTRACT OF CONTRACT OF CONTRACT OF CONTRACT OF CONTRACT OF CONTRACT OF CONTRACT OF C |                                                                                  | 10 00101                           |                                  |                                                                                         |                  |                         | 104                 |
|----------------------------------------------------------------------------------------------------|----------------------------------------------------------------------------------|------------------------------------|----------------------------------|-----------------------------------------------------------------------------------------|------------------|-------------------------|---------------------|
| elcome SHIVARAMAIAH Y (1153600), (INCH                                                                          | IARGE) Admin                                                                     |                                    |                                  |                                                                                         | 2                | 1 Oct 2024 02:34 PM     | EEDS Training Video |
| OFFICE NAME: JOINT DIRECTOR OFFICE( ADMIN) -                                                                    | BANGALORE OFFICE LEVEL STATE STAT                                                | : KARNATAKA DIVISION: BANGLORE (1) | DISTRICT: BENGALURU U NORTH (29) | 28) BLOCK: NORTH1 (292802) SEARC                                                        | H EMPLOYEE       |                         |                     |
| ch Menu Q                                                                                                    |                                                                                  |                                    | VIEW CG APP                      | PLICATION LIST                                                                          |                  |                         |                     |
| HEDULER                                                                                                    |                                                                                  | APPLICATION NO: 202422921332673    |                                  |                                                                                         | APPLICATION DATE | 21-0ct-2024             |                     |
| TRICT WISE APPLICATION COUNTS                                                                                   | CLOSE                                                                            |                                    |                                  |                                                                                         |                  |                         |                     |
| SHBOARD                                                                                                    |                                                                                  |                                    |                                  |                                                                                         |                  |                         |                     |
| EEKLY STATEMENT                                                                                                 | MAIN APPLICATION FORM                                                            |                                    |                                  |                                                                                         |                  |                         |                     |
| VEL WISE AVERAGE APPLICATION REPORT                                                                             | Applicant name :                                                                 | Sumitha C                          |                                  | Applicant date of birth:                                                                | 05/05/2005       |                         |                     |
| INTHLY STATEMENT                                                                                                | Applicant address :                                                              |                                    |                                  | Post claimed by the applicant * :                                                       |                  |                         |                     |
| APPLICATION REPORTS +                                                                                           |                                                                                  | testi                              | h                                |                                                                                         |                  |                         |                     |
| RK ALLOTMENT                                                                                                    | Belongs to SC/ST/backward class * :                                              | Yes No                             | 0                                |                                                                                         |                  |                         |                     |
| 0 ADMIN DASHBOARD                                                                                               | Educational qualification * :                                                    | SSLC/equivalent                    | *                                |                                                                                         |                  |                         |                     |
| PROOVAL OF CG PRELIMINARY APPLICATION                                                                           | Certificate Obtained from *:                                                     | KSEAB                              | ~                                |                                                                                         |                  |                         |                     |
| IISTERIAL DETAILS                                                                                               | Name of the decessed employee:                                                   | KAVITHA SANJEEVA POOJARA           |                                  |                                                                                         |                  |                         |                     |
| ICER DETAILS                                                                                                    | Name of the deceased employee office serving                                     | GHPS NITTE - NITTE (29160103205))  |                                  | Mode of entry to service deceased employees.                                            | Transfer         |                         |                     |
| ICHER DETAILS                                                                                                   | and full address :<br>Date of death:                                             |                                    |                                  | :<br>How the applicant is related to the deceased                                       |                  |                         |                     |
| ET PASSWORD +                                                                                                   | bare of dealer.                                                                  | 05/08/2024                         |                                  | employee:                                                                               | Married Daughter |                         |                     |
| LICATION STATUS                                                                                                 | Whether anyone in the family of the deceased<br>is in any employment[Rule 3] * : | Yes 🛞 No                           |                                  | Were any of the dependents of the deceased,<br>appointment earlier on the compassionate | Yes              | No                      |                     |
| *                                                                                                    | -                                                                                |                                    |                                  | grounds? * :                                                                            |                  |                         |                     |
| EXLY APPLICATION REPORT                                                                                         | Total monthly income of the family - :                                           | 50000                              |                                  |                                                                                         |                  |                         |                     |
| ATE MOBILE                                                                                                    | NOC From Family:                                                                 | DOWNLOAD VIEW                      |                                  |                                                                                         |                  |                         |                     |
| CHER TRAINING DETAILS                                                                                           | Uploaded Main Application Copy:                                                  | DOWNLOAD VIEW                      |                                  |                                                                                         |                  |                         |                     |
|                                                                                                    |                                                                                  |                                    |                                  |                                                                                         |                  |                         |                     |
|                                                                                                    | Appointment Type * :                                                             | SELECT                             | ~                                | Post Of Appointment.*                                                                   | -SELECT-         |                         |                     |
|                                                                                                    | Pay Scale: *                                                                     | SELECT                             | ~                                |                                                                                         |                  |                         |                     |
| 1                                                                                                    | - UPLOAD ADDITIONAL DOCUMENTS                                                    |                                    |                                  |                                                                                         |                  |                         |                     |
| LL DOWN DASHBOARD                                                                                               | Document Name : (Max 100 characters)                                             |                                    |                                  | Upload Document                                                                         |                  |                         |                     |
| RECURUITED TEACHER REGISTRATION                                                                                 |                                                                                  |                                    |                                  |                                                                                         |                  | Choose File No file cho | en Up               |
| NT FILES                                                                                                    |                                                                                  |                                    |                                  |                                                                                         |                  |                         |                     |
| NIDRITY LIST                                                                                                    | MAIN APPLICATION DOCOMENTS                                                       |                                    |                                  |                                                                                         |                  |                         |                     |
| IE BOUND INCREMENT +                                                                                            | ADDITIONAL DOCUMENTS                                                             |                                    |                                  |                                                                                         |                  |                         |                     |
| PORT +                                                                                                    |                                                                                  |                                    |                                  |                                                                                         |                  |                         |                     |
| T EMPLOYEE                                                                                                    | APPLICANT NOMINEE DETAILS                                                        |                                    |                                  |                                                                                         |                  |                         |                     |
| HOOL / OFFICE INSPECTION REPORT                                                                                 | POST CLAIMED                                                                     |                                    |                                  |                                                                                         |                  |                         |                     |
| DBATION PERIOD +                                                                                                |                                                                                  |                                    |                                  |                                                                                         |                  |                         |                     |
| NSFER IN OUT                                                                                                    |                                                                                  |                                    |                                  |                                                                                         |                  |                         |                     |
|                                                                                                    |                                                                                  |                                    |                                  |                                                                                         |                  |                         |                     |
| T TEACHERS REPORT                                                                                               | RAVICHANDRA(Case Worker)(BEO Office - KA                                         | RKALA)                             |                                  |                                                                                         |                  |                         |                     |
| LY EMPLOYEE UPDATION REPORT                                                                                     |                                                                                  |                                    |                                  |                                                                                         |                  |                         |                     |
| AMIC REPORT DOWNLOAD                                                                                            | PRAVEEN A(Case Worker)(DDPI Office Admin                                         | UDUPI)                             |                                  |                                                                                         |                  |                         |                     |
| AL +                                                                                                    |                                                                                  |                                    |                                  |                                                                                         |                  |                         |                     |
| ANGE PASSWORD                                                                                                   |                                                                                  |                                    |                                  |                                                                                         |                  |                         |                     |
| PUTE EMPLOYEE +                                                                                                 | GROUP OF THE DECEASED EMPLOYEE -                                                 |                                    |                                  |                                                                                         |                  |                         |                     |
| K FILE FORWARD                                                                                                  | GROUP * :                                                                        | 8                                  | ~                                |                                                                                         |                  |                         |                     |
|                                                                                                    |                                                                                  |                                    |                                  |                                                                                         |                  |                         |                     |
|                                                                                                    |                                                                                  |                                    |                                  |                                                                                         |                  |                         |                     |
|                                                                                                    | ACTION                                                                           |                                    |                                  |                                                                                         |                  |                         |                     |
|                                                                                                    |                                                                                  |                                    | Accept                           | Back To Applicant                                                                       |                  |                         |                     |
|                                                                                                    |                                                                                  |                                    |                                  |                                                                                         |                  |                         |                     |

ಅರ್ಜಿದಾರರಿಗೆ ಅರ್ಜಿಯನ್ನು ಹಿಂದಿರುಗಿಸಲು application ಬಟನ್ ಮೇಲೆ click ಮಾಡಿ

ಅರ್ಜಿಯನ್ನು ಸ್ವೀಕರಿಸಲು "Accept" ಬಟನ್ ಮೇಲೆ ಕ್ಲಿಕ್ ಮಾಡಿ ಮತ್ತು ವಿಷಯ ನಿರ್ವಾಹಕಾರಿಗೆ ಕಳುಹಿಸಿ.

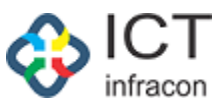

|                                     |            |                                                                                                    |                        | EMPLOYEE DATA                        | SYSTEM, KARN               | ATAKA                                                  |                   |                              |                     |
|-------------------------------------|------------|----------------------------------------------------------------------------------------------------|------------------------|--------------------------------------|----------------------------|--------------------------------------------------------|-------------------|------------------------------|---------------------|
|                                     |            |                                                                                                    |                        | ನೌಕರನ ಡೇಟ                            | ಾ ವ್ಯವಸ್ಥೆ, ಕರ್ನಾ          | 53 <del>3</del>                                        |                   |                              | FAQ                 |
| come SHIVARAMAIAH Y (1153600),      | (INCHAI    | tGE) Admin                                                                                                    |                        |                                      |                            |                                                        | 21                | Oct 2024 02:39 PM 🔅 I        | EEDS Training Video |
| FICE NAME: JOINT DIRECTOR OFFICE( A | DMIN) - BA | NGALORE OFFICE LEVEL STATE STAT                                                                                                    | E: KARNATAKA DIV       | ISION: BANGLORE (1) DISTR            | ICT: BENGALURU U NORTH (29 | 28) BLOCK: NORTH1 (292802) SEAR                        | CH EMPLOYEE       |                              |                     |
| Menu                                | ٩          |                                                                                                    |                        |                                      | VIEW CG AP                 | PLICATION LIST                                         |                   |                              |                     |
| ULER                                |            |                                                                                                    | APPLICATION NO:        | 202422921332673                      |                            |                                                        | APPLICATION DATE: | 21-0ct-2024                  |                     |
| CT WISE APPLICATION COUNTS          | -          |                                                                                                    |                        |                                      |                            |                                                        |                   |                              |                     |
| DARD                                |            | CLUSE                                                                                                    |                        |                                      |                            |                                                        |                   |                              |                     |
| STATEMENT                           |            | MAIN APPLICATION FORM                                                                                                    |                        |                                      |                            |                                                        |                   |                              |                     |
| VISE AVERAGE APPLICATION REPORT     |            | Applicant name :                                                                                                    | Sumitha C              |                                      |                            | Applicant date of birth:                               | 05/05/2005        |                              |                     |
| LY STATEMENT                        |            | Applicant address :                                                                                                    | ournal o               |                                      |                            | Post claimed by the applicant *                        | 00,00,2000        |                              |                     |
| LICATION REPORTS                    | +          | , pprovide and a constraint of the constraint of the constraint of | test1                  |                                      | 1                          | t out countries of the opposition 1                    |                   |                              |                     |
| LLOTMENT                            |            | Belongs to SC/ST/backward class * :<br>Educational qualification * :                                                                                                    | Yes                    | No ®                                 |                            |                                                        |                   |                              |                     |
|                                     |            | Construction of Quantum Construction                                                                                                    | SSLC/equivalent        |                                      | Ŷ                          |                                                        |                   |                              |                     |
| RIAL DETAILS                        |            | Certricate Obtained from * :                                                                                                    | KSEAB                  |                                      | ~                          |                                                        |                   |                              |                     |
| DETAILS                             |            | Name of the deceased employee:                                                                                                    | KAVITHA SANJEEVA PO    | OJARA                                |                            |                                                        |                   |                              |                     |
| R DETAILS                           |            | Name of the deceased employee office serving<br>and full address :                                                                                                    | GHPS NITTE - NITTE (29 | (160103205))                         |                            | Mode of entry to service deceased employees.           | Transfer          |                              |                     |
| ASSWORD                             | +          | Date of death:                                                                                                    | 05/08/2024             |                                      |                            | How the applicant is related to the deceased           | Married Daughter  |                              |                     |
| TION STATUS                         |            | Whether anyone in the family of the deceased                                                                                                    | Yes                    | No O                                 |                            | Were any of the dependents of the deceased,            | Yes               | · No                         |                     |
|                                     | +          | is in any employment[Rule 3] * :                                                                                                    |                        |                                      |                            | appointment earlier on the compassionate<br>grounds?*: |                   |                              |                     |
| APPLICATION REPORT                  |            | Total monthly income of the family*:                                                                                                    | 50000                  |                                      |                            |                                                        |                   |                              |                     |
| NOBILE                              |            | NOC From Family:                                                                                                    |                        |                                      |                            |                                                        |                   |                              |                     |
| R TRAINING DETAILS                  |            | Uploaded Main Application Copy:                                                                                                    | DOWNLOAD VIEW          | ~                                    |                            |                                                        |                   |                              |                     |
| INFREEZ SCREENS                     |            |                                                                                                    |                        | ·                                    |                            |                                                        |                   |                              |                     |
| POST TO EMPLOYEE                    |            |                                                                                                    |                        |                                      |                            |                                                        |                   |                              |                     |
| TION DETAILS                        |            | MAIN APPLICATION DOCUMENTS                                                                                                    |                        |                                      |                            |                                                        |                   |                              |                     |
|                                     |            |                                                                                                    |                        |                                      |                            |                                                        |                   |                              |                     |
| WN DASHBOARD                        |            | ADDITIONAL DOCUMENTS                                                                                                    |                        |                                      |                            |                                                        |                   |                              |                     |
| URUITED TEACHER REGISTRATION        |            | APPLICANT NOMINEE DETAILS                                                                                                    |                        |                                      |                            |                                                        |                   |                              |                     |
| ES                                  |            | POST CLAIMED                                                                                                    |                        |                                      |                            |                                                        |                   |                              |                     |
| TY LIST                             |            | - COT COUNCY                                                                                                    |                        |                                      |                            |                                                        |                   |                              |                     |
| IND INCREMENT                       | +          |                                                                                                    |                        |                                      |                            |                                                        |                   |                              |                     |
|                                     | +          |                                                                                                    |                        |                                      |                            |                                                        |                   |                              |                     |
| PLOYEE                              |            | RAVICHANDRA(Case Worker)(8E0 Office - KA                                                                                                    | RKALA)                 |                                      |                            |                                                        |                   |                              |                     |
| / OFFICE INSPECTION REPORT          |            |                                                                                                    |                        |                                      |                            |                                                        |                   |                              |                     |
| ION PERIOD                          | +          | PRAVEEN A(Case Worker)(DDPI Office Admin                                                                                                    | - UDUPI)               |                                      |                            |                                                        |                   |                              |                     |
| FER IN OUT                          |            |                                                                                                    |                        |                                      |                            |                                                        |                   |                              |                     |
|                                     |            | GROUP OF THE DECEASED EMPLOYEE -                                                                                                    |                        |                                      |                            |                                                        |                   |                              |                     |
| EMPLOYEE UPDATION REPORT            |            | GROUP * :                                                                                                    | R                      |                                      | ~                          |                                                        |                   |                              |                     |
| AIC REPORT DOWNLOAD                 |            |                                                                                                    | -                      |                                      |                            |                                                        |                   |                              |                     |
|                                     | +          |                                                                                                    |                        |                                      |                            |                                                        |                   |                              |                     |
| E PASSWORD                          |            |                                                                                                    |                        |                                      |                            |                                                        |                   |                              |                     |
| E EMPLOYEE                          | +          | NOTE-1: 21/10/2024 12:50:37 PM    지하                                                                                                    | fರನ ಡೇಟಾ ವ್ಯವಸ್ಥೆ (Al  | DMIN) (BEO OFFICE - KARKALA          | )                          |                                                        |                   |                              |                     |
| ILE FORWARD                         |            | TEST                                                                                                    |                        |                                      |                            |                                                        |                   |                              |                     |
|                                     |            |                                                                                                    |                        |                                      |                            |                                                        |                   |                              |                     |
|                                     |            | NOTE-2: 21/10/2024 01:07:14 PM    RAV                                                                                                    | ICHANDRA (CASE WO      | RKER) (BEO OFFICE - KARKALA          | )                          |                                                        |                   |                              |                     |
|                                     |            | TESTED                                                                                                    |                        |                                      |                            |                                                        |                   |                              |                     |
|                                     |            | NOTE 2: 21 (10/2024 02:00:12 DM II - P-                                                                                                    |                        |                                      |                            |                                                        |                   |                              |                     |
|                                     |            | NOTE'S. 21/10/2024 02:08:13 PM    Not                                                                                                    | LOW CSCEPS STONP (HI   | DMIN) (BEO OFFICE - KARKALA          | ,                          |                                                        |                   |                              |                     |
|                                     |            | 1651                                                                                                    |                        |                                      |                            |                                                        |                   |                              |                     |
|                                     |            | - NOTE-4: 21/10/2024 02:20:09 PM II SHE                                                                                                    |                        |                                      | IPI)                       |                                                        |                   |                              |                     |
|                                     |            | TCCT                                                                                                    |                        |                                      | ,                          |                                                        |                   |                              |                     |
|                                     |            |                                                                                                    |                        |                                      |                            |                                                        |                   |                              |                     |
|                                     |            | NOTE-6: 21/10/2024 02:33:15 PM II SHE                                                                                                    | SHASHAYANA K (ADM      | (IN) (DDPI OFFICE ADMIN - UDI        | IPI)                       |                                                        |                   |                              |                     |
|                                     |            | TEST                                                                                                    |                        |                                      | - 4                        |                                                        |                   |                              |                     |
|                                     |            |                                                                                                    |                        |                                      |                            |                                                        |                   |                              |                     |
|                                     |            |                                                                                                    |                        |                                      |                            |                                                        |                   |                              |                     |
|                                     |            | Remaining Days : 1                                                                                                    |                        |                                      |                            |                                                        |                   |                              |                     |
|                                     |            | ACTION                                                                                                    |                        |                                      |                            |                                                        |                   |                              |                     |
|                                     |            | COMPUTER GENERATED NUMBER:                                                                                                    |                        | 202422921332673                      |                            |                                                        |                   |                              |                     |
|                                     |            | FILE NUMBER:                                                                                                    |                        | 12345                                |                            |                                                        |                   |                              |                     |
|                                     |            | REMARKS: *                                                                                                    |                        | TEST                                 |                            |                                                        |                   |                              |                     |
|                                     |            |                                                                                                    |                        |                                      |                            |                                                        |                   |                              |                     |
|                                     |            | OFFICE LEVEL :*                                                                                                    |                        | STATE                                | ~                          | OFFICE TYPE : *                                        |                   | Joint director office( Admin | 0                   |
|                                     |            | PLACE OF WORK :*                                                                                                    |                        | STATE O DIVISIO                      |                            | O BLOCK O SCHOOL                                       |                   |                              |                     |
|                                     |            | OFFICE :*                                                                                                    |                        | Joint director office( Admin) - BANG | ALORE V                    | OFFICE POSITION : *                                    |                   | LALMAHAMAD (Case Work        | er) (E-Governance)  |
|                                     |            | NO OF DAYS WITHIN WHICH ACTION IS TO BE TAI                                                                                                    | KEN : *                | 1                                    |                            | UPLOAD DOCUMENT :                                      |                   | Choose File No file choose   | n                   |
|                                     |            | Note:- PLEASE UPLOAD ATTACHMENT ONLY IN J                                                                                                    | PG,PNG,JPEG,PDF FORMAT | & LESS THAN 1 MB.                    |                            |                                                        |                   |                              |                     |
|                                     |            |                                                                                                    |                        |                                      | 5                          | ubmit                                                  |                   |                              |                     |
|                                     |            |                                                                                                    |                        |                                      |                            |                                                        |                   |                              |                     |
|                                     |            |                                                                                                    |                        |                                      |                            |                                                        |                   |                              |                     |

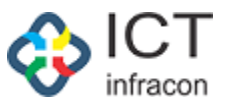

ಅರ್ಜಿಯನ್ನು ಕಳುಹಿಸಬೇಕಾದ ವಿಷಯ ನಿರ್ವಾಹಕರಿಗೆ ವಿವರಗಳನ್ನು ಆಯ್ಕೆ ಮಾಡಿ.

ಅರ್ಜಿಯನ್ನು ಕಳುಹಿಸಲು ಸಲ್ಲಿಕೆ ಬಟನ್ ಮೇಲೆ ಕ್ಲಿಕ್ ಮಾಡಿ.

#### 1.1.2 ಅರ್ಜಿಯನ್ನು ಅಂಗೀಕರಿಸಿ/ನಿರಾಕರಿಸಿ

#### JDAdmin ರವರು ಲಾಗಿನ್ ಆಗುವುದು

#### ಮೆನು ಫೈಲ್ಗಳನ್ನು ಆಯ್ಕೆ ಮಾಡಿ.

|                                              | EMPLOYEE DATA SYSTEM, KARNATAKA<br>ನೌಕರನ ಡೇಟಾ ವ್ಯವಸ್ಥೆ, ಕರ್ನಾಟಕ 🛛 🙀 |                                    |                                                                 |                    |                           |              |                            |                                              |               |  |  |
|----------------------------------------------|---------------------------------------------------------------------|------------------------------------|-----------------------------------------------------------------|--------------------|---------------------------|--------------|----------------------------|----------------------------------------------|---------------|--|--|
| Welcome SHIVARAMAIAH Y (1153600), (INCH      | IARGE) Admin                                                        |                                    |                                                                 |                    | 21                        | Oct 2024 02  | :46 PM 🔅 I 差               | EEDS Training Vic                            | deo 🖪 🖪 🖒     |  |  |
| OFFICE NAME: JOINT DIRECTOR OFFICE( ADMIN) - | BANGALORE OFFICE LEVEL STATE STATE: KARNATAKA                       | DIVISION: BANGLORE (1) DISTRIC     | CT: BENGALURU U NORTH (2928) BLOC                               | K: NORTH1 (292802) | SEARCH EMPLOYEE           |              |                            |                                              |               |  |  |
| Search Menu Q                                |                                                                     |                                    | FILE COMES FROM                                                 |                    |                           |              |                            |                                              |               |  |  |
| SCHEDULER                                    |                                                                     |                                    |                                                                 |                    |                           |              |                            |                                              |               |  |  |
| DISTRICT WISE APPLICATION COUNTS             | KGID NO :                                                           |                                    | EMPLOYE                                                         | E NAME :           |                           |              |                            |                                              |               |  |  |
| DASHBOARD                                    | APPLICATION TYPE :                                                  | Select                             | ✓ FILE STAT                                                     | US:                |                           | Pending      |                            |                                              | ~             |  |  |
| WEEKLY STATEMENT                             | FILE COME FROM :                                                    | SELECT                             | Y FILE NUM                                                      | BER :              |                           |              |                            |                                              |               |  |  |
| LEVEL WISE AVERAGE APPLICATION REPORT        |                                                                     |                                    |                                                                 |                    | FROM DATE                 |              | TO DAT                     |                                              |               |  |  |
| MONTHLY STATEMENT                            | DATE TYPE : .                                                       | ILE RECEIVED O FILE FORWARDED      |                                                                 |                    | Pick A Date               | Pick A Date  |                            | Date                                         | =             |  |  |
| CG APPLICATION REPORTS +                     |                                                                     |                                    |                                                                 |                    |                           |              |                            |                                              |               |  |  |
| WORK ALLOTMENT                               |                                                                     |                                    | SEARCH                                                          |                    |                           |              |                            |                                              |               |  |  |
| DDO ADMIN DASHBOARD                          | FOR RECOMMENDATION ACCEPT/REJECT FORWARD                            | SEND BACK                          |                                                                 |                    |                           |              |                            |                                              |               |  |  |
| APPROOVAL OF CG PRELIMINARY APPLICATION      |                                                                     |                                    |                                                                 |                    |                           |              |                            |                                              |               |  |  |
| MINISTERIAL DETAILS                          | LIST OF PENDING FILES   LIST OF FILES FOR APPROVAL                  |                                    |                                                                 |                    |                           |              |                            |                                              |               |  |  |
| OFFICER DETAILS                              | Show entries                                                        |                                    |                                                                 |                    |                           |              |                            | 20242292133267                               | Search:<br>73 |  |  |
| TEACHER DETAILS                              |                                                                     |                                    |                                                                 | FILE               | FILE FILE                 |              |                            |                                              |               |  |  |
| RESET PASSWORD +                             | SL *<br>NO. FILE TYPE FILE NUMBER KGID EMPL                         | OPEN ACTION<br>OYEE NAME DATE TYPE | FILE FROM WHICH<br>STATUS OFFICE                                | FORWARDED<br>FROM? | RECEIPT FORWARDED DATE TO | SENT<br>DATE | FILE PENDING<br>UNDER      | FILE PENDING AT  WHICH OFFICE                | ACTION        |  |  |
| APPLICATION STATUS                           |                                                                     |                                    |                                                                 |                    |                           | -            |                            |                                              | -             |  |  |
| FILES +                                      | 1 COMPASSIONATE<br>GROUND 202422921332673 2292133 Sumithe           | C 21/10/2024 Put Up                | Pending to Joint director office(<br>Receive Admin) - BANGALORE | Case Worker 21     | 1/10/2024 Admin           | 21/10/2024   | SHIVARAMAIAH<br>Y(1153600) | Joint director office(<br>Admin) - BANGALORE | 31            |  |  |
| WEEKLY APPLICATION REPORT                    | •                                                                   |                                    |                                                                 |                    |                           |              |                            | •                                            |               |  |  |
| UPDATE MOBILE                                | Showing 1 to 1 of 1 entries (filtered from 5 total entries)         |                                    |                                                                 |                    |                           |              |                            | Previous                                     | 1 Next        |  |  |
| TEACHER TRAINING DETAILS                     |                                                                     |                                    |                                                                 |                    |                           |              |                            |                                              |               |  |  |

ವಿಷಯ ನಿರ್ವಾಹಕರಿಂದ ಹಿಂದಿರುಗಿಸಲ್ಪಟ್ಟ ಅರ್ಜಿಯನ್ನು ಅಂಗೀಕರಿಸಲು ಅರ್ಜಿಯನ್ನು ಆಯ್ಕೆ ಮಾಡಿ. ಅರ್ಜಿಯನ್ನು ಅಂಗೀಕರಿಸಲು / ಹಿಂದಿರುಗಿಸಲು Approve ಅಥವಾ Reject ಬಟನ್ ಮೇಲೆ Click ಮಾಡಿ.

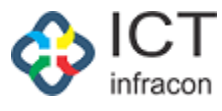

| EMPLOYEE DATA SYSTEM, KARNATAKA           |          |                                                    |                                           |                    |                   |                             |                |                       |                         |             |                                       |                   |                |
|-------------------------------------------|----------|----------------------------------------------------|-------------------------------------------|--------------------|-------------------|-----------------------------|----------------|-----------------------|-------------------------|-------------|---------------------------------------|-------------------|----------------|
|                                           |          |                                                    |                                           |                    | ನಿಂಕ              | .೧ನ ಡ(ಟಂ ಎ್ಯಎಸ್ಮಿ,          | 0002 C         | 30                    |                         |             |                                       | FAQ               |                |
| Welcome SHIVARAMAIAH Y (1153600), (IN     | ICHAR    | GE) Admin                                          |                                           |                    |                   |                             |                |                       |                         |             | 21 Oct 2024 02:48 PM 🔅                | 💷 🎽 🛛 EEDS Traini | ng Video 🖻 🔒 🤇 |
| OFFICE NAME: JOINT DIRECTOR OFFICE( ADMII | N) - BAI | IGALORE                                            | OFFICE LEVEL STATE STATE:                 | KARNATAKA DI       | VISION: BANGL     | ORE (1) DISTRICT: BENGALURU | U NORTH (292   | 8) BLOCK: NORT        | TH1 (292802) SEAR       | CH EMPLOYEE |                                       |                   |                |
| Search Menu                               | a        |                                                    |                                           |                    |                   | CG 4                        |                | FOR SANCTIONING       | 1                       |             |                                       |                   |                |
| 001/001/1/00                              | -        |                                                    |                                           |                    |                   | 00 A                        | PPEIGATION     | FOR SANCTIONING       | 3                       |             |                                       |                   |                |
|                                           |          | BACK                                               |                                           |                    |                   |                             |                |                       |                         |             |                                       |                   |                |
| DISTRICT WISE APPEICATION COUNTS          |          |                                                    |                                           | APPLICATION NO:    | 202422921332      | 673                         |                |                       |                         | APPLICATIO  | N DATE: 21-Oct-2024                   |                   |                |
|                                           |          |                                                    |                                           |                    |                   |                             |                |                       |                         |             |                                       |                   |                |
|                                           |          | - MAIN AF                                          | PPLICATION FORM                           |                    |                   |                             |                |                       |                         |             |                                       |                   |                |
|                                           |          |                                                    |                                           |                    |                   |                             |                |                       |                         |             |                                       |                   |                |
|                                           |          | Applicant n                                        | name :                                    | Sumitha C          |                   |                             |                | Applicant DATE OF B   | IRTH:                   | 05/05/2005  |                                       |                   |                |
|                                           |          | Belongs to                                         | SC/ST/backward class * :                  | Yes                | O No              |                             |                |                       |                         |             |                                       |                   |                |
| DDO ADMIN DASHROARD                       |          | Educationa                                         | el quelification * :                      | SSLC/equivalent    |                   |                             | ~              |                       |                         |             |                                       |                   |                |
| APPRODUAL OF CG PRELIMINARY ADDITICATION  |          | Name of th                                         | e deceased employee:                      | KAVITHA SANJEEVA   | POOJARA           |                             |                | Post held at the time | of death, name of the   | 291601032   | 15                                    |                   |                |
| MINISTERIAL DETAILS                       |          | Mode of er                                         | try to service decessed employees.        | Transfer           |                   |                             |                | Date of death:        | n Bulanetas :           | 05/08/000   |                                       |                   |                |
| OFFICER DETAILS                           |          | :<br>Harrata                                       | valianat in related to the descent        |                    |                   |                             |                | Whether               | o femily of the deserve | Vor 00/2024 |                                       |                   |                |
| TEACHER DETAILS                           |          | employee:                                          | oplicant is related to the deceased       | Married Daughter   |                   |                             |                | is in any employment  | t[Rule 3] * :           | Yes         | • NO                                  |                   |                |
| RESET PASSWORD                            |          | Were any of the dependents of the deceased, Yes No |                                           |                    |                   |                             |                |                       | e of the family * :     | 50000       |                                       |                   |                |
| APPLICATION STATUS                        |          | grounds?*                                          | :                                         |                    |                   |                             |                |                       |                         |             |                                       |                   |                |
| FILPS                                     |          | Details of a<br>dependent                          | all dependents of the family No of<br>s : | 2                  |                   |                             |                |                       |                         |             |                                       |                   |                |
| WEEKLY APPLICATION REPORT                 |          | SI No                                              | Name                                      | Age                |                   | Educational Qualification   | Marital Status |                       | Current Profession      |             | Relation With The Deceased Government | Employee          | Action         |
| UPDATE MOBILE                             |          | 1                                                  | MANEON                                    | 26                 |                   |                             |                |                       | DEVIORER                |             |                                       |                   |                |
| TEACHER TRAINING DETAILS                  |          |                                                    | MMCon                                     | 20                 |                   |                             |                |                       | DEVEDPEN                |             |                                       |                   |                |
| FREEZE UNFREEZ SCREENS                    |          | 2                                                  | RAHUL                                     | 24                 |                   |                             |                |                       | STUDY                   |             |                                       |                   |                |
| ASSIGN POST TO EMPLOYEE                   |          | Uploaded A                                         | Application Copy:                         | DOWNLOAD           |                   |                             |                |                       |                         |             |                                       |                   |                |
| APPLICATION DETAILS                       |          |                                                    |                                           |                    |                   |                             |                |                       |                         |             |                                       |                   |                |
| LEAVE                                     | +        | RAVICE                                             | HANDRA(Case Worker)(BEO Office - KA       | RKALA)             |                   |                             |                |                       |                         |             |                                       |                   |                |
| CCA                                       |          |                                                    |                                           |                    |                   |                             |                |                       |                         |             |                                       |                   |                |
| DRILL DOWN DASHBOARD                      |          | ನೌಕರಣ                                              | ਰੋ(Case Worker)(Joint director office( A  | dmin) - BANGALORE) |                   |                             |                |                       |                         |             |                                       |                   |                |
| GPT RECURUITED TEACHER REGISTRATION       |          | PRAVE                                              | EN A(Case Worker)(DDPI Office Admin       | - UDUPI)           |                   |                             |                |                       |                         |             |                                       |                   |                |
| SENT FILES                                |          |                                                    |                                           |                    |                   |                             |                |                       |                         |             |                                       |                   |                |
| SENIORITY LIST                            |          |                                                    |                                           |                    |                   |                             |                |                       |                         |             |                                       |                   |                |
| TIME BOUND INCREMENT                      |          |                                                    |                                           |                    |                   |                             |                |                       |                         |             |                                       |                   |                |
| REPORT                                    | +        |                                                    |                                           |                    |                   |                             |                |                       |                         |             |                                       |                   |                |
| EXIT EMPLOYEE                             |          |                                                    |                                           |                    |                   |                             |                |                       |                         |             |                                       |                   |                |
| SCHOOL / OFFICE INSPECTION REPORT         |          | RECOMME                                            | ENDING OFFICER DETAILS                    |                    |                   |                             |                |                       |                         |             |                                       |                   |                |
| PROBATION PERIOD                          | +        |                                                    |                                           |                    |                   |                             |                |                       |                         |             |                                       |                   |                |
| TRANSFER IN OUT                           |          | 1 WHE                                              | THER ALL REQUIREMENTS ARE FULFIL          | LED ? : *          | -select           |                             | ~              | 1A INTIMATION         | TO THE EMPLOYEE TO FU   | RNISH THE   |                                       |                   |                |
| LPC                                       |          | 2 RF**                                             | OMMENDATION OF THE RECOMMENDE             | NG OFFICER         |                   |                             |                | NEQUIRED IN           | a your all you .        |             |                                       |                   |                |
| EXIT TEACHERS REPORT                      |          |                                                    |                                           |                    |                   |                             | 1.             |                       |                         |             |                                       |                   |                |
| DAILY EMPLOYEE UPDATION REPORT            |          | SANCTION                                           | NING AUTHORITY DETAILS                    |                    |                   |                             |                |                       |                         |             |                                       |                   |                |
| DYNAMIC REPORT DOWNLOAD                   |          | 1 IS TH                                            | E EMPLOYEE ELIGIBLE : *                   |                    | Yes               |                             | ~              |                       |                         |             |                                       |                   |                |
| TAPAL                                     | •        | 1C REAS                                            | SONS : *                                  |                    | applicant is alig | ible for post               |                |                       |                         |             |                                       |                   |                |
| CHANGE PASSWORD                           |          |                                                    |                                           |                    |                   |                             | 6              |                       |                         |             |                                       |                   |                |
| DEPUTE EMPLOYEE                           | +        |                                                    |                                           |                    |                   |                             |                | PLAT                  |                         |             |                                       |                   |                |
| BULK FILE FORWARD                         |          |                                                    |                                           |                    |                   |                             | SU             | UNIT                  |                         |             |                                       |                   |                |
| Developed By:                             | -        |                                                    |                                           |                    |                   | ume of Capiles - Disalaines | Driven Delley  |                       |                         |             |                                       |                   |                |

ಅರ್ಜಿಯನ್ನು ಅಂಗೀಕರಿಸಲು Sanctioning authority ವಿವರದಲ್ಲಿ 'ಹೌದು' ಆಯ್ಕೆಯನ್ನು ಆಯ್ಕೆ ಮಾಡಿ ಮತ್ತು ಅಂಗೀಕರಿಸಲು ಕಾರಣವನ್ನು ನಮೂದಿಸಿ, ನಂತರ ಅಂಗೀಕೃತ ಅರ್ಜಿಯನ್ನು ವಿಷಯ ನಿರ್ವಾಹಕರಿಗೆ ಅನುಮೋದನಯ ಜ್ಞಾಪನವನ್ನು ಸಿದ್ಧಪಡಿಸಲು ಸಲ್ಲಿಕೆ ಬಟನ್ ಮೇಲೆ ಕ್ಲಿಕ್ ಮಾಡಿ.

ಅರ್ಜಿಯನ್ನು ನಿರಾಕರಿಸಲು Sanctioning authority ವಿವರದಲ್ಲಿ 'ಇಲ್ಲ' ಆಯ್ಕೆಯನ್ನು ಆಯ್ಕೆ ಮಾಡಿ ಮತ್ತು ಕಾರಣವನ್ನು ನಮೂದಿಸಿ, ನಂತರ ಅರ್ಜಿಯನ್ನು ನಿರಾಕರಿಸಲು Submit ಬಟನ್ ಮೇಲೆ ಕ್ಲಿಕ್ ಮಾಡಿ

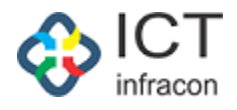

1.7 JD Admin ರವರ ವಿಷಯ ನಿರ್ವಾಹಕರ ಹಂತದಲ್ಲಿ ಅರ್ಜಿಯ ಪರಿಶೀಲನೆ JD Admin ರವರ ವಿಷಯ ನಿರ್ವಾಹಕರು ಲಾಗಿನ್ ಆಗುವುದು

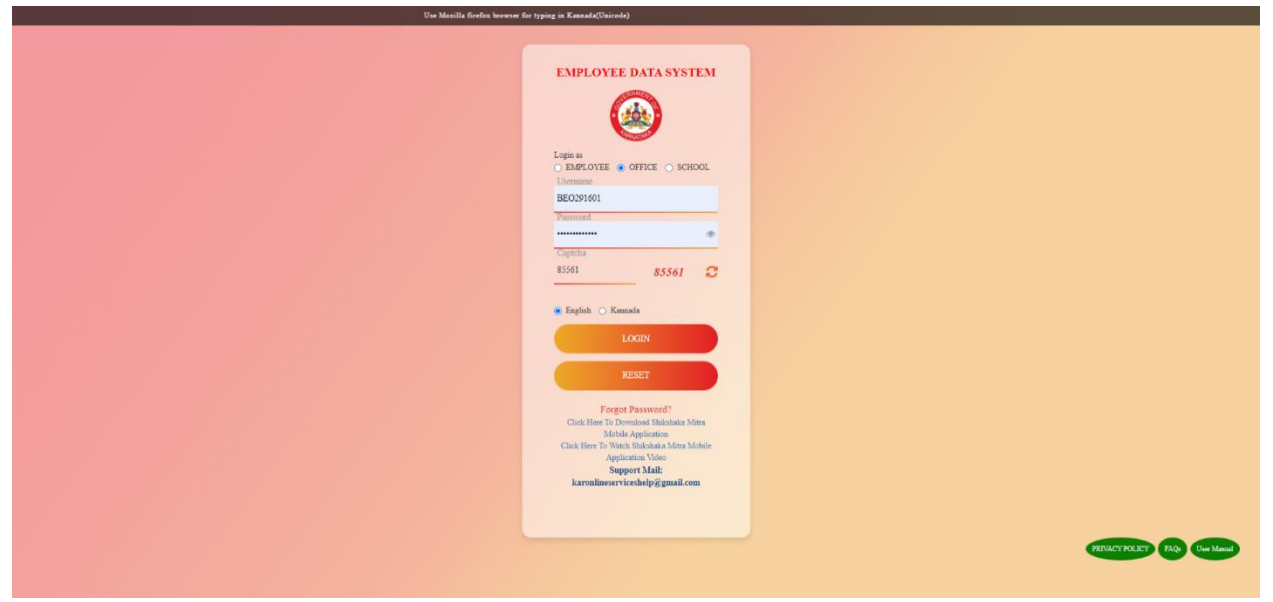

Username & Password ನಮೂದಿಸಿ ಮತ್ತು ಅರ್ಜಿಯಲ್ಲಿ ಲಾಗಿನ್ ಮಾಡಲು ಲಾಗಿನ್ ಬಟನ್ ಮೇಲೆ ಕ್ಲಿಕ್ ಮಾಡಿ.

1.7.1 JD Admin ರವರ ಮೂಲಕ ಕಳುಹಿಸಲಾದ ಅರ್ಜಿಯ ಪರಿಶೀಲನೆ

ಅರ್ಜಿಗೆ ಲಾಗಿನ್ ಆಗುವುದು

ಮೆನು ಫೈಲ್ಗಳನ್ನು ಆಯ್ಕೆ ಮಾಡಿ.

JDAdmin ರವರ ಮೂಲಕ ಪರಿಶೀಲನಗೆ ಕಳುಹಿಸಲಾದ ಅರ್ಜಿಯನ್ನು ಆಯ್ಕೆ ಮಾಡಿ ಮತ್ತು Info icon ಚಿಹ್ನೆಮೇಲೆ ಕ್ಲಿಕ್ ಮಾಡಿ.

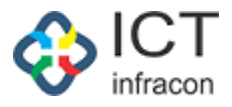

|                                                                                                    |                                                                                                    |                                                                                                    |                  | VIEW CG AF               | PELICATION LIST                   |                                                                                                    |                       |                                  |                                                                                                    |  |  |  |
|----------------------------------------------------------------------------------------------------|----------------------------------------------------------------------------------------------------|----------------------------------------------------------------------------------------------------|------------------|--------------------------|-----------------------------------|----------------------------------------------------------------------------------------------------|-----------------------|----------------------------------|----------------------------------------------------------------------------------------------------|--|--|--|
|                                                                                                    | APPLICATION NO:                                                                                                    | 202422621882428                                                                                                    |                  |                          |                                   |                                                                                                    | APPLICATION DATE:     | 21.000.2024                      |                                                                                                    |  |  |  |
| COLODOR                                                                                                    |                                                                                                    |                                                                                                    |                  |                          |                                   |                                                                                                    |                       |                                  |                                                                                                    |  |  |  |
| MAIN APPLICATION FORM                                                                                                    |                                                                                                    |                                                                                                    |                  |                          |                                   |                                                                                                    |                       |                                  |                                                                                                    |  |  |  |
| Appleard carries                                                                                                    | Receiting C                                                                                                    |                                                                                                    |                  |                          | Applicant state of toril          |                                                                                                    | 05/05/2005            |                                  |                                                                                                    |  |  |  |
| Applicant additions                                                                                                    | tent1                                                                                                    |                                                                                                    |                  |                          | Prost elistential by that a       | International Contraction of Contraction of Contrac |                       |                                  |                                                                                                    |  |  |  |
| Educational qualification *                                                                                                    | 55552/equivalent                                                                                                    |                                                                                                    |                  | ~                        |                                   |                                                                                                    |                       |                                  |                                                                                                    |  |  |  |
| Certricate Obtained from * :                                                                                                    | KSCAD                                                                                                    |                                                                                                    |                  | ~                        |                                   |                                                                                                    |                       |                                  |                                                                                                    |  |  |  |
| Name of the deceased employee office serving                                                                                               | KAVITHA SANJEEVA PO                                                                                                    | ARALO                                                                                                    |                  |                          | Manual of ADAY 10 BATT            |                                                                                                    | 1                     |                                  |                                                                                                    |  |  |  |
| end full eddress :<br>Down of deaths                                                                                                    | GTIPS NITTE - NITTE (20                                                                                                    | 160103205))                                                                                                    |                  |                          | How the opplicant is a            | etweet up the december                                                                                                    | handler               |                                  |                                                                                                    |  |  |  |
| Whether anyone in the benefit of the decovered                                                                                             | Yes                                                                                                    | Max                                                                                                    |                  |                          | Weat may of the depen             | almosts of the streamsterd,                                                                                                    | Yes                   | - No                             |                                                                                                    |  |  |  |
| Total monthly income of the family 1 :                                                                                                    | 1.100000                                                                                                    |                                                                                                    |                  |                          | groundey = :                      | The company of the                                                                                                    |                       |                                  |                                                                                                    |  |  |  |
| NOC Press Parelty                                                                                                    |                                                                                                    |                                                                                                    |                  |                          |                                   |                                                                                                    |                       |                                  |                                                                                                    |  |  |  |
| Uptransied Main Application Copy                                                                                                    | DOWNLOAD VIEW                                                                                                    |                                                                                                    |                  |                          |                                   |                                                                                                    |                       |                                  |                                                                                                    |  |  |  |
| UPLOAD ADDITIONAL DOCUMENTS                                                                                                    |                                                                                                    |                                                                                                    |                  |                          |                                   |                                                                                                    |                       |                                  |                                                                                                    |  |  |  |
| Document Name : (Max 100 characters)                                                                                                    |                                                                                                    |                                                                                                    |                  |                          |                                   | Upload Document :                                                                                                    |                       | Choose File   No file etc.       | Sacra Liphand                                                                                                    |  |  |  |
| MAIN APPLICATION DOCUMENTS                                                                                                    |                                                                                                    |                                                                                                    |                  |                          |                                   |                                                                                                    |                       |                                  |                                                                                                    |  |  |  |
|                                                                                                    |                                                                                                    |                                                                                                    |                  |                          |                                   |                                                                                                    |                       |                                  |                                                                                                    |  |  |  |
| Additional boconcerts                                                                                                    |                                                                                                    |                                                                                                    |                  |                          |                                   |                                                                                                    |                       |                                  |                                                                                                    |  |  |  |
| APPLICANT NOMINEE BETAILS                                                                                                    |                                                                                                    |                                                                                                    |                  |                          |                                   |                                                                                                    |                       |                                  |                                                                                                    |  |  |  |
|                                                                                                    |                                                                                                    |                                                                                                    |                  |                          |                                   |                                                                                                    |                       |                                  |                                                                                                    |  |  |  |
|                                                                                                    |                                                                                                    |                                                                                                    |                  |                          |                                   |                                                                                                    |                       |                                  |                                                                                                    |  |  |  |
| KAVICITANDKA(Case Worker)(DEO Office - P                                                                                                   | ARKALA)                                                                                                    |                                                                                                    |                  |                          |                                   |                                                                                                    |                       |                                  |                                                                                                    |  |  |  |
| PRAVERN A(Gene Wunker)(DDPI Office Adus                                                                                                    | n - UDUPI)                                                                                                    |                                                                                                    |                  |                          |                                   |                                                                                                    |                       |                                  |                                                                                                    |  |  |  |
| CONF. WORRELICENTERING DETAILS                                                                                                    |                                                                                                    |                                                                                                    |                  |                          |                                   |                                                                                                    |                       |                                  |                                                                                                    |  |  |  |
| 0102 101121 2112110 02 1120                                                                                                    |                                                                                                    |                                                                                                    |                  |                          |                                   |                                                                                                    |                       |                                  |                                                                                                    |  |  |  |
| PARI 1                                                                                                    |                                                                                                    |                                                                                                    |                  |                          |                                   |                                                                                                    |                       |                                  |                                                                                                    |  |  |  |
| Name                                                                                                    |                                                                                                    |                                                                                                    |                  |                          | KAVITTA KANALEVA MI               | ARAGO                                                                                                    | Ves O No              | ent .                            | LENAME NOT MATCH                                                                                                    |  |  |  |
| Cesignation                                                                                                    |                                                                                                    |                                                                                                    |                  |                          | Marcana and                       | (1974)                                                                                                    | Y88                   | 0                                |                                                                                                    |  |  |  |
| Full edgress of the institution                                                                                                    |                                                                                                    |                                                                                                    |                  |                          | . Annary action teachers          |                                                                                                    | Yes •                 |                                  | <u> </u>                                                                                                    |  |  |  |
|                                                                                                    |                                                                                                    |                                                                                                    |                  |                          | MURANITE - NUTE                   |                                                                                                    | NO                    | ~                                | <u> </u>                                                                                                    |  |  |  |
| School/Officer                                                                                                    |                                                                                                    |                                                                                                    |                  | Prom Date                | To Date                           | Mexic GI Posting                                                                                                    |                       |                                  | [                                                                                                    |  |  |  |
| 1 DKZP GOVT LOWER P                                                                                                    | IMARY SCHOOL COVINDAN                                                                                                    | AGABA(79740807804)                                                                                                    |                  | 08/10/2007               | 06/10/2016                        | Treaster                                                                                                    | Yes 🐢 No              |                                  |                                                                                                    |  |  |  |
| 2 DRIPP COVE MIGHER F                                                                                                    | 0160103205)                                                                                                    | (79740100103)                                                                                                    |                  | 04/10/2014<br>50/12/2021 | 20/05/2022                        | transfer                                                                                                    |                       |                                  | [                                                                                                    |  |  |  |
| Date of birth(Deceased)                                                                                                    |                                                                                                    |                                                                                                    |                  | ,                        | 31/0//2005                        |                                                                                                    | Yes (1) No            | 0                                | <u> </u>                                                                                                    |  |  |  |
| Date of joining to service                                                                                                    |                                                                                                    |                                                                                                    |                  |                          |                                   |                                                                                                    | Yes 🗰 NO              |                                  |                                                                                                    |  |  |  |
| Cate of retirement                                                                                                    |                                                                                                    |                                                                                                    |                  |                          | 0011012007                        |                                                                                                    | V.8                   |                                  |                                                                                                    |  |  |  |
|                                                                                                    |                                                                                                    |                                                                                                    |                  |                          | 2145-07-01                        |                                                                                                    |                       |                                  |                                                                                                    |  |  |  |
| Date of death                                                                                                    |                                                                                                    |                                                                                                    |                  |                          | 05/08/2024                        |                                                                                                    | Ves                   | 0                                |                                                                                                    |  |  |  |
| Original copy of death certificate(issued buil<br>officer/redistrer of births and Deaths)                                                  | anes inder/infunicipal                                                                                                    |                                                                                                    |                  |                          | View                              |                                                                                                    | Yes 🔹 NO              |                                  |                                                                                                    |  |  |  |
| if he was a permanent employee at the time<br>re-appointmented/localcandidate/contract b                                                   | of death/service a                                                                                                    |                                                                                                    |                  |                          | transfer                          |                                                                                                    | Yes . NO              | 0                                |                                                                                                    |  |  |  |
| Copy of list of family members of deceased?                                                                                                |                                                                                                    |                                                                                                    |                  |                          | Viewe                             |                                                                                                    | Yes 🐢 100             | 0                                |                                                                                                    |  |  |  |
| To whene in the presider and other incodes it<br>characterized public to these a decomposit attacks                                        | to the date                                                                                                    |                                                                                                    |                  |                          | View                              | 1                                                                                                    | Maran 😦 Baba          | 0                                |                                                                                                    |  |  |  |
| Here the Tobolism and entired a report alread in<br>increased in property of the december employ                                           | ne concedule and<br>new and facility depressions to?                                                                                                    |                                                                                                    |                  |                          | Varia                             |                                                                                                    | Vera 😗 Nea            |                                  |                                                                                                    |  |  |  |
| Whether appiared hers as knotten is an in section                                                                                          | unir.                                                                                                    |                                                                                                    |                  |                          | View                              |                                                                                                    | Ven 🐠 No 🔾            |                                  |                                                                                                    |  |  |  |
| Whether apploant has adardized learning on                                                                                                 | (fronte-                                                                                                    |                                                                                                    |                  |                          | Marrie                            |                                                                                                    | Vira 🔹 Nice           | 0                                |                                                                                                    |  |  |  |
| PART 2                                                                                                    |                                                                                                    |                                                                                                    |                  |                          |                                   |                                                                                                    |                       |                                  |                                                                                                    |  |  |  |
| Hukgenda                                                                                                    |                                                                                                    |                                                                                                    |                  | Muligenul N              |                                   | 6h                                                                                                    | edimention/Docarrant  |                                  | Herriarko (In Cane of No.)                                                                                                    |  |  |  |
| Name of the applicant seeking employments                                                                                                  | er companyonale georande                                                                                                    |                                                                                                    |                  | Parent theo              | e                                 |                                                                                                    | Yess 🗰 Nor 1          | 0                                |                                                                                                    |  |  |  |
| Applicant's data of birth                                                                                                    |                                                                                                    |                                                                                                    |                  | 05/05/10                 | 10.5                              |                                                                                                    | Year No.              | 0                                |                                                                                                    |  |  |  |
| Qualification of Applicant                                                                                                    |                                                                                                    |                                                                                                    |                  | SSILC/es                 | pervalent                         | ~                                                                                                    | Vene 🗰 No             | D.                               |                                                                                                    |  |  |  |
| In the application filed within one peak of the                                                                                            | mogelegende steatil.V                                                                                                    |                                                                                                    |                  | Ven                      | - No - O                          |                                                                                                    | Yana ayo Naz i        |                                  |                                                                                                    |  |  |  |
| Consens lessers from family members (wheth<br>Consens lesser from family member for oppol                                                  | er as mentioned in the elecula                                                                                                    | 1                                                                                                    |                  |                          | - unanue                          |                                                                                                    | Yes 🗰 No 🕬            | -                                |                                                                                                    |  |  |  |
| Is there a police combinate anothed satting a<br>regular due applicates NOC from COLICE depart                                             | hat there are no criminal case                                                                                                    | •                                                                                                    |                  |                          | unanue .                          |                                                                                                    | Yes 🖝 No 🕬            | -                                |                                                                                                    |  |  |  |
| 194RT 3                                                                                                    |                                                                                                    |                                                                                                    |                  |                          |                                   |                                                                                                    |                       |                                  |                                                                                                    |  |  |  |
| subjects                                                                                                    |                                                                                                    |                                                                                                    |                  | subject                  | Name                              | cor                                                                                                    | firmation/bocument    |                                  | cemarks (in case of No)                                                                                                    |  |  |  |
| weyt/semilyevt/envete service or not/<br>Annexities COVERNMENT NOTIFIC ATION NO                                                            | 004 0 100 5CA 95                                                                                                    |                                                                                                    |                  |                          |                                   |                                                                                                    | ina 🔹 No 🤇            |                                  |                                                                                                    |  |  |  |
| DATED 12 03 1004 EXPLANATION TO BUILE                                                                                                    | Periodia (Carlor)                                                                                                    |                                                                                                    |                  |                          |                                   |                                                                                                    |                       |                                  |                                                                                                    |  |  |  |
| Wheeling the second matrix of the decomposi-                                                                                               | -totale                                                                                                    |                                                                                                    |                  |                          | View                              | ~                                                                                                    | wa 🐨 Na C             | 3                                |                                                                                                    |  |  |  |
| ceeking employment on compactionate grou<br>income as per Hore + Explanation (EA) vide of                                                  | nde is less than the prescribe<br>internment                                                                                                    | -                                                                                                    |                  |                          |                                   |                                                                                                    |                       |                                  |                                                                                                    |  |  |  |
| DAILT 4                                                                                                    |                                                                                                    |                                                                                                    |                  |                          |                                   |                                                                                                    |                       |                                  |                                                                                                    |  |  |  |
| Nutgeute                                                                                                    |                                                                                                    |                                                                                                    |                  | Rolgest Name             |                                   |                                                                                                    | Continuation/Document |                                  | Hermanko (In Case of No.)                                                                                                    |  |  |  |
| Date of first application seeking employment                                                                                               | tan tanangan salamatan jaran sala                                                                                                    |                                                                                                    |                  | 18/10/2024               |                                   |                                                                                                    | Yana 🗰 Pika           |                                  |                                                                                                    |  |  |  |
| What is the age of the constitute as us the de-                                                                                            | te of application?                                                                                                    |                                                                                                    |                  | 10                       |                                   |                                                                                                    | Ven 🗰 No              |                                  |                                                                                                    |  |  |  |
| In the applicant within the presonited age to                                                                                              | i an per general reactioned -                                                                                                    | ale ?                                                                                                    |                  | Man                      | 💌 No 🔿                            |                                                                                                    | Yes 🗰 No              | 0                                |                                                                                                    |  |  |  |
| A passport size photographs of the applicant<br>ameased by the head of the office from which<br>is ante American 24 phonon                 | candidate<br>the original proposal                                                                                                    |                                                                                                    |                  | Vinw V                   | ene Viene Viene                   |                                                                                                    | Yes 🔹 NO 🔿            |                                  |                                                                                                    |  |  |  |
| How may address controlow ad the decrement's law<br>previously programmed and approximation                                                | sity toron                                                                                                    |                                                                                                    |                  | Van                      | <ul> <li>No</li> <li>O</li> </ul> |                                                                                                    | Vana 🖝 Nea            |                                  |                                                                                                    |  |  |  |
| appointment on compactionate grounder<br>Original certificates regarding date of furth-                                                    |                                                                                                    |                                                                                                    |                  |                          | Varv                              |                                                                                                    | Vezi 🗰 Niù 🔿          |                                  |                                                                                                    |  |  |  |
| and quantication of the applicant and one car<br>attested xerox copies Attached? [SSLC Mark                                                | or<br>card                                                                                                    |                                                                                                    |                  |                          |                                   |                                                                                                    |                       |                                  |                                                                                                    |  |  |  |
| Appreant's venoer transfer setter (15)<br>Submitted? Transfer certificate                                                                  |                                                                                                    |                                                                                                    |                  |                          | wew                               |                                                                                                    | Ves • No O            |                                  |                                                                                                    |  |  |  |
| whether the certified copy of the list of asset<br>and liabilities has been submitted to the deal<br>when the decensed employee was allow? | a company                                                                                                    |                                                                                                    |                  |                          | Varw                              |                                                                                                    | *** * NO O            |                                  |                                                                                                    |  |  |  |
| Insurem and liabilities achimicant in department                                                                                           |                                                                                                    |                                                                                                    |                  |                          |                                   |                                                                                                    | 1                     |                                  | I                                                                                                    |  |  |  |
| GROUP OF THE DECEASED EMPLOYEE                                                                                                    |                                                                                                    |                                                                                                    |                  |                          |                                   |                                                                                                    |                       |                                  |                                                                                                    |  |  |  |
| GHOOP * .                                                                                                    | v                                                                                                    |                                                                                                    |                  | ~                        |                                   |                                                                                                    |                       |                                  |                                                                                                    |  |  |  |
|                                                                                                    |                                                                                                    |                                                                                                    |                  |                          |                                   |                                                                                                    |                       |                                  |                                                                                                    |  |  |  |
| - NOTE-1: 21/10/2024 12:50:37 PM    #                                                                                                    | hereitet estekken sei, seiet, eini                                                                                                    | MIN) (REO OFFICE - KAI                                                                                                    | RKALA)           |                          |                                   |                                                                                                    |                       |                                  |                                                                                                    |  |  |  |
| TEST                                                                                                    |                                                                                                    |                                                                                                    |                  |                          |                                   |                                                                                                    |                       |                                  |                                                                                                    |  |  |  |
| NOTE 2, 21/10/2024 01:07:14 PM    R/                                                                                                    | VICHANDRA (CASL WO                                                                                                    | RED (BLO OFFICE KA                                                                                                    | (RALA)           |                          |                                   |                                                                                                    |                       |                                  | m.                                                                                                    |  |  |  |
| TENTED 10                                                                                                    |                                                                                                    |                                                                                                    |                  |                          |                                   |                                                                                                    |                       |                                  |                                                                                                    |  |  |  |
|                                                                                                    |                                                                                                    |                                                                                                    |                  |                          |                                   |                                                                                                    |                       |                                  |                                                                                                    |  |  |  |
| TEXT                                                                                                    | un und sugarding (Al                                                                                                    |                                                                                                    |                  |                          |                                   |                                                                                                    |                       |                                  |                                                                                                    |  |  |  |
|                                                                                                    |                                                                                                    |                                                                                                    |                  |                          |                                   |                                                                                                    |                       |                                  |                                                                                                    |  |  |  |
| - NOTE-4: 21/10/2024 02:20:09 PM    SH                                                                                                    | IF SHASHAVANA K (ADI                                                                                                    | IN) (DDPI OFFICE ADMI                                                                                                    | N - UDUPI)       |                          |                                   |                                                                                                    |                       |                                  |                                                                                                    |  |  |  |
|                                                                                                    |                                                                                                    |                                                                                                    |                  |                          |                                   |                                                                                                    |                       |                                  |                                                                                                    |  |  |  |
| NOTE 6. 21/10/2024 02:33.15 PM II 80                                                                                                    | ILSHASHAYANA K (ADN                                                                                                    | IN) (DDPI OFFICE ADMI                                                                                                    | UDUP)            |                          |                                   |                                                                                                    |                       |                                  |                                                                                                    |  |  |  |
|                                                                                                    |                                                                                                    |                                                                                                    |                  |                          |                                   |                                                                                                    |                       |                                  |                                                                                                    |  |  |  |
| NOTE 7: 21/10/2024 02:40:52 PM    M                                                                                                    | ANJULA R (ADMIN) (JOI                                                                                                    | NT DIRECTOR OFFICE( A                                                                                                    | DMIN) BANGALORE) |                          |                                   |                                                                                                    |                       |                                  |                                                                                                    |  |  |  |
| TRAT                                                                                                    |                                                                                                    |                                                                                                    |                  |                          |                                   |                                                                                                    |                       |                                  |                                                                                                    |  |  |  |
| Mercenning Days - 1                                                                                                    |                                                                                                    |                                                                                                    |                  |                          |                                   |                                                                                                    |                       |                                  |                                                                                                    |  |  |  |
| ACTION                                                                                                    |                                                                                                    |                                                                                                    |                  |                          |                                   |                                                                                                    |                       |                                  |                                                                                                    |  |  |  |
| COMPLETED CENEDATED NUMBED                                                                                                    |                                                                                                    | 202422021332473                                                                                                    |                  |                          |                                   |                                                                                                    |                       |                                  |                                                                                                    |  |  |  |
| PH P NUMPER                                                                                                    |                                                                                                    | 12848                                                                                                    |                  |                          |                                   |                                                                                                    |                       |                                  |                                                                                                    |  |  |  |
|                                                                                                    |                                                                                                    |                                                                                                    |                  |                          |                                   |                                                                                                    |                       |                                  |                                                                                                    |  |  |  |
| OPPIOR LEVEL - A                                                                                                    |                                                                                                    | AT4T#                                                                                                    |                  | ~                        | OFFICE TYPE - 1                   |                                                                                                    |                       | - Index ethneses collinear( data | min) ~                                                                                                    |  |  |  |
| PLACE OF WORK                                                                                                    |                                                                                                    | - white Company and Company and Company an | - DANGALORE      | sa (HIC)                 | OFFICE POSITION :=                | - MEHOOL                                                                                                    |                       |                                  | nn) (Austi Mechan) 👻                                                                                                    |  |  |  |
|                                                                                                    | OR MALE IN THE REAL PROPERTY OF THE REAL PROPERTY OF THE REAL PROPERTY O | 3                                                                                                    |                  |                          | OPERAD DOCUMENT                   |                                                                                                    |                       | Churche Film No file up          | And the second second se |  |  |  |
| NUME - PERAID OPERAD ATTACHMENT ONLY IN                                                                                                    | анарны, аны ран намоле                                                                                                    | IS CARDED THRAD & MAR.                                                                                                    |                  |                          |                                   |                                                                                                    |                       |                                  |                                                                                                    |  |  |  |

ಅಪ್ಲೋಡ್ ಮಾಡಿದ ದಾಖಲೆಗಳು ಮತ್ತು ಅರ್ಜಿಯ ವಿವರಗಳನ್ನು ಪರಿಶೀಲಿಸಿ. ಅರ್ಜಿಯ ಅಂತಿಮ ಅಂಗೀಕಾರಕ್ಕಾಗಿ ಅರ್ಜಿಯನ್ನು ಯಾರಿಗೆ ಕಳುಹಿಸಬೇಕು ಎಂಬುವುದಕ್ಕೆ JDAdmin ವಿವರಗಳನ್ನುಆಯ್ಕೆಮಾಡಿ.

ಅರ್ಜಿಯನ್ನು JDAdmin ಗೆ ಅಂತಿಮ ಅಂಗೀಕಾರಕ್ಕಾಗಿ ಕಳುಹಿಸಲು ಸಲ್ಲಿಕೆ ಬಟನ್ ಮಾಲೆ ಕ್ಲಿಕ್ ಮಾಡಿ.

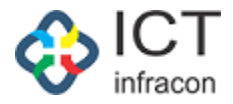

#### 1.7.2 ಅನುಮೋದನೆಯ ಜ್ಞಾಪನ ಸಿದ್ಧಪಡಿಸುವುದು

JDadmin ರವರ ವಿಷಯ ನಿರ್ವಾಹಕರು ಲಾಗಿನ್ ಆಗುವುದು

#### Sanction memo ಮೆನುವನ್ನುಆಯ್ಕೆಮಾಡಿ .

|                                                                                     |           |                        |                                         |                  | FAQ        |                             |                                           |                     |                                        |             |  |  |
|-------------------------------------------------------------------------------------|-----------|------------------------|-----------------------------------------|------------------|------------|-----------------------------|-------------------------------------------|---------------------|----------------------------------------|-------------|--|--|
| Weicome LALMAHAMAD (2299178), (INCHARGE) Case Worker 21 Oct 2024 02:35 PM 🔷 I 🌲 🖸 🕹 |           |                        |                                         |                  |            |                             |                                           |                     |                                        |             |  |  |
| OFFICE NAME: JOINT DIRECTOR OFFICE( ADMIN                                           | N) - BANG | GALORE                 | OFFICE LEVEL STATE STATE: KARNATAKA DIV | VISION: BANGLORE | (1) DI     | STRICT: BENGALURU U NORTH ( | 2928) BLOCK: NORTH1 (292802)              | SEARCH EMPLOYEE     |                                        |             |  |  |
| Search Menu                                                                         | ٩         | GENERATE SANCTION MEMO |                                         |                  |            |                             |                                           |                     |                                        |             |  |  |
| WEEKLY STATEMENT                                                                    |           |                        |                                         |                  |            |                             |                                           |                     |                                        |             |  |  |
| SANCTION MEMO                                                                       |           | KGID NO :              |                                         |                  |            |                             | EMPLOYEE NAME :                           |                     |                                        |             |  |  |
| FILES                                                                               | . /       | APPLICATI              | ON TYPE :                               | -Select-         |            |                             | SANCTION MEMO STATUS :                    |                     | ~                                      |             |  |  |
| SENT FILES                                                                          |           | FILE NUMB              | IER :                                   |                  |            |                             |                                           |                     |                                        |             |  |  |
| UNAUTHORIZED ABSENCE ENTRY                                                          |           |                        |                                         |                  |            |                             |                                           |                     |                                        |             |  |  |
| TIME BOUND INCREMENT                                                                | •         |                        |                                         |                  |            | [                           | SEARCH                                    |                     |                                        |             |  |  |
| PROBATION PERIOD                                                                    | • ®D      | XPORT TO               | EXCEL 🛃 EXPORT TO PDF                   |                  |            |                             |                                           |                     |                                        |             |  |  |
| TAPAL                                                                               | + L       | IST OF FI              | LES                                     |                  |            |                             |                                           |                     |                                        |             |  |  |
| CHANGE PASSWORD                                                                     | Sho<br>10 | ow entries             | ~                                       |                  |            |                             |                                           |                     | Б                                      | Search:     |  |  |
|                                                                                     |           | SL NO. *               | FILE TYPE                               | FILE NUMBER      | KGID       | EMPLOYEE NAME               | FROM WHICH OFFICE                         | FILE FORWARDED FROM | FILE FORWARDED FROM                    | ACTION ÷    |  |  |
|                                                                                     | 1         |                        | COMPASSIONATE GROUND                    | 202422021332673  | 2292133    | Sumithe C                   | Joint director office( Admin) - BANGALORE | Admin               | DOWNLOAD<br>Choose File No file chosen | UPLOAD VIEW |  |  |
| Sooning 1 to 1 of 1 entries (Reveal from 17 total entries) Previous 1 Next          |           |                        |                                         |                  |            |                             |                                           |                     |                                        |             |  |  |
| Developed By:                                                                       |           |                        |                                         | Term             | of Service | Disclaimer Privacy Poli     | cy                                        |                     |                                        |             |  |  |

ಅನುಮೋದನೆಯಾದ ಜ್ಞಾಪನವನ್ನು ಅಪ್ಲೋಡ್ ಮಾಡಲು ಅಪ್ಲೋಡ ಬಟನ್ ಮೇಲೆ ಕ್ಲಿಕ್ ಮಾಡಿ.

ಅನುಮೋದನೆಯಾದ ಜ್ಞಾಪನ ವೀಕ್ಷಿಸಲು, ವೀಕ್ಷಣೆ ಬಟನ್ ಮೇಲೆ ಕ್ಲಿಕ್ ಮಾಡಿ.

Generate ಮಾಡಿದ ಜ್ಞಾಪನವು ಅರ್ಜಿದಾರರ ಲಾಗಿನ್ ನಲ್ಲಿ ಪ್ರದರ್ಶಿತವಾಗುತ್ತದೆ.